Mach3 USB NPN(B版本)运动控制板安装手册

型号:LF77-AKZ250-USB3-NPN(B)

Doc Ver: 2.1

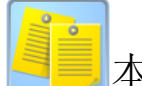

## 本卡特点:

◆ 拥有 USB 接口,无需安装驱动。

- ◆ 支持 5 轴联动,可同时 500KHz 输出,接伺服/步进。任意轴都可配置为 脉冲主轴(伺服/步进 主轴)。
- ◆ 支持从属轴(双侧驱动: 双 X/Y/Z), 支持归零自动调平(双侧零点开关)。
- ◆ 2 个实时电子手轮(MPG)输入端口,可同时接 2 个电子手轮。MACH3 电子手轮设置在多步模式(Multi-Step)时,有和数控加工中心一样的实 时性能,运行平滑顺畅,机械系统性能得到充分发挥。
- ◆ 16 个通用数字量输入点,对应 16 个输入指示灯,清楚显示信号输入状态。
- ◆ 7个通用数字输出点,可配置为: 主轴启停/冷却液控制/VBasic 编程控制。
- ◆ 1 个 PWM 输出点, 1 个 0-10V 模拟量电压输出, 1 个 0-5V 模拟量电压输
- 出,用于主轴电机的调速: PWM 脉宽调速 / 0-5V 或 0-10V 变频器调速。
- ◆ 2 个模拟量输入,用于调节 加工速度/点动速度/主轴转速。
- ◆ 1 个状态指示灯,可提示 USB 连线,电机运行中,各类状态一目了然。
- ◆ 采用双通道 10Mhz 高速光耦 5 个,通用光耦 25 个,总计光耦达到 30 个, 隔离所有输入/输出。高成本设计提供完整抗干扰性能及完善安全保护。
- ◆ 无需 PC 介入,信号由运动控制板独立完成处理,确保您拥有真正地实时 性和可靠性。
- ◆ 支持 Mach3 所有版本。支持 WindowsXP 至 Windows10 所有版本(32 位 /64 位),所有 Windows 版本即插即用。
- ◆ 芯片固件支持升级, 用户能持续地获得最新功能支持。
- ◆ 提供完备的安装手册, 文档清晰, 图文并茂, 描述详细。

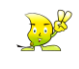

## 安装手册导览

<u>文档更新记录</u>

运动控制板配线示意图

外形及安装孔机械尺寸

- 1 <u>安装准备</u>
  - 1.1 Mach3 下载并安装
  - 1.2 Mach3 插件的下载并安装
  - 1.3 运动控制板的状态指示灯,外接电源,接地
- 2 运动控制板与 PC 的连接

2.1 <u>USB</u>

- 3 固件升级,恢复出厂固件,复位
- 4 电气特性和接线表
- 5 与步进(或伺服)驱动器的接线和配置
  - 5.1 <u>轴接口原理图</u>
  - 5.2 驱动器接线图
  - 5.3 <u>电机参数配置</u>
  - 5.4 脉冲主轴配置
- 6 数字量输入
  - 6.1 NPN 输入的接口特性, 接线与配置
  - 6.2 <u>NPN 电子手轮的接线</u>
  - 6.3 电子手轮挡位开关的接线

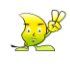

- 6.4 电子手轮的配置
- 6.5 自动对刀的接线与配置
- 6.6 主轴测速信号输入的接线与配置
- 7 <u>数字量输出</u>
  - 7.1 通用数字量输出的接口特性
  - 7.2 <u>接线图</u>
  - 7.3 <u>配置</u>
- 8 <u>主轴调速模拟量 PWM 输出</u>
  - 8.1 PWM 输出的接口特性
  - 8.2 调速器接线
  - 8.3 <u>配置</u>
- 9 主轴调速模拟量电压输出
  - 9.1 <u>模拟量电压输出的接口特性 0-10V/0-5V</u>
  - 9.2 变频器接线
  - 9.3 <u>配置</u>
- 10 从属轴(双侧电机驱动)
  - 10.1 从属轴配置
  - 10.2 <u>单零点开关配置</u>
  - 10.3 <u>双零点开关配置(自动调平)</u>
- 11 <u>外部倍率旋钮</u>
  - 11.1 模拟量输入的接口特性
  - 11.2 <u>接线</u>
  - 11.3 <u>配置</u>

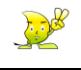

# ● 文档更新记录

| 日期/版平     | 内谷                                                 |  |  |
|-----------|----------------------------------------------------|--|--|
| 2021-1-5  | - 文日刊日 (MAODEL - 1577 AK7250 LICD2 NDN/ <b>D</b> ) |  |  |
| Ver2.0.0  | 产品型亏/MODEL: LF/7-AK2250-USB3-NPN(D)                |  |  |
| 2021-2-1  | な子で子ど                                              |  |  |
| Ver2.0.1  |                                                    |  |  |
| 2021-4-27 |                                                    |  |  |
| Ver2.0.2  | 增加 <u>电丁于北时使把10组</u> 按线和优势                         |  |  |
| 2021-8-2  | (1) 增加 <u>从属轴</u> (双侧电机驱动),支持自动调平( <u>双侧零点开关</u> ) |  |  |
| Ver2.1    | (2) 增加轴连接配置对话框(脉冲主轴)                               |  |  |

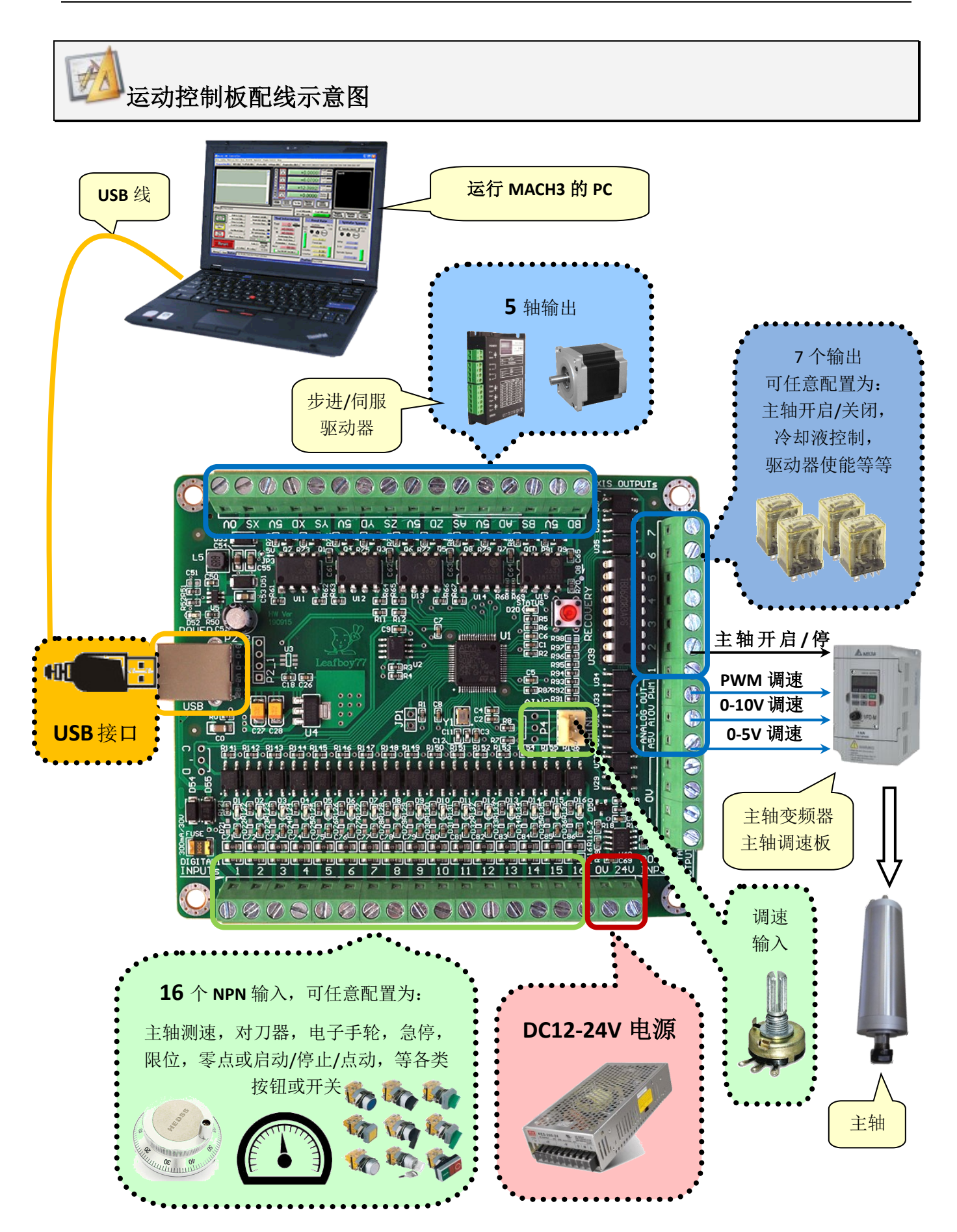

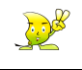

2000 外形及安装孔机械尺寸

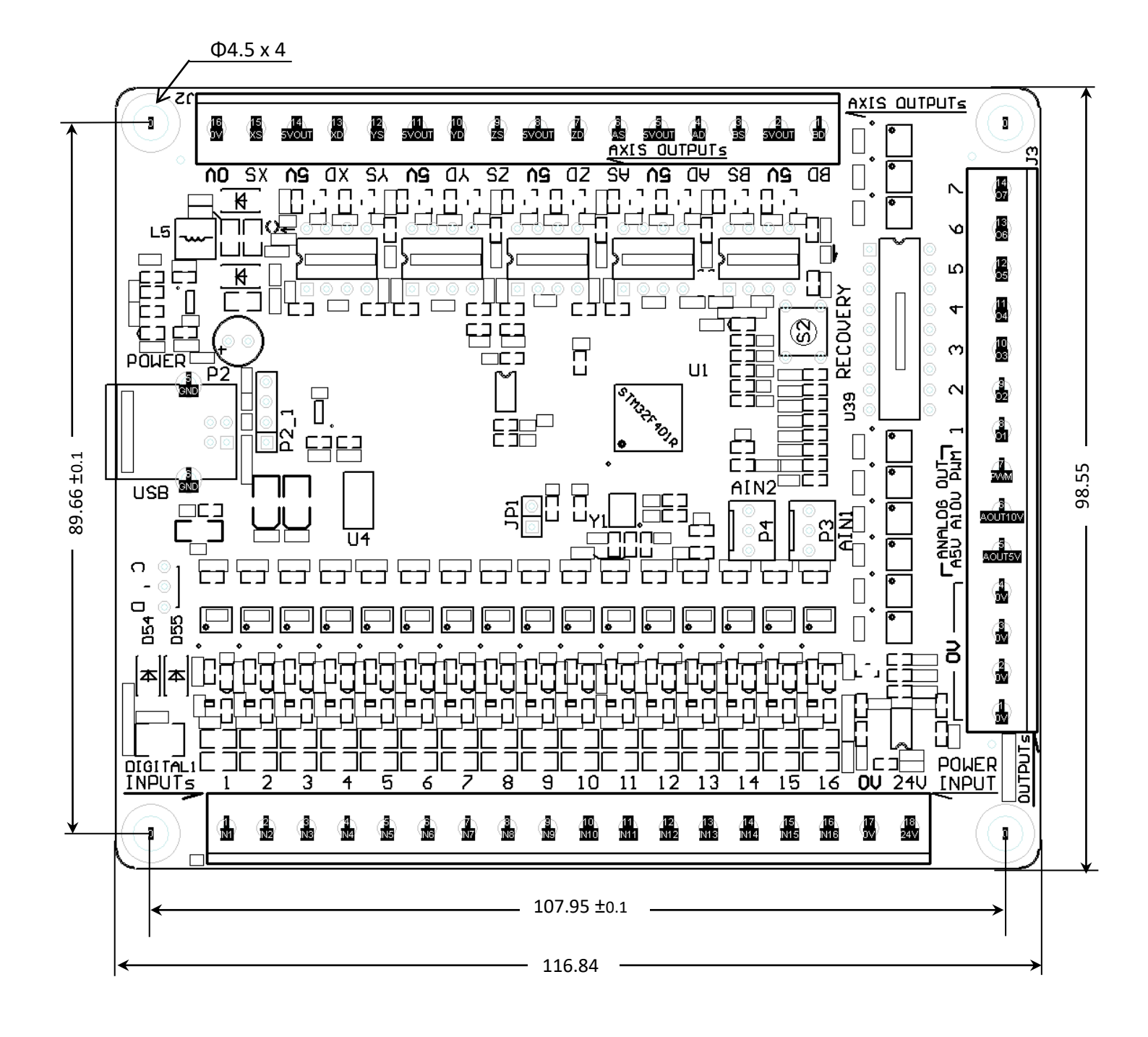

## 1. 安装准备

## 1.1 Mach3 下载并安装

\_\_\_\_ 最新版 Mach3 官方网站下载地址:<u>https://www.machsupport.com/</u>

进入官方网站后,点击 DOWNLOADS & UPDATES => MAIN PROGRAMS:如下图中蓝圈所示

| Newfangled Solutions CNC So × +                                                                         | - 0    | × |
|----------------------------------------------------------------------------------------------------|--------|---|
| ← → C                                                                                                   | ☆ [    | : |
| CART CART                                                                                               | \$0.00 | Â |
| HOME SOFTWARE DOWNLOADS & UPDATES BUY HELP & LEARNING PARTNERS & RESELLERS ABOUT US SU<br>Main Programs | JPPORT |   |
| PLUGINS<br>SCREENSETS<br>READY                                                                          |        |   |
| CAM POST PROCESSORS For free now                                                                        |        |   |

## 进入下载页面后,向下找到 MACH3 点击下载,如下图 蓝圈 所示

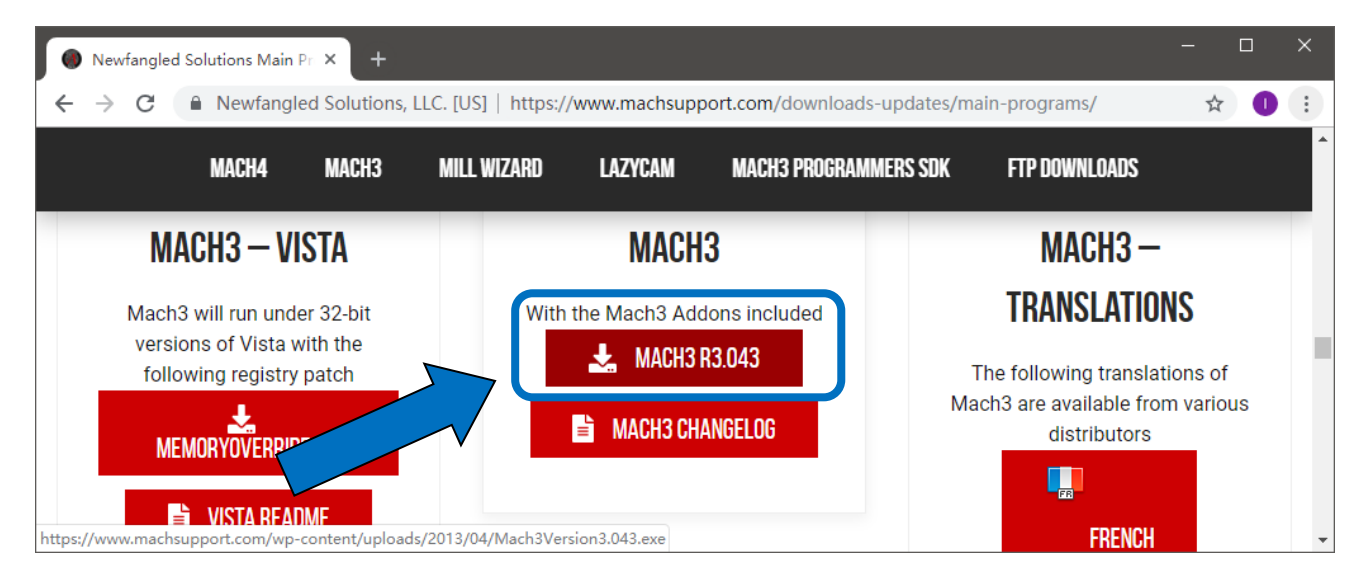

Josef Hard

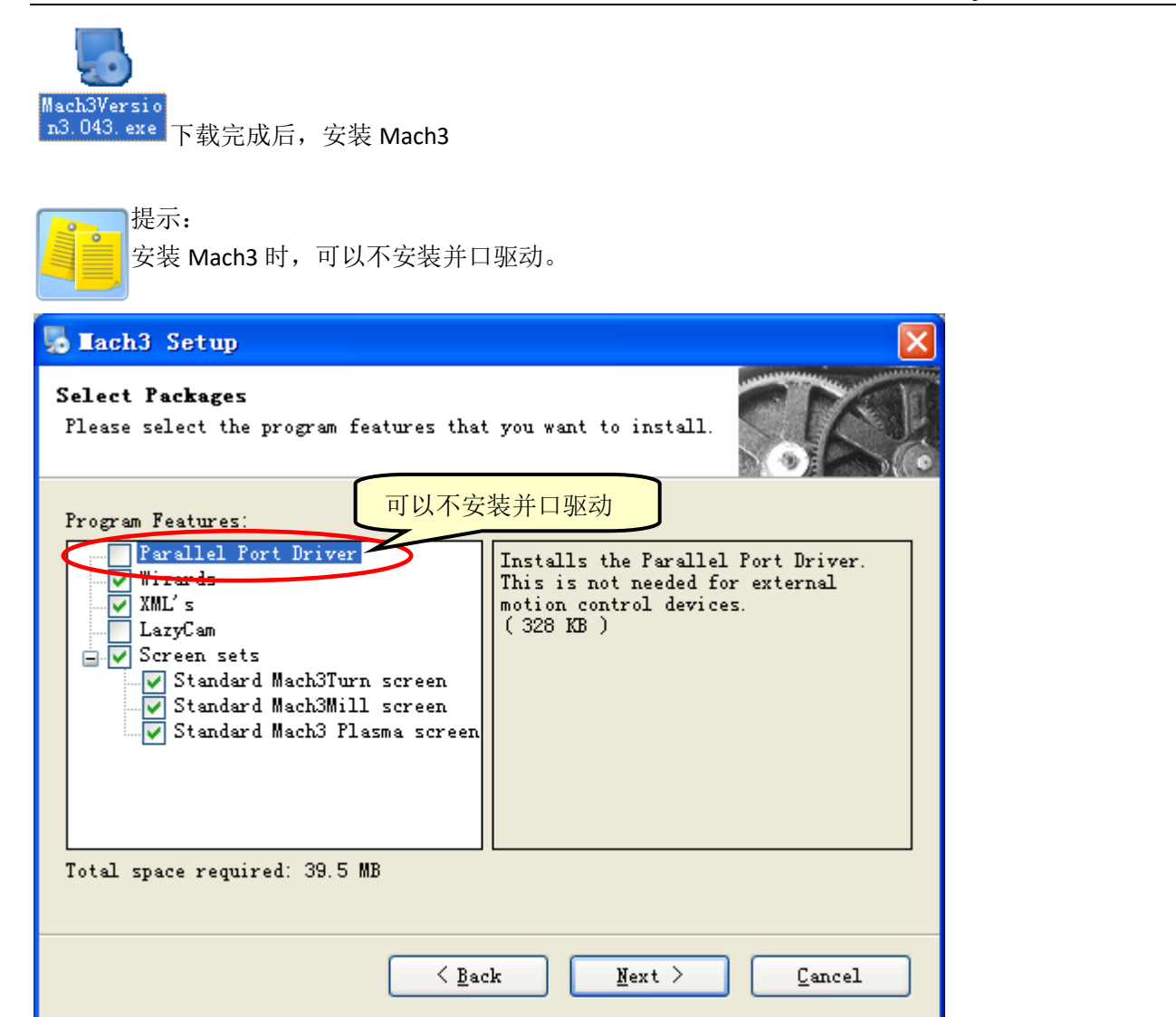

## 1.2 Mach3 插件的下载并安装

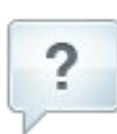

#### 为了能使 MACH3 识别并驱动本款运动控制板,需要安装一个 mach3 插件。

将所附软件 **eMotionMach3.dll** (eMotionMach3.zip 解压缩),放置于 **Mach3\PlugIns** 目录(文件夹)。 例如您的 Mach3 软件安装在 C:\Mach3,则将 eMotionMach3.dll 放置于 C:\Mach3\PlugIns

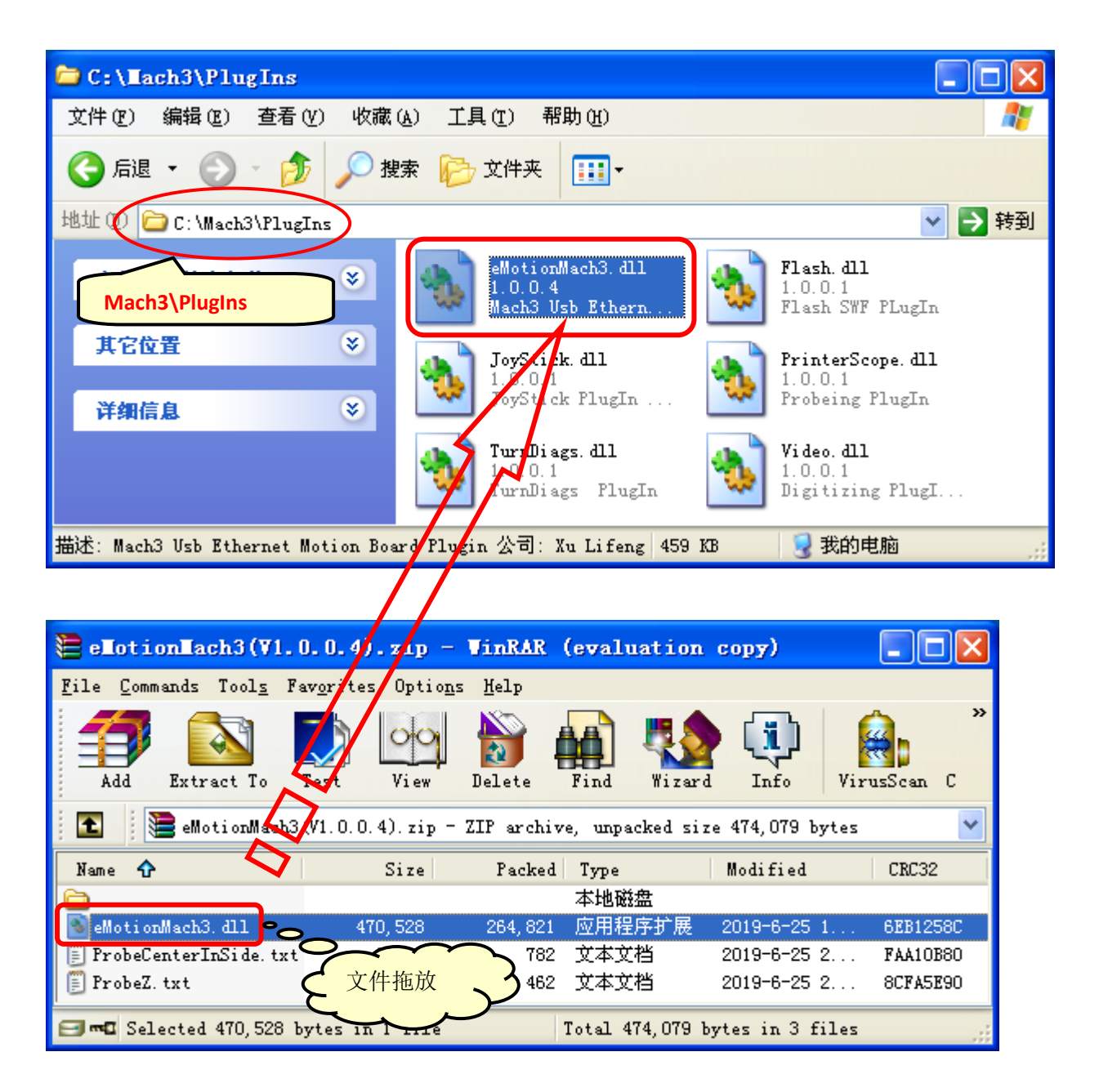

Mach3 插件 eMotionMach3.zip, 请到以下链接下载最新版本: <u>http://leafboy77.com/</u>

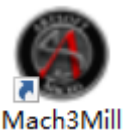

完成 Mach3 插件安装后,启动 Mach3 软件

Mach3Mill

您会看到运动控制卡的选择对话框,请选择"USB.Ethernet-Motion-board", 还可以选择"Don't ask me this again"以后不再提示。

| Notion Control Hardware PlugIn sensed!!                                                                        |  |  |  |
|----------------------------------------------------------------------------------------------------|--|--|--|
| Your system is showing more than one control device<br>Please pick the one you would like this profile to use. |  |  |  |
| O Normal Printer port Operation.                                                                               |  |  |  |
| Xu.Lifeng-USB.ETHERNET-Motion-Board                                                                            |  |  |  |
| © No Device                                                                                                    |  |  |  |
| S No Device 选择外部运动控制板                                                                                          |  |  |  |
| O No Device                                                                                                    |  |  |  |
| Dont ask me this again     OK                                                                                  |  |  |  |

## 1.3 状态指示灯,外接电源

1.3.1 运动控制板有一个状态指示 LED,通过不同的闪烁方式,表示当前所处的状态。

| 闪烁方式                | 状态                            |
|---------------------|-------------------------------|
| 常亮                  | 待机(POWER ON)                  |
| 慢速闪烁                | 连线(通过 USB 已经与 MACH3 建立连接)     |
| 快速闪烁                | 5 轴运行(比如:运行G代码,点动,但不包含脉冲主轴运行) |
| 慢速闪烁 逐渐 快速闪烁 5 秒后熄灭 | 持续按下 RECOVERY 按钮 5 秒后,控制板软复位  |

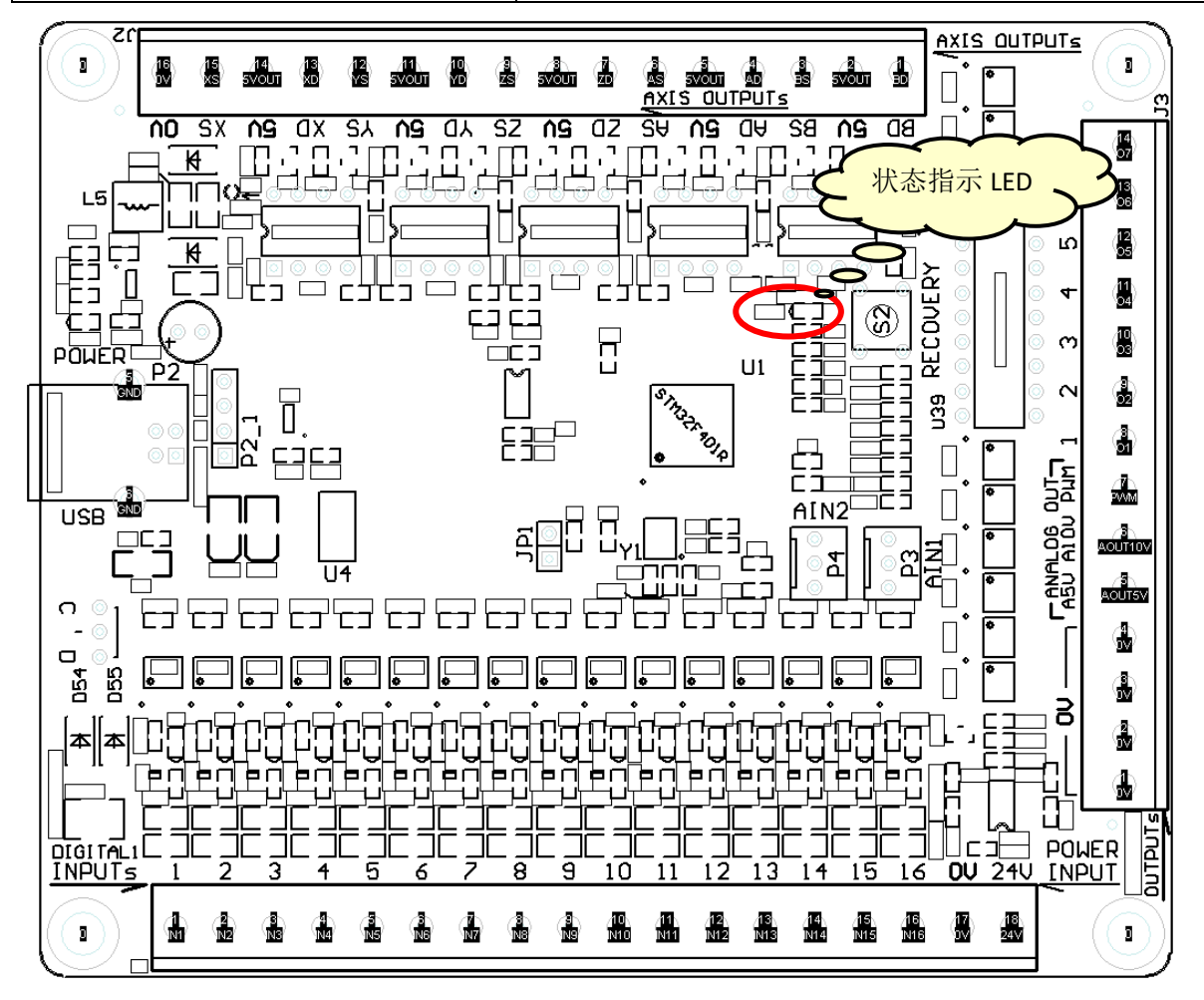

1.3.2 外接电源

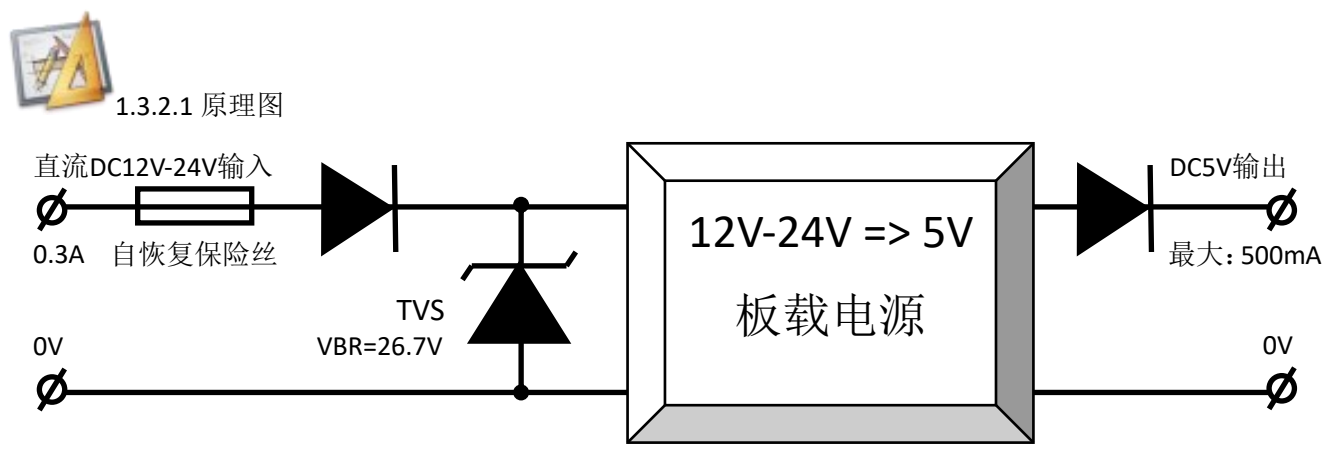

Josef Contraction

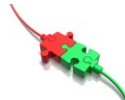

#### 1.3.2.2 接线

运动控制板,需要直流 DC12V-24V 供电,并确保电源能提供 0.3A 的电流给控制板。

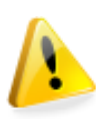

#### **注意:** 控制板输入电压(峰值)不能超过 26V。

控制板需要一个独立的电源供电(控制系统电源),该电源可以同时给传感器、手轮等供电。因为电机有反电势,为了确保安全性与可靠性,控制板**不能与电机共用一个(动力)电源。** 

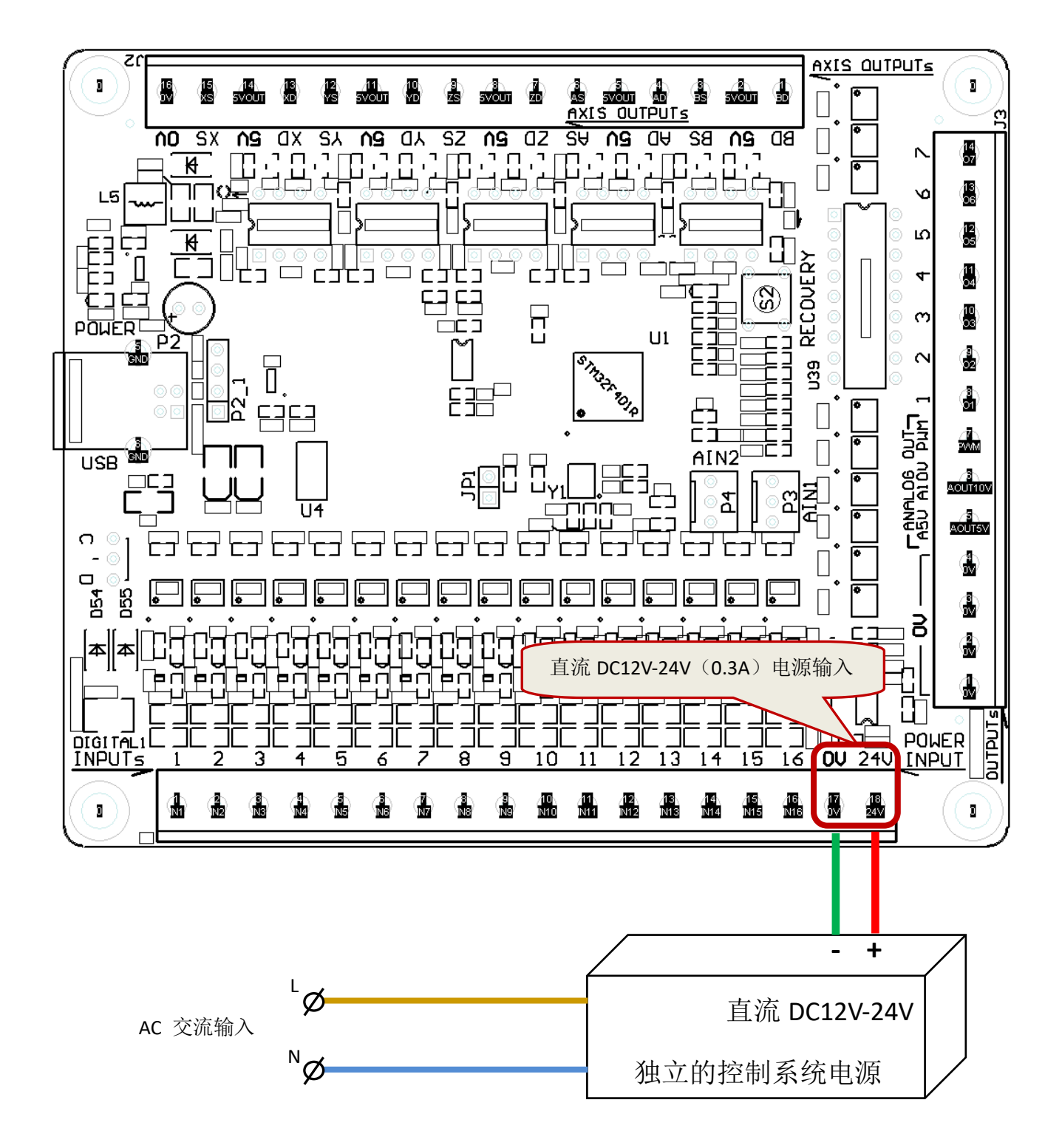

<u>Jos</u>

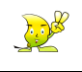

## 2. 运动控制板与 PC 的连接

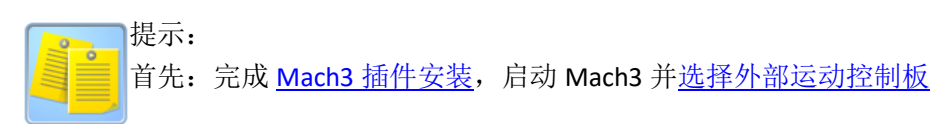

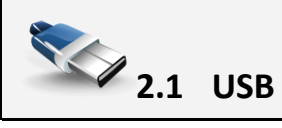

请将磁环,分别安装在 USB 线的两端

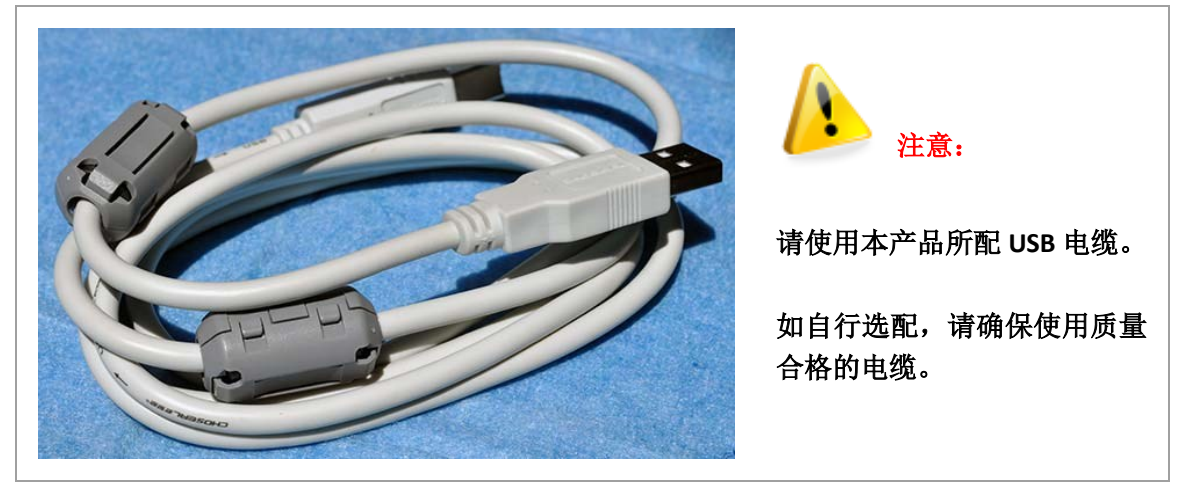

运动控制板使用 USB 线与 PC 连接,并<u>接通电源(DC12V-24V)</u>

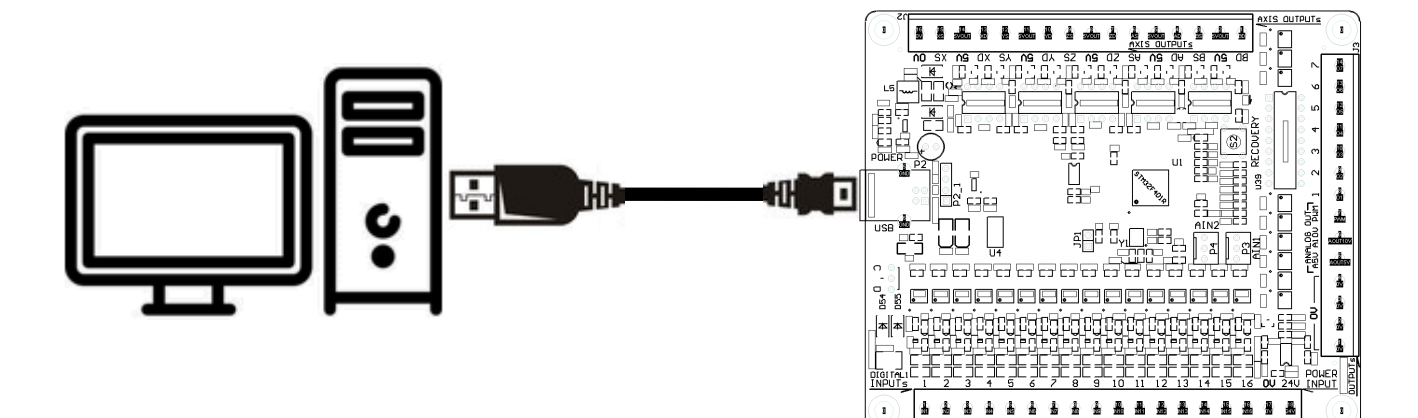

运动控制板不需要安装 USB 驱动程序, Windows XP – Windows10 即插即识别。

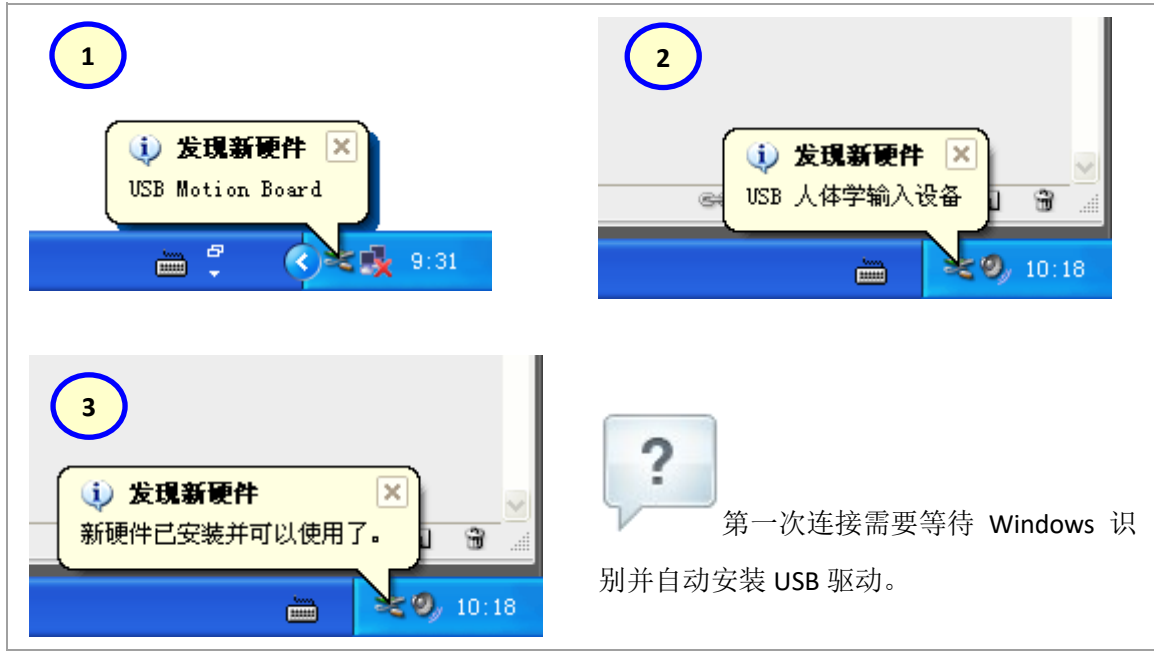

启动 Mach3 并选择外部运动控制板

(1) 鼠标右击雕刻机图标,弹出设置对话框,(2)选择"USB"(3)按 OK 保存设置。

| 🖣 Xu Lifeng Motion Board Config (Plugin Version: 2.0.0.0)                                                                                                |  |  |  |
|----------------------------------------------------------------------------------------------------|--|--|--|
| 🛞 Basic 🕖 Axis Link                                                                                                    |  |  |  |
| Infomation-http://leafboy77.com<br>Hardware Ver<br>Firmware Ver<br>2021-7-11<br>2<br>Connect<br>Setup Motion Board Ethernet<br>192.168.1.77<br>Port 5000 |  |  |  |
| AxisFreq(KHz) 511                                                                                                    |  |  |  |
| DigitalInput(Port) 1 Step and Direction spindle controller                                                                                               |  |  |  |
| DigitalOutput(Port) 1 Number of pulses per revolution 1                                                                                                  |  |  |  |
| AnalogInput (Port) 2<br>Ratio                                                                                                    |  |  |  |
| AnalogOutput (Fort) 1 Feed% Internal - when Homing<br>EncoderInput (Port) 2 Spindle% Internal -                                                          |  |  |  |
| RpmInput(Port) 1 Jog% Internal 💌                                                                                                    |  |  |  |
| 3 OK Cancel                                                                                                    |  |  |  |
|                                                                                                    |  |  |  |
| 当 Mach3 与运动控制板连线成功(USB), STATUS-LED 状态指示灯慢速闪烁。                                                                                                    |  |  |  |

## 3. 固件升级,恢复出厂固件,复位

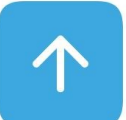

本运动控制板的芯片固件支持升级,用户能持续地获得最新功能支持。固件储存在 Mach3 插件内(最新版本 Mach3 插件,请至 http://leafboy77.com 下载),当启动 Mach3 并且与控制板 连接后,会检查固件版本并自动升级。

| HV: 190408 | FV:190419=>190420 |   |
|------------|-------------------|---|
|            |                   |   |
|            |                   | 1 |
|            |                   |   |
|            |                   |   |

i.

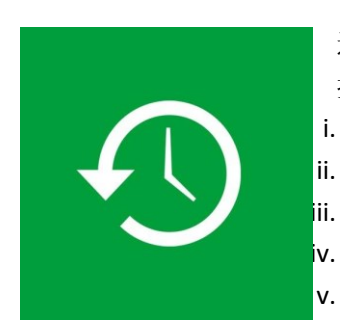

通常情况,升级都能顺利完成。如果遇到特殊情况升级失败,并导致无法启动, 控制板提供了恢复出厂固件的功能。操作步骤如下:

- 拔掉控制板的 USB 插头
- 按住控制板的 RECOVERY 按钮不放
- 插上控制板的 USB 插头(并且确保 USB 线的另一端已插上 PC)
- v. 放开 RECOVERY 按钮
  - 状态 LED 灯常亮(待机状态),表示恢复操作完成(约需几秒钟)

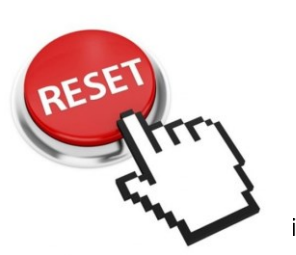

软复位(SOFT RESET)运动控制板,操作步骤如下:

- i. 控制板已插上 USB 插头(并且 USB 线的另一端已插上 PC), STATUS-LED 状 态灯 亮
- 按住 RECOVERY 按钮不放 5 秒以上, STATUS-LED 状态灯 慢速闪烁=>快速闪 ii. 烁=>熄灭
- iii. 放开 RECOVERY 按钮, STATUS-LED 状态灯 常亮(待机),软复位完成

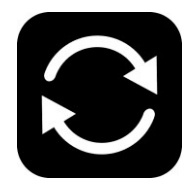

- 硬复位(HARD RESET)运动控制板,操作步骤如下:
- 拔掉控制板的 USB 插头 i.
- ii. 插上控制板的 USB 插头(并且确保 USB 线的另一端已插上 PC)

<u>Joe</u>

4. 电气特性和接线表

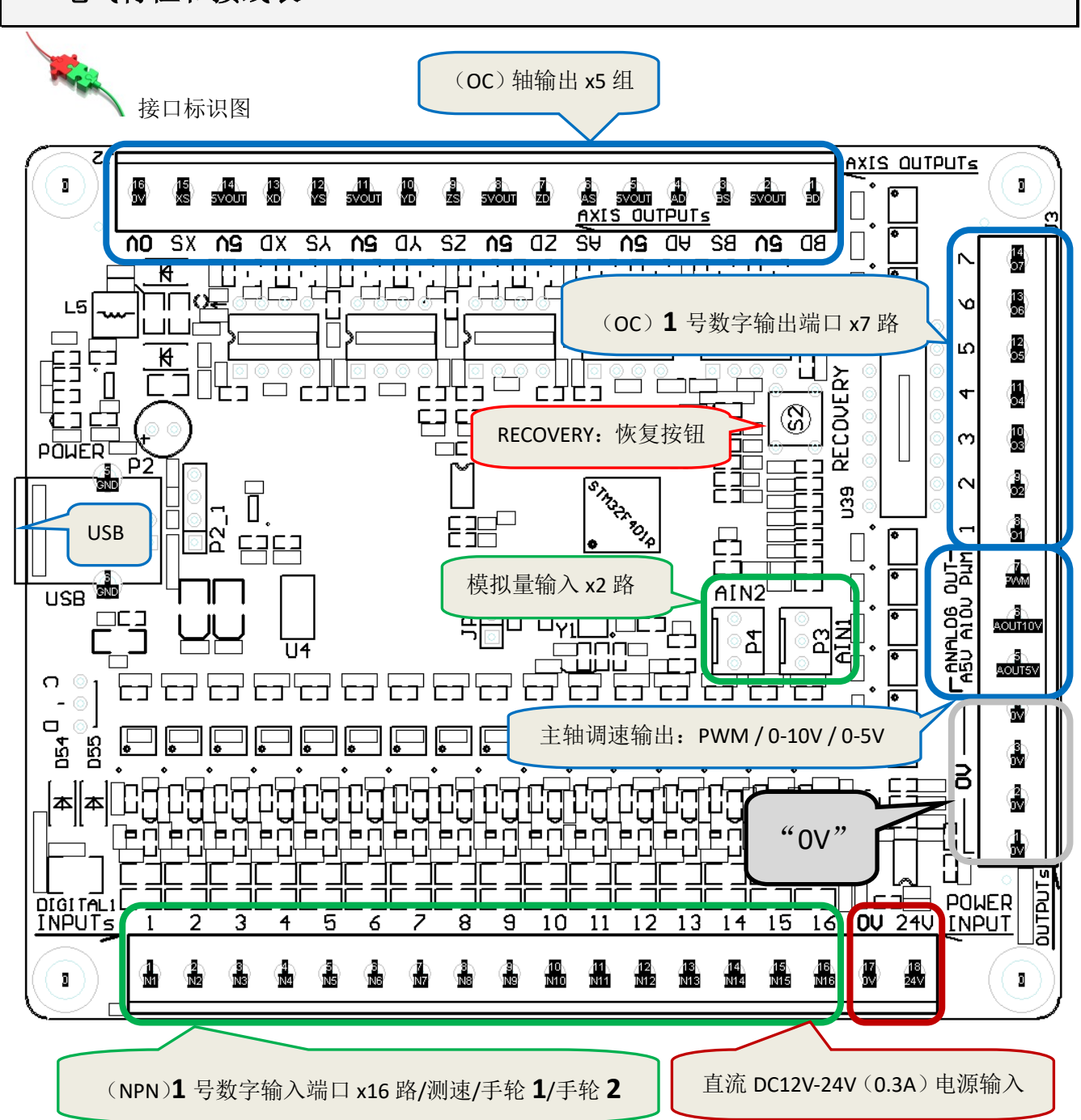

4.1 电源输入

| = • • • • |           |                  |                       |  |  |
|-----------|-----------|------------------|-----------------------|--|--|
| 端子名称      | 对应功能      | 电气特性             | 说明                    |  |  |
| 0V        | 控制板电源输入负极 | 电源负极             | 公共地(轴/数字输入/数字输出/PWM)  |  |  |
| 24V       | 控制板电源输入正极 | DC12V-24V / 0.3A | 控制系统需独立电源,与电机(动力电源)分开 |  |  |
| 4.2 中源绘山  |           |                  |                       |  |  |

4.2 电源输出

控制板有1个5V输出电源,用于5个步进驱动器的接口供电。

| 端子名称 | 对应功能      | 电气特性         | 说明                          |
|------|-----------|--------------|-----------------------------|
| 5V   | 控制板电源输出正极 | DC5V / 500mA | 所有 5V 端子,总共输出 500mA(负极= 0V) |

Josef .

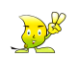

| 端子名称 | 对应功能       | 电气特性               | 说明                        |
|------|------------|--------------------|---------------------------|
| 1    | 数字输入脚 1    |                    |                           |
| T    | 测速输入       |                    |                           |
| 2    | 数字输入脚 2    |                    |                           |
| 3    | 数字输入脚 3    |                    |                           |
| 4    | 数字输入脚 4    |                    |                           |
| 5    | 数字输入脚 5    |                    |                           |
| 6    | 数字输入脚 6    |                    |                           |
| 0    | 手轮 2: 输入 A | NPN                |                           |
| 7    | 数字输入脚 7    | 光耦隔离 x16 路         | 1                         |
| 7    | 手轮 2: 输入 B |                    |                           |
| 8    | 数字输入脚 8    | 接口电压=电源输入(12V-24V) | <ul> <li>机 &lt;</li></ul> |
| 9    | 数字输入脚 9    |                    | 2 号手轮输入                   |
| 10   | 数字输入脚 10   | 最小触发电流: 3mA        |                           |
| 11   | 数字输入脚 11   | 最大工作电流(12V): 5mA   |                           |
| 12   | 数字输入脚 12   | 最大工作电流(24V): 9mA   |                           |
| 13   | 数字输入脚 13   |                    |                           |
| 14   | 数字输入脚 14   |                    |                           |
| 15   | 数字输入脚 15   |                    |                           |
| 15   | 手轮 1: 输入 A |                    |                           |
| 16   | 数字输入脚 16   |                    |                           |
| 10   | 手轮 1: 输入 B |                    |                           |

#### 4.3 (NPN) 1 号数字输入端口 x16 路/测速/手轮 1/手轮 2

#### 4.4 模拟量输入 x2 路

#### 模拟量输入用于外接电位器控制速度, 电气特性为非隔离

| 端子名称 | 对应功能    | 电气特性                          | 说明               |
|------|---------|-------------------------------|------------------|
| AIN1 | 模拟量输入1  | 非隔离 x2 路                      | 用于外部速度控制:        |
| AIN2 | 模拟量输入 2 | 输入电压: 0V-3.3V<br>输入电流: <0.1mA | 主轴调速/点动速度/G 代码速度 |

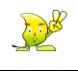

#### 4.5 轴输出 x5 组

| 端子名称       | 对应功能     | 电气特性                       | 说明             |
|------------|----------|----------------------------|----------------|
| XD (Xdir)  | X 轴-方向信号 |                            |                |
| XS (Xstep) | X轴-脉冲信号  |                            |                |
| YD (Ydir)  | Y 轴-方向信号 |                            |                |
| YS (Ystep) | Y 轴-脉冲信号 | 高速光耦隔离 x10 路               | <b>法</b> 按     |
| ZD (Zdir)  | Z 轴-方向信号 | 最大: 24V/13mA<br>OC=集电极开路输出 | 步进驱动器<br>伺服驱动器 |
| ZS (Zstep) | Z 轴-脉冲信号 |                            |                |
| AD (Adir)  | A 轴-方向信号 |                            | 回历以为区约日前       |
| AS (Astep) | A 轴-脉冲信号 |                            |                |
| BD (Bdir)  | B轴-方向信号  |                            |                |
| BS (Bstep) | B 轴-脉冲信号 |                            |                |

#### 4.6 (OC) 1 号数字输出端口 x7 路

| 端子名称 | 对应功能    | 电气特性                         | 说明                                      |
|------|---------|------------------------------|-----------------------------------------|
| 1    | 数字输出脚 1 |                              |                                         |
| 2    | 数字输出脚 2 | 业拥居家,一时                      | 教会捡山珊田工业中市时代在教                          |
| 3    | 数字输出脚 3 | 光耦隔离 x7 路<br>最大: 24V / 500mA | 数子制出脚用于驱动电感性贝敦<br>(加一般中界/中球网)           |
| 4    | 数字输出脚 4 |                              | (如: 继电奋/电燃肉)<br>为了防止反由热土容顶动艺士(TDDC2002) |
| 5    | 数字输出脚 5 |                              | 八丁防止汉电穷山牙驱动心力(TbDozuos)<br>心须处接独立的续流二极签 |
| 6    | 数字输出脚 6 | 00-亲电极力 时制山                  | 立项冲安强立的实施二极音                            |
| 7    | 数字输出脚 7 |                              |                                         |

#### 4.7 主轴调速输出

| 端子名称 | 对应功能                                    | 电气特性                    | 说明                                        |
|------|-----------------------------------------|-------------------------|-------------------------------------------|
|      |                                         | 光耦隔离 x1 路               |                                           |
| PWM  | A L L L L L L L L L L L L L L L L L L L | 最大 <b>:24V / 500mA</b>  | <b>士</b> 妯週演信                             |
|      | 刊111                                    | OC=集电极开路输出              | 土抽购还信与制山                                  |
| A10V | 0 10/                                   | 光耦隔离 x1 路               | <b>伸田 410// 时</b>                         |
| AIUV | 0-100                                   | 0-10V / 10mA(最大)        | 使用 <u>AI0V</u> 时,<br>按制板建议使用 200 供由(-100) |
|      | 05\/ 横拟电压绘山                             | 光耦隔离 x1 路               | 江阿饭连以 <b>厌</b> 用 24V 供电(>14V)             |
| ASV  | ┃ - 5 1 (戻1)以 电压                        | <b>0-5V / 10mA</b> (最大) |                                           |

## 5. 与 步进(或伺服)驱动器 的接线和配置

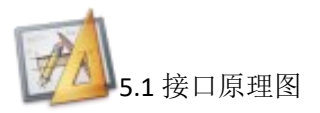

控制板 5 个轴 (10 路):集电极开路输出,高速光耦隔离

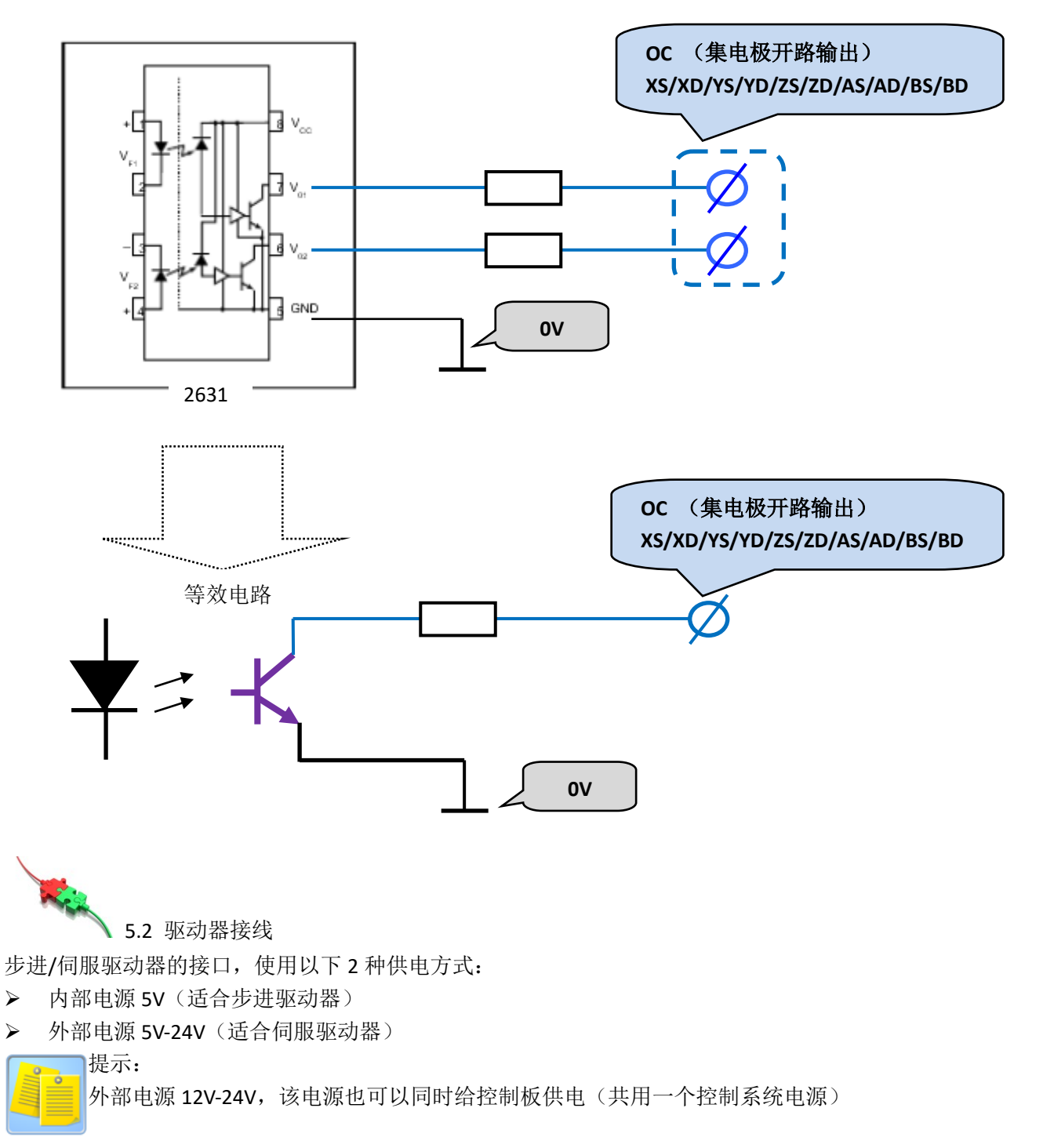

5.2.1 使用运动控制板内部的 5V 电源,适合步进驱动器,请根据需要安装合适的限流电阻。

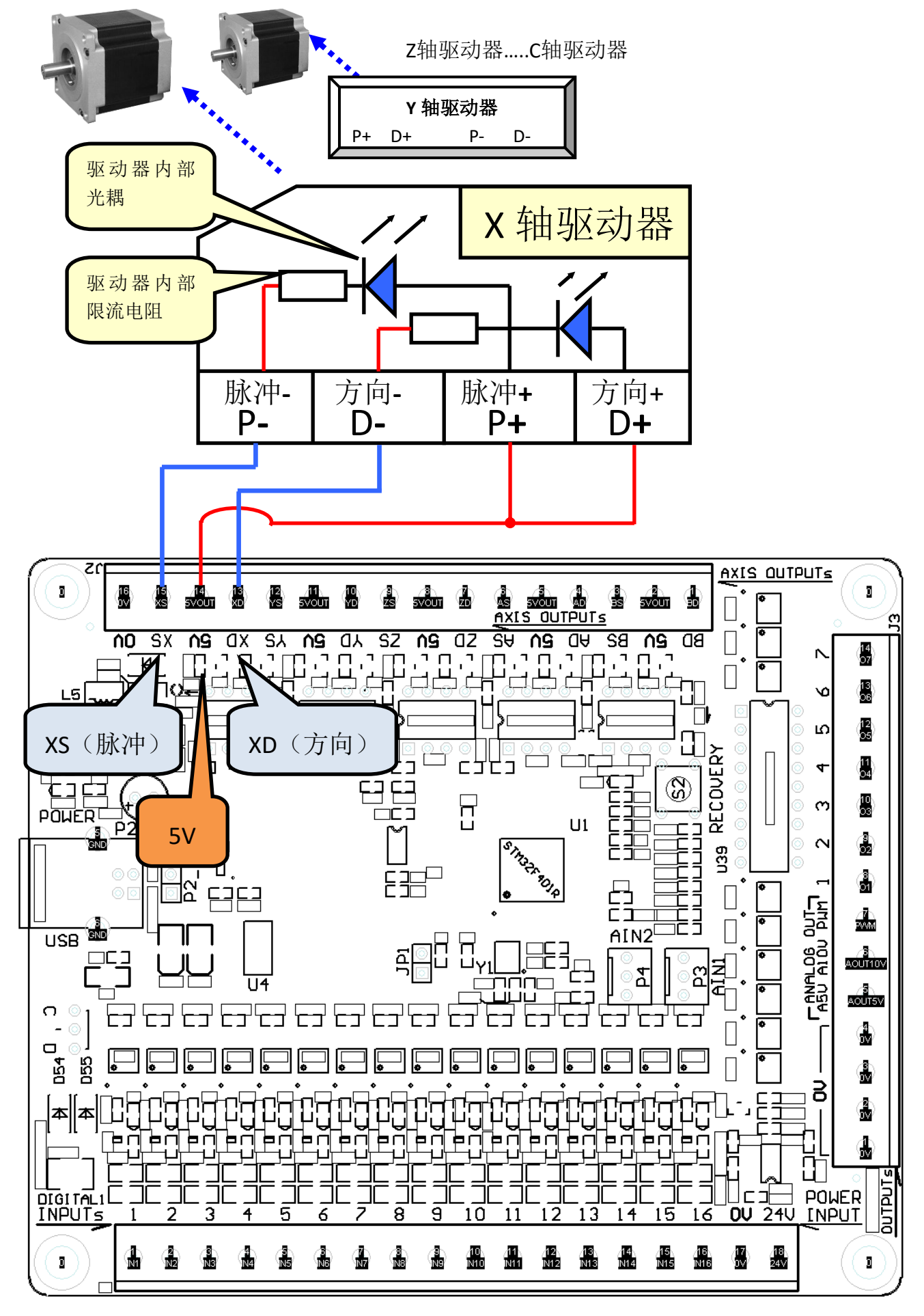

5.2.2 使用 5V-24V 外部电源,适合伺服驱动器,请根据需要安装合适的限流电阻。

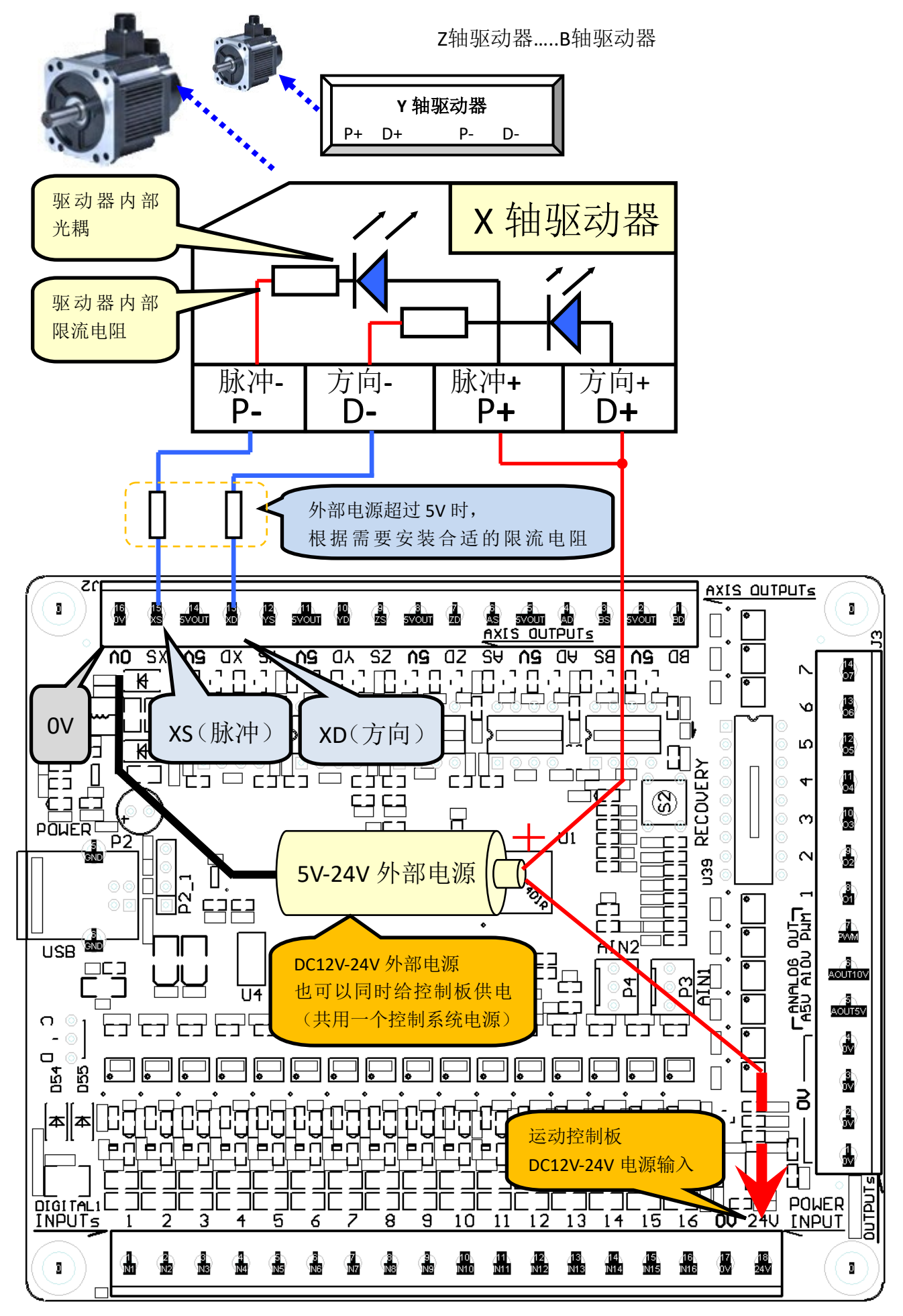

<u>Joef</u>

#### ☺5.3 电机参数配置

5.3.1 Mach3 的 X、Y、Z、A、B、C 轴配置,如下图所示: (Config => Ports and Pins=>Motor Outputs)

| End<br>Port Setu | coder/MPG's<br>mp and Axis Sel | lection   | Spino<br>Motor Ou | lle Setup<br>tputs | <br>Input Signal | Mill Oj<br>Is   O | ptions<br>utput Signals |
|------------------|--------------------------------|-----------|-------------------|--------------------|------------------|-------------------|-------------------------|
| Signal           | Enabled                        | Step Pin# | Dir Pin#          | Dir Low            | Step Lo          | Step Port         | Dir Port                |
| X Axis           | 4                              | 0         | 0                 | 4                  | 4                | 0                 | 0                       |
| Y Axis           | 4                              | 0         | 0                 | 4                  | 4                | 0                 | 0                       |
| Z Axis           | 4                              | 0         | 0                 | 4                  | 4                | 0                 | 0                       |
| A Axis           | 4                              | 0         | 0                 | 4                  | 4                | 0                 | 0                       |
| B Axis           | 4                              | 0         | 0                 | 4                  | 4                | 0                 | 0                       |
| C Axis           | ×                              | 0         | 0                 | 4                  | 4                | 0                 | 0                       |
| Spindle          | 4                              | 0         | 0                 | 4                  | 4                | 0                 | 0                       |
| Mach3 A<br>需要的轴  | xis<br>曲打"V"                   | 不需要配      | <u>ال</u>         |                    | 输出 碗             | 不需要配              |                         |

#### 5.3.2 Mach3 的电机运行参数设置,如下图所示: (Config => Motor Tuning)

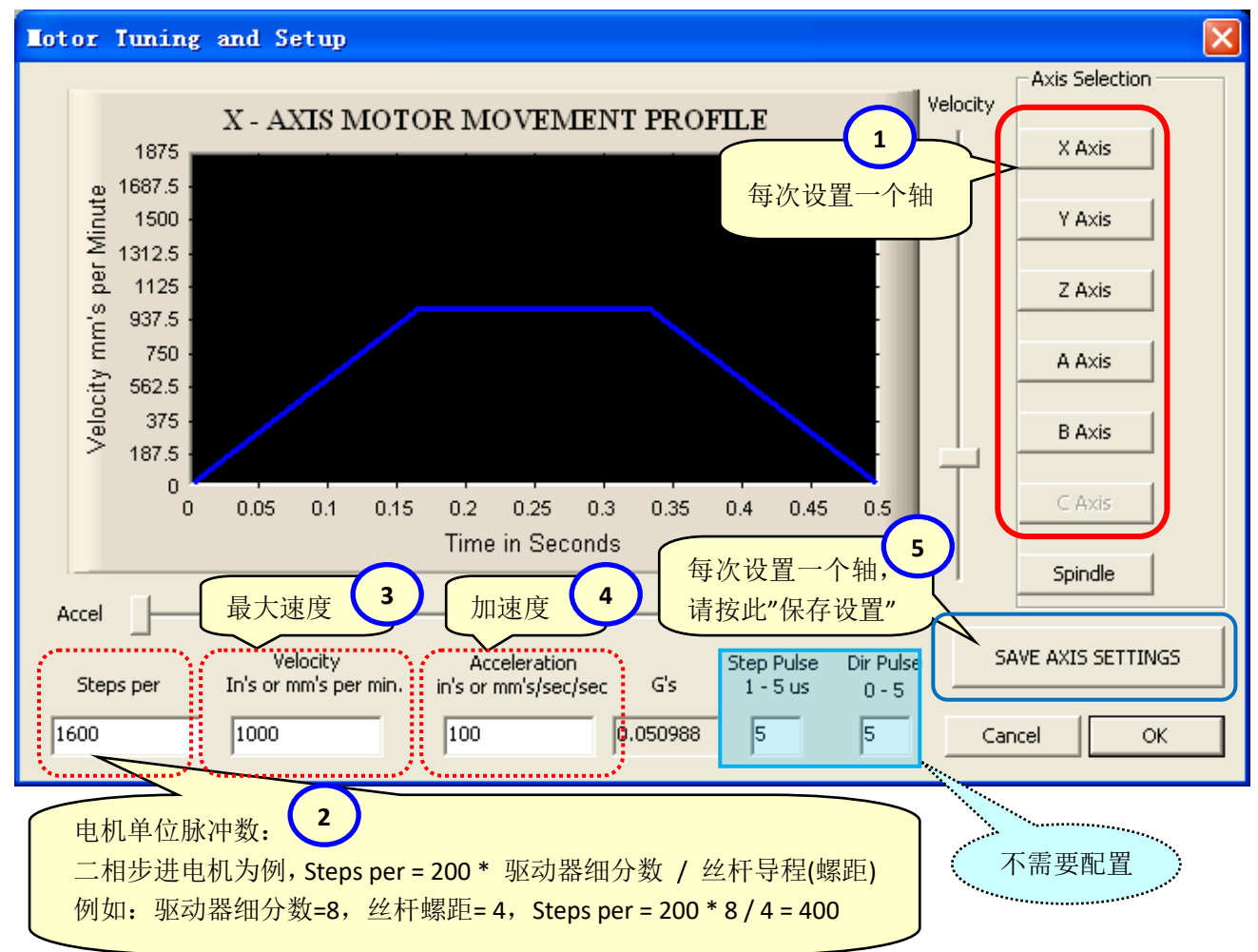

5.3.3 Mach3 的轴运行方向,建议在下图所示界面中配置: Mach3 主菜单=〉Config =〉Homing/Limits

| Lotor Hom            | e/SoftLi               | <b>aits</b> 软    | 限位范围      | 坐标             | 归零预定值                  | 打‴     坐     が         | /":轴归等 | 零后, 전元          |
|----------------------|------------------------|------------------|-----------|----------------|------------------------|------------------------|--------|-----------------|
|                      |                        |                  | Entries a | are in setup u | inits.                 |                        |        |                 |
| Axis                 | Reversed               | Soft Max         | Soft Min  | Slow           | Home                   | Home Neg               | Auto . | Speed %         |
| X                    | X                      | 100.00           | -100.00   | 1.00           | 0.0000                 | X                      | 4      | 20              |
| Y                    | 4                      | 100.00           | -100.00   | 1.00           | 0.0000                 | X                      | 4      | 20              |
| Z                    | 4                      | 100.00           | -100.00   | 1.00           | 0.0000                 | X                      | 4      | 20              |
| A                    | X                      | 100.00           | -100.00   | 1.00           | 0.0000                 | X                      | 4      | 20              |
| В                    | X                      | 100.00           | -100.00   | 1.00           | 0.0000                 | X                      | 4      | 20              |
| С                    | X                      | 100.00           | -100.00   | 1.00           | 0.0000                 | X                      | 4      | 20              |
| - GEREL              |                        | ***              |           |                | - Naaraan (Naaraa)<br> |                        |        |                 |
| <b>控制板</b> 站<br>根据实际 | <b>耑口</b> ,轴方<br>际需要,打 | 向设置:<br>″√ ″或″X″ | 2略        | ー<br>和<br>根    | 曲的归零方向<br>艮据实际需要       | 设置:<br>,打" <b>√</b> "或 | 2"X"   | 归零速度设置:<br>百分比% |
| Z O                  | С                      | 0                |           |                |                        |                        |        | OK              |

5.4 脉冲主轴配置(需要插件版本 2.0.0.0 或以上,最新版本插件下载安装)

5.4.1 可以设定运动控制板的任意轴作为脉冲主轴输出,以 B 轴为例:(1)鼠标右击雕刻机图标,弹出设置 对话框,(2)切换到 "Axis Link"标签,(3) "B-Board(BS/BD)"选择 "Spindle",(4)按 OK 保存设置。

| 🔽 Xu Lifeng Iotion Board Config (Plugin Version: 2.0.0.0) 🖌 📊 🔣                                                                                                  |
|----------------------------------------------------------------------------------------------------|
| 💮 Basic 🖉 Axis Link 2                                                                                                    |
| BOARD MACH3                                                                                                    |
| X-Board (XS/XD) = X-Mach3 💌 X 10.0000                                                                                                    |
| Y-Board (YS/YD)= Y-Mach3 - Y 0.0000                                                                                                    |
| Z-Board (ZS/ZD) = Z-Mach3 - Z 0.0000                                                                                                    |
| A-Board (AS/AD)= A-Mach3 3 441.6471                                                                                                    |
| B-Board (BS/BD)= Spindle B 0.0000                                                                                                    |
| C-Board (CS/CD)= C-Mach3 - C 0.0000                                                                                                    |
| Default Spindle                                                                                                    |
| Spindle (Parameters shown here are read-only)<br>Velocity Acceleration<br>Steps per Revolutions per minute Revolutions/sec/sec<br>Baremeter Setting: 3200 600 50 |
| [Mach3 Menu]Config > Motor tuning > [Button]Spindle > SAVE AXIS SETTINGS > OK                                                                                    |
| 4 OK Cancel<br>确认 13:42                                                                                                    |
|                                                                                                    |

5.4.2 确认在 Mach3 中打开主轴功能 (Spindle), 如下图所示: (Config => Ports and Pins=>Motor Outputs)

| En | gine Confi         | guration                   | . Ports & | Pins               |         |                  |                  |                          | ×         |
|----|--------------------|----------------------------|-----------|--------------------|---------|------------------|------------------|--------------------------|-----------|
| E  | Enco<br>Port Setup | der/MPG's<br>and Axis Sele | ection    | Spind<br>Motor Our | tputs   | <br>Input Signal | Mill O<br>Ls   ( | ptions<br>Dutput Signals |           |
|    | Signal             | Enabled                    | Step Pin# | Dir Pin#           | Dir Low | Step Lo          | Step Port        | Dir Port                 |           |
|    | X Axis             | 4                          | 0         | 0                  | 4       | 4                | 0                | 0                        |           |
|    | Y Axis             | 4                          | 0         | 0                  | 4       | 4                | 0                | 0                        |           |
|    | Z Axis             | 4                          | 0         | 0                  | 4       | 4                | 0                | 0                        |           |
|    | A Axis             | 4                          | 0         | 0                  | 4       | 4                | 0                | 0                        |           |
|    | B Axis             | 4                          | 0         | 0                  | 4       | 4                | 0                | 0                        |           |
|    | C Axis             | X                          | 0         | 0                  | 4       | 4                | 0                | 0                        |           |
| ſ  | Spindle            | 4                          | 0         | 0                  | 4       | 4                | 0                | 0                        |           |
|    | 主轴打"∨"             | (开启 Mach                   | 3 主轴功能)   |                    |         | 确 <u>〔</u> 确〕    | E Dy             | 肖 _ 应用(                  | <u>A)</u> |

5.4.3 脉冲主轴的电机运行参数设置,如下图所示:(菜单 Config => Motor Tuning)

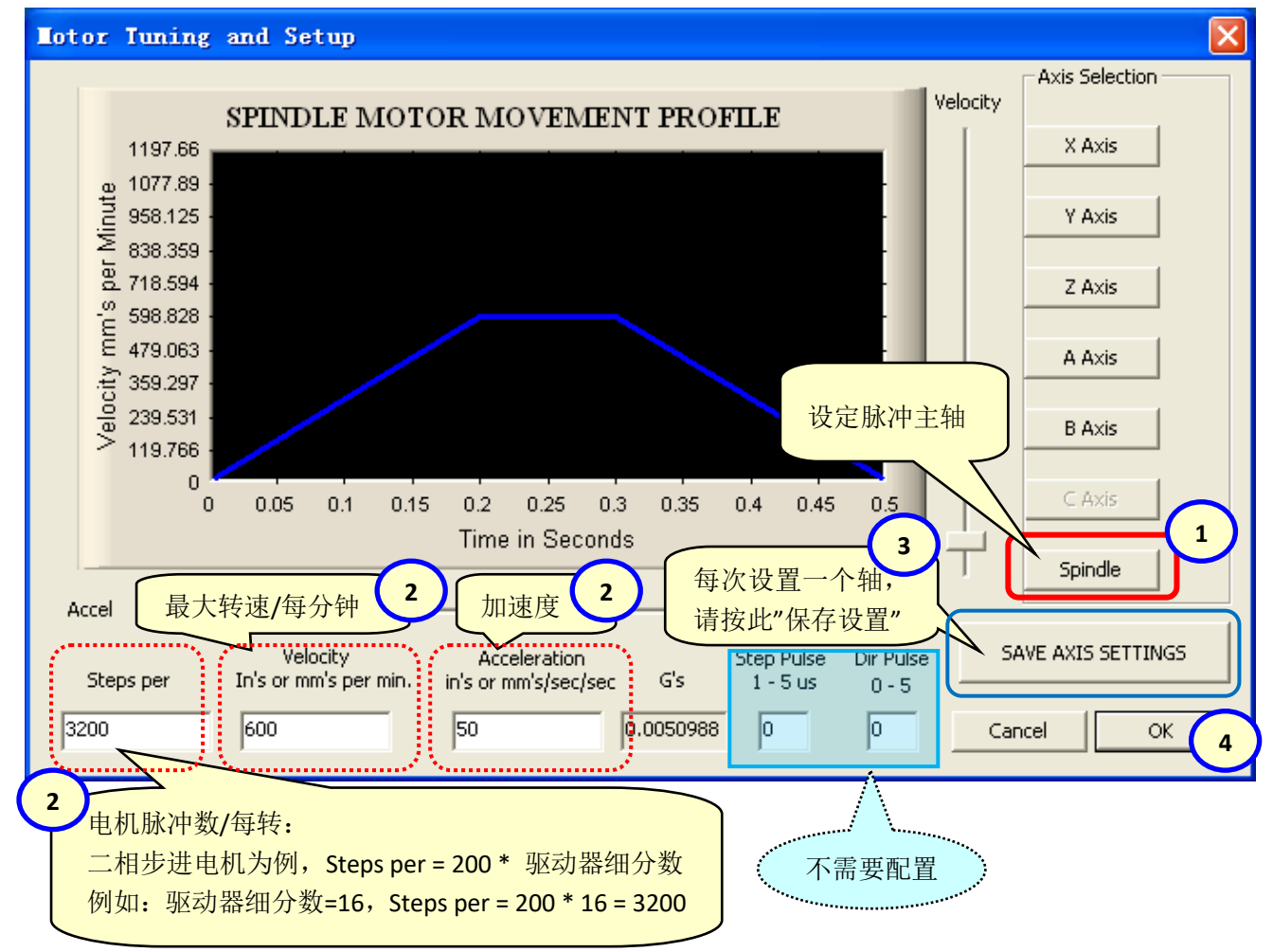

5.4.4 主轴设置为: 脉冲/方向 电机

(Config => Ports and Pins=>Spindle Setup)

| Engine Configuration Por                                                                                                    | ts & Pins                                                                                                    |                                                                                                    |                                                                                                    |                                                                                                    | X     |
|----------------------------------------------------------------------------------------------------|----------------------------------------------------------------------------------------------------|----------------------------------------------------------------------------------------------------|----------------------------------------------------------------------------------------------------|----------------------------------------------------------------------------------------------------|-------|
| Port Setup and Axis Selection<br>打"√":<br>开启 Mach3 主轴功能<br>Clockwise Output 1<br>打"√":<br>开启"脉冲/方向"主轴<br>✓ Disable Flood/Mist reDelay<br>Mist Output 4 0<br>Flood Output 3 0<br>Output Signal #'s<br>ModBus Spindle - Use Step/Dir as<br>● Enabled Reg 64 64 -<br>Max ADC Count 16380 | Motor Outputs<br>Spindle Setup<br>Motor Control<br>✓ Use Spindle Motor Outr<br>FWM Control<br>✓ Step/Dir Moto<br>FWMBase Freq. 4166<br>Minimum FWM O %<br>General Parameters<br>CW Delay Spin UP 1<br>CCW Delay Spin UP 1<br>well)elay Spin DOWN 1<br>CCW Delay Spin DOWN 1<br>CCW Delay Spin DOWN 1 | Input<br>Special Func<br>Use Spind<br>Closed Loc<br>P 0.25<br>Spindle Sp<br>Seconds<br>Seconds<br>Seconds<br>Seconds<br>fore d | Signals<br>tions<br>le Feedback i<br>op Spindle Co<br>I I D<br>peed Averagi<br>Special Opti<br>I HotWire H<br>Laser Mod<br>Torch Vol<br>Torch Aut | Output S<br>Mill Options<br>In Sync M<br>Ont<br>0.3<br>ons, Usually O<br>leat for J<br>e. fr<br>ts Conti<br>o Of | ff    |
|                                                                                                    |                                                                                                    |                                                                                                    |                                                                                                    | 取消                                                                                                    | 应用(A) |

5.4.5 脉冲主轴的旋转方向,建议在下图所示界面中配置:

Mach3 主菜单=〉Config =〉Homing/Limits

| 1 | otor Hom | e/SoftLi        | nits                     |                       |                 |        |          |      |         |
|---|----------|-----------------|--------------------------|-----------------------|-----------------|--------|----------|------|---------|
|   |          |                 |                          | Entries a             | ire in setup ur | nits.  |          |      |         |
|   | Axis     | Reversed        | Soft Max                 | Soft Min              | Slow            | Home   | Home Neg | Auto | Speed % |
|   | Х        | X               | 100.00                   | -100.00               | 1.00            | 0.0000 | X        | 4    | 20      |
|   | Y        | 4               | 100.00                   | -100.00               | 1.00            | 0.0000 | X        | 4    | 20      |
|   | Z        | 4               | 100.00                   | -100.00               | 1.00            | 0.0000 | ×        | 4    | 20      |
|   | A        | X               | 100.00                   | -100.00               | 1.00            | 0.0000 | X        | 4    | 20      |
|   | В        | ×               | 100.00                   | -100.00               | 1.00            | 0.0000 | X        | 4    | 20      |
| • | С        | <b>X</b>        | 00 00                    | -100.00               | 1.00            | 0.0000 | X        | 4    | 20      |
|   |          | 空制板的 B<br>艮据实际需 | 端口(作为<br>要,打" <b>√</b> " | 脉冲主轴)<br>或 <b>"X"</b> | 的旋转方向           | 句设置:   |          |      |         |
|   | Y  0     | В               | 0                        |                       |                 |        |          |      |         |
|   | Z 0      | C               | 0                        |                       |                 |        |          | [    | ОК      |

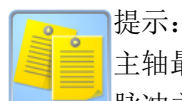

主轴最高转速(皮带轮)设置,参考本手册(点击链接): <u>Mach3 菜单"Config=>Spindle Pulleys..</u>" 脉冲主轴运转测试(提示: 启动主轴前必须设定转速),参考本手册(点击链接): <u>主轴测试</u>

Josef Contraction

#### 6. 数字量输入

6.1 NPN 输入的接口特性,接线与配置

6.1.1 接口原理图

1 号数字量输入端口: NPN 输入 x16 点, 光耦隔离

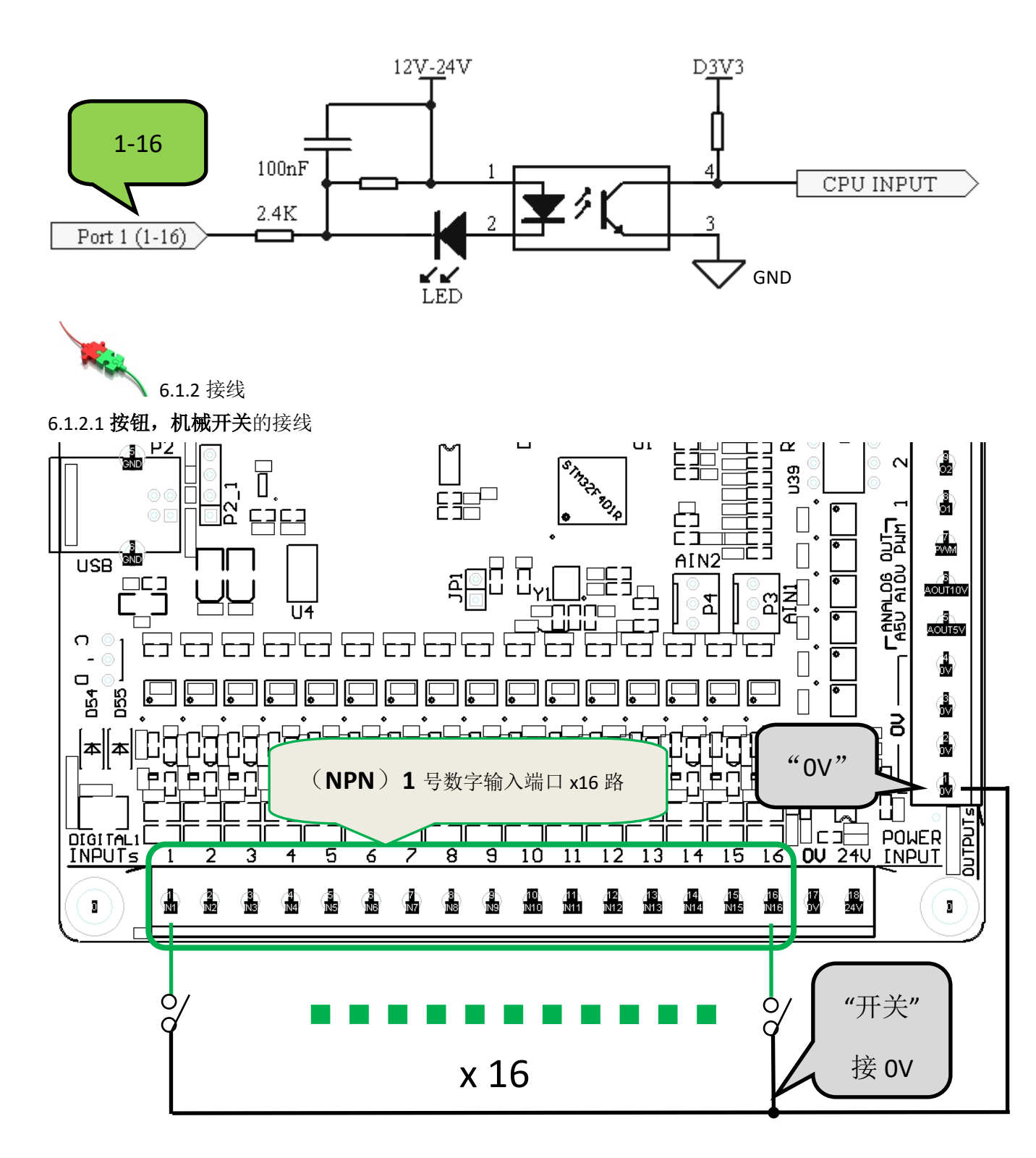

6.1.2.2 NPN 传感器的接线

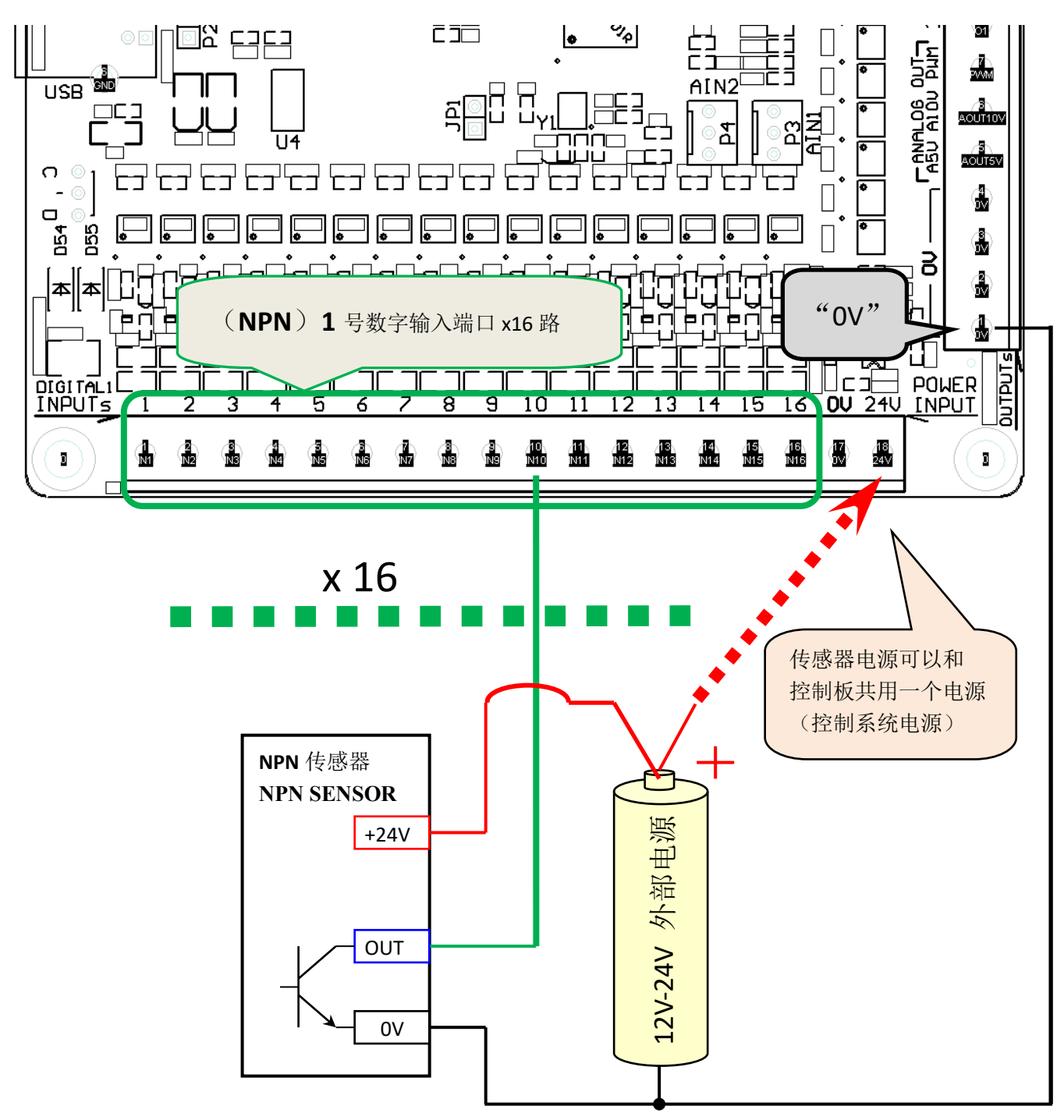

您6.1.3 Mach3 输入信号配置(Config => Ports and Pins=>Input Signals)

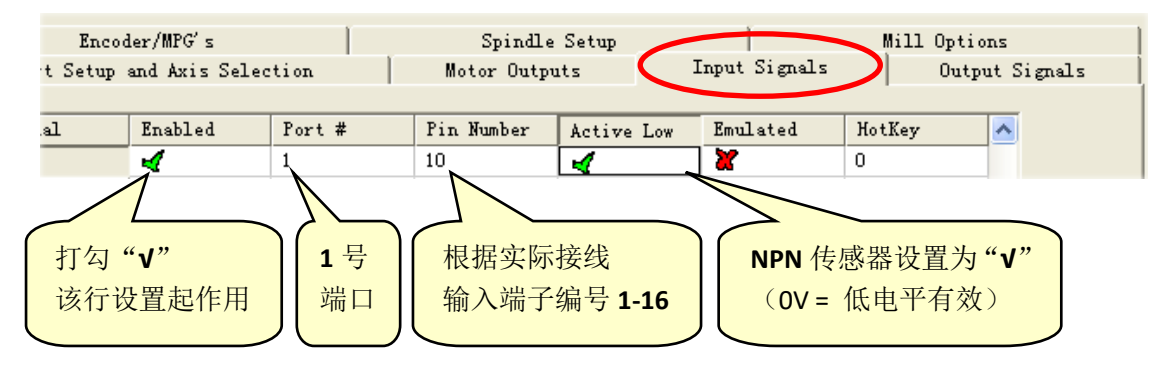

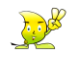

West .

6.2 **NPN** 电子手轮的接线 NPN 电子手轮的输出类型:**集电极开路输出(OC)** 

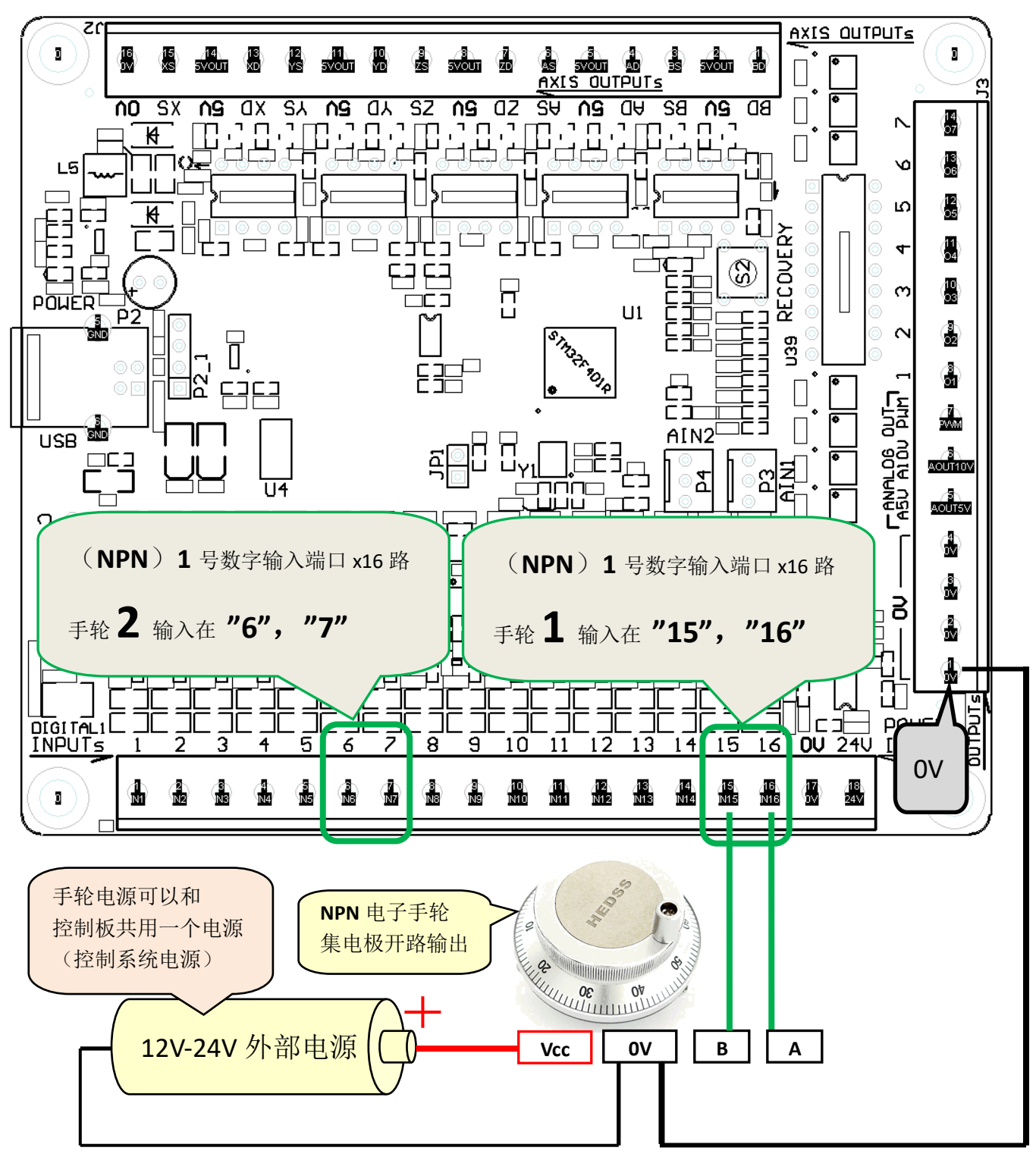

是示:

通常电子手轮顺时针旋转,坐标增加;逆时针旋转,坐标减小。

如果电子手轮的旋转方向,与 MACH3 坐标方向相反,请交换电子手轮"A"和"B"的接线。

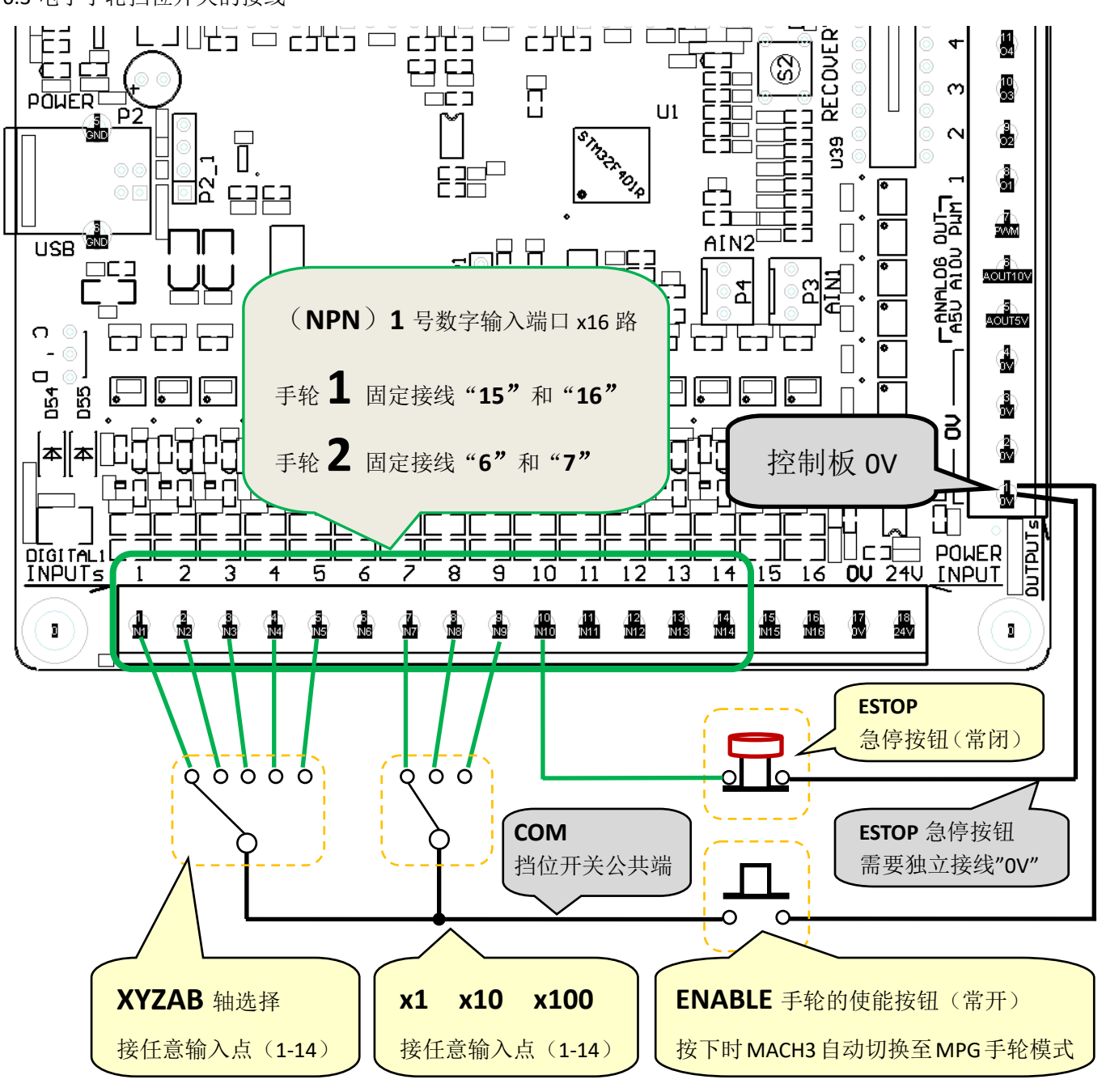

6.3 电子手轮挡位开关的接线

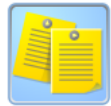

"挡位开关"和"急停按钮"接 1 号输入端口任意的输入点(15,16 接手轮), 之后在 Mach3 中配置。

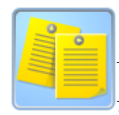

"使能按钮"按下, Mach3 的 Jog Mode 自动切换至 MPG 手轮模式, 按钮放开后自动切换回原模式。 该功能需要控制板插件 v1.3.1.2(或以后)版本,参见"<u>Mach3 插件的下载并安装</u>"下载最新版本。 如果不需要"使能按钮",请短接(挡位开关的公共端"COM"直接接控制板"OV"端子)。

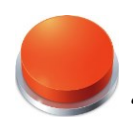

"急停按钮" 建议使用"常闭"触点。如遇到接线断开的故障, 会触发急停。

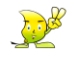

6.4 电子手轮的配置

6.4.1 Mach3 电子手轮配置,如下图所示: (Config => Ports and Pins=>Encoder/MPG's)

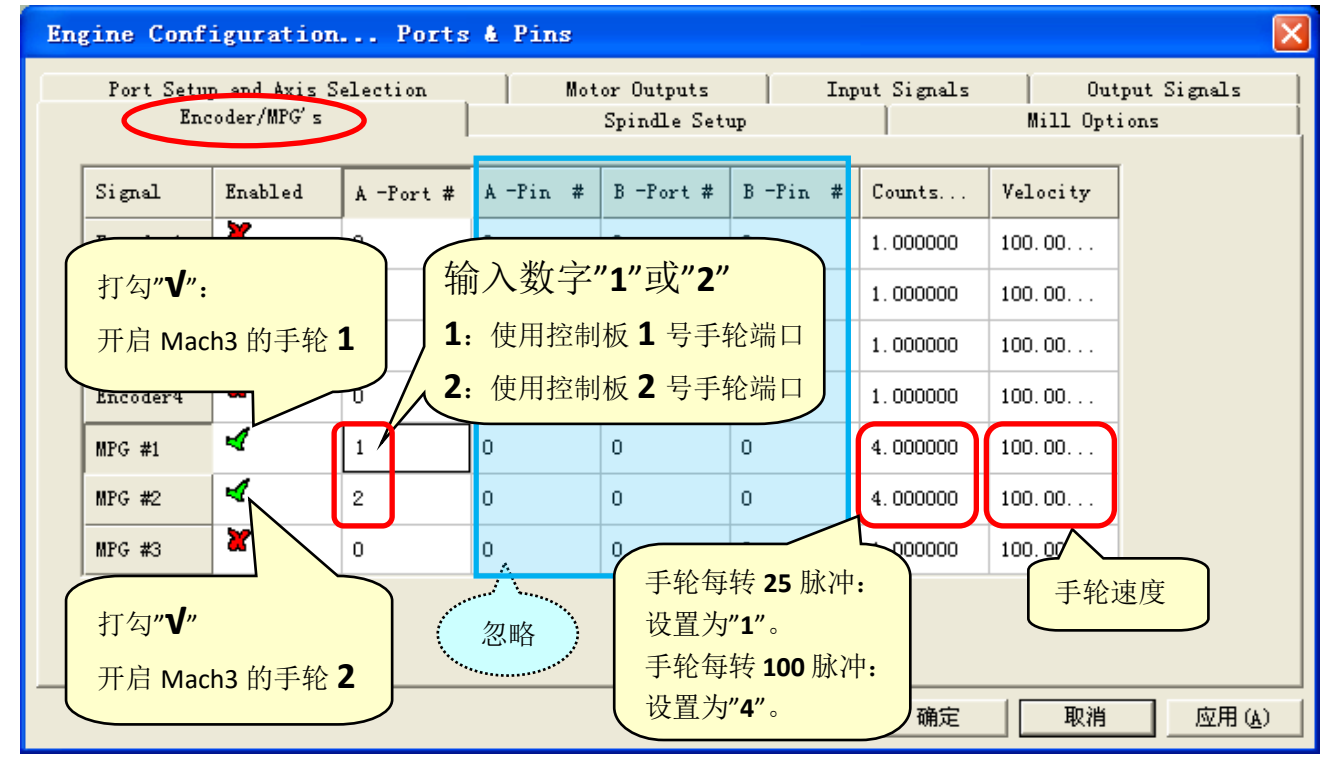

Mach3 主界面,按键盘"TAB",如下所示设置

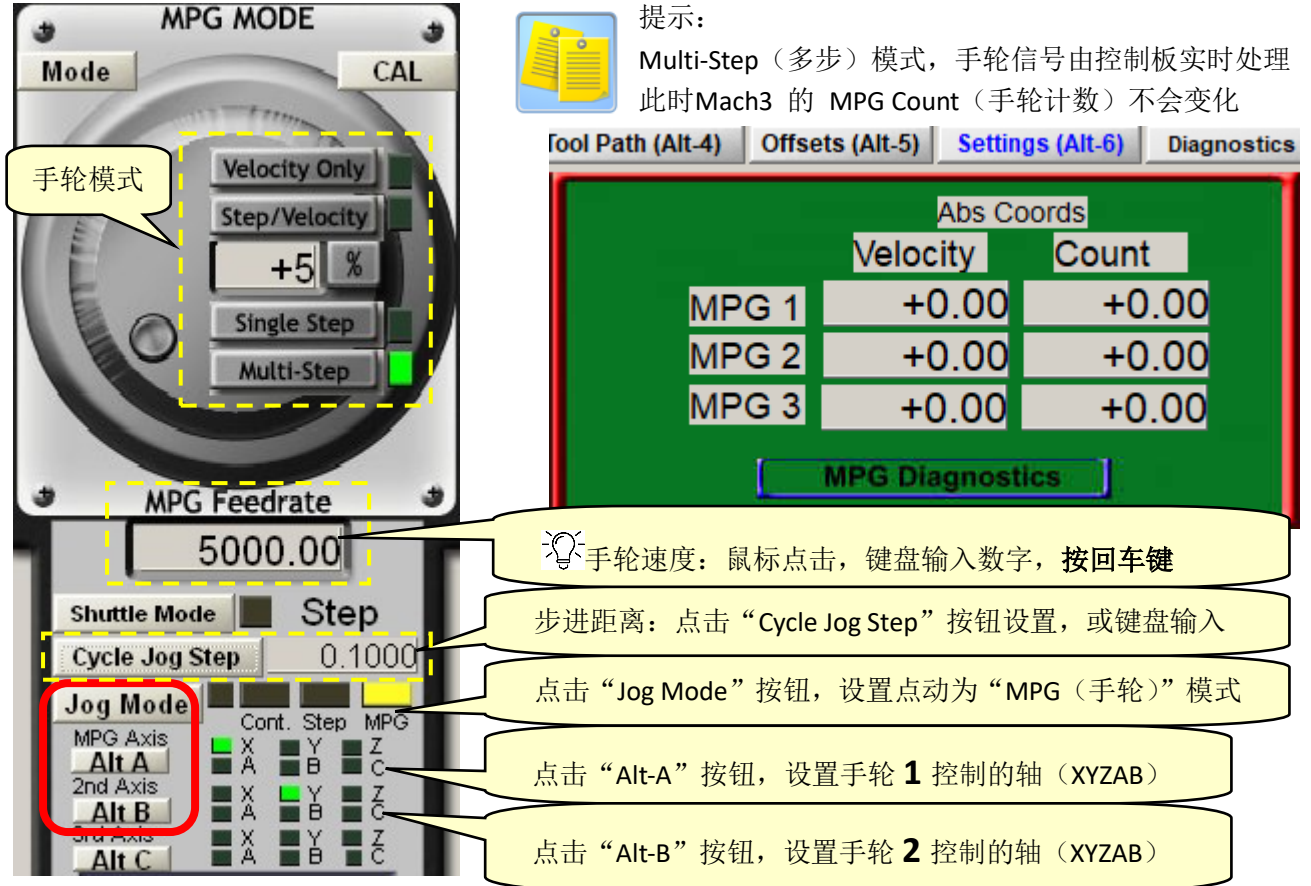

6.4.2 Mach3 电子手轮的**挡位开关**的配置,如下图所示:(Config => Ports and Pins=>Input Signals)

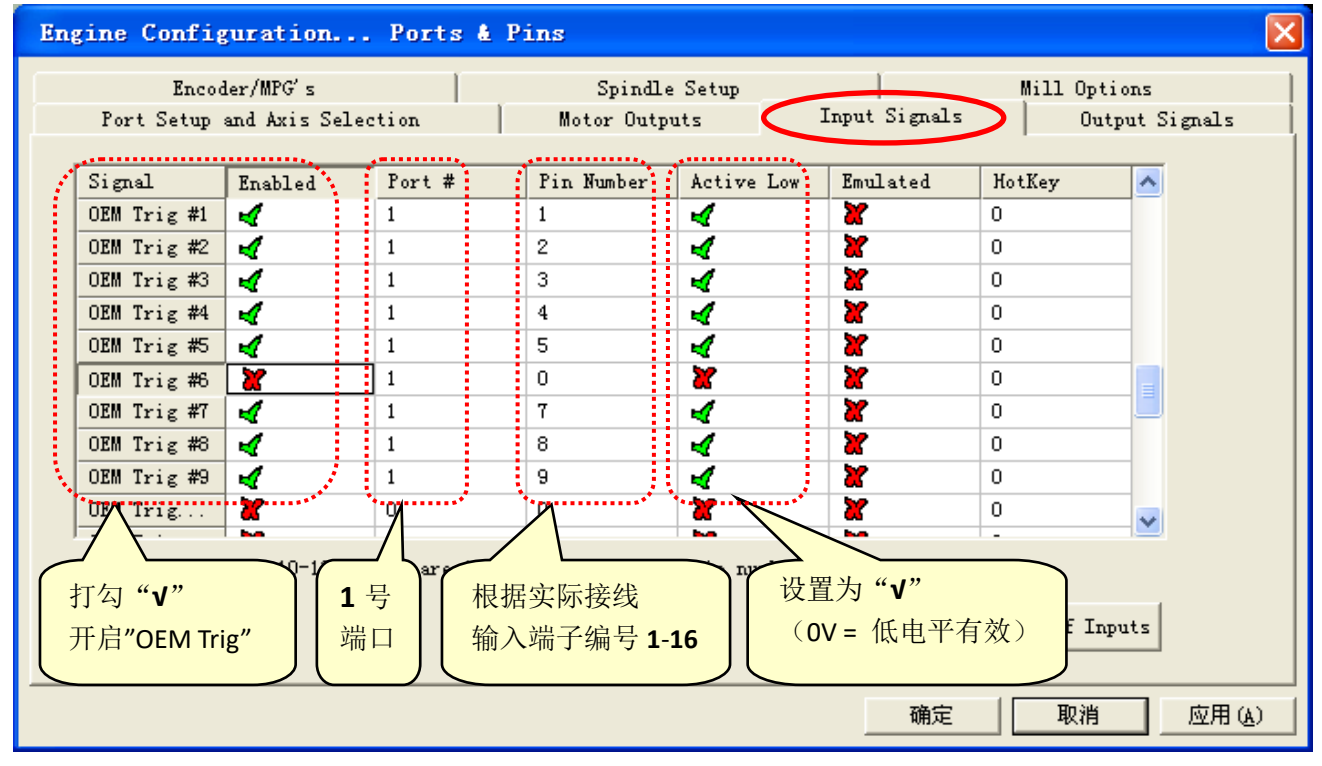

配置"OEM Trig"执行的功能,如下图所示:(Config =>System Hotkeys)

| System HotKeys Setup                                                                                                    | $\mathbf{X}$                                                                                                    |
|----------------------------------------------------------------------------------------------------|----------------------------------------------------------------------------------------------------|
| Jog Hotkeys       ScanCode       ScanCode         X++       39       X       37         Y++       38       Y       40         Z++       33       Z       34         A/U++       999       A/U       999         B/V++       999       C/W       999 | External Buttons - OEM Codes<br>Trigger # OEM Code<br>1 185<br>2 186<br>3 187<br>4 188<br>5 189<br>6 -1<br>7 193<br>10 -1<br>11 -1<br>12 -1<br>14 -1<br>15 -1 |
| System Hotkeys<br>ScanCode                                                                                                    | ScanCode 可定义的 Trig 1-9 对应的功能代码                                                                                                    |
| DRO Select 999 Code List                                                                                                    |                                                                                                    |
| MDI Select 999 Reset On                                                                                                    | laaa                                                                                                    |
| Load G-Code 999                                                                                                    | ОК                                                                                                    |

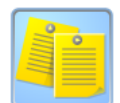

Mach3 有关电子手轮的轴选择/倍率选择 OEM Buttons 代码表

| Function(功能)           | OEMCode |
|------------------------|---------|
| Select X for MPG 1     | 185     |
| Select Y for MPG 1     | 186     |
| Select Z for MPG 1     | 187     |
| Select A for MPG 1     | 188     |
| Select B for MPG 1     | 189     |
| Select C for MPG 1     | 190     |
| Select Jog Increment 1 | 191     |
| Select Jog Increment 2 | 192     |
| Select Jog Increment 3 | 193     |

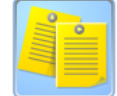

完整的 OEM Buttons 代码表,请网上搜索。

#### 6.4.3 Mach3 电子手轮的**急停按钮**的配置,如下图所示:(Config => Ports and Pins=>Input Signals)

| Engine Confi              | guration                   | Ports & P       | ins                     |               |                                   |                   | ×     |
|---------------------------|----------------------------|-----------------|-------------------------|---------------|-----------------------------------|-------------------|-------|
| Enco<br>Port Setup        | der/MPG's<br>and Axis Sele | tion [          | Spindle<br>Motor Outpu  | Setup<br>1ts  | <br>Input Signals                 | Mill Options      | als   |
| Signal<br>EStop<br>THY On | Enabled                    | Port #          | Pin Number<br>10        | Active Low    | Emulated                          | HotKey  O O       |       |
| 配置"ESto<br>急停按钮           | p" 1 气<br>端[               | · 根据<br>□ 输入    | 实际接线<br>端子编号 <b>1-1</b> | 6<br>设置<br>(急 | 置为 " <b>X</b> "<br>急停为 <b>常闭按</b> | <b>钮 =</b> 高电平有效) |       |
| OEM Trig #3               | 4                          | 1               | 3                       | 4             | X                                 | 0                 |       |
| OFM Trig #4               | 4                          | 1               | 4                       | 4             | <b>X</b>                          | 0                 |       |
| OEM Trig #6               | 4                          | 1               | 6                       | 4             | X                                 | 0                 |       |
|                           | Pins 10-13 and             | 1 15 are input: | -<br>s. Only these !    | 5 pin numbers | may be<br>Automated               | Setup of Inputs   |       |
|                           |                            |                 |                         |               | 确定                                | 取消                | 7月(4) |

"急停按钮" 建议使用"常闭"触点。如遇到接线断开的故障,会触发急停。 有外部急停信号输入时, Mach3 复位(RESET)按钮闪烁无法关闭。 因此测试时,可以用电线,临时短接"10#"输入点和"0V",代替急停按钮。 并且控制卡必须有外部供电(12V或24V),为输入点和输出点提供供电。 J.

6.5 自动对刀的接线与配置

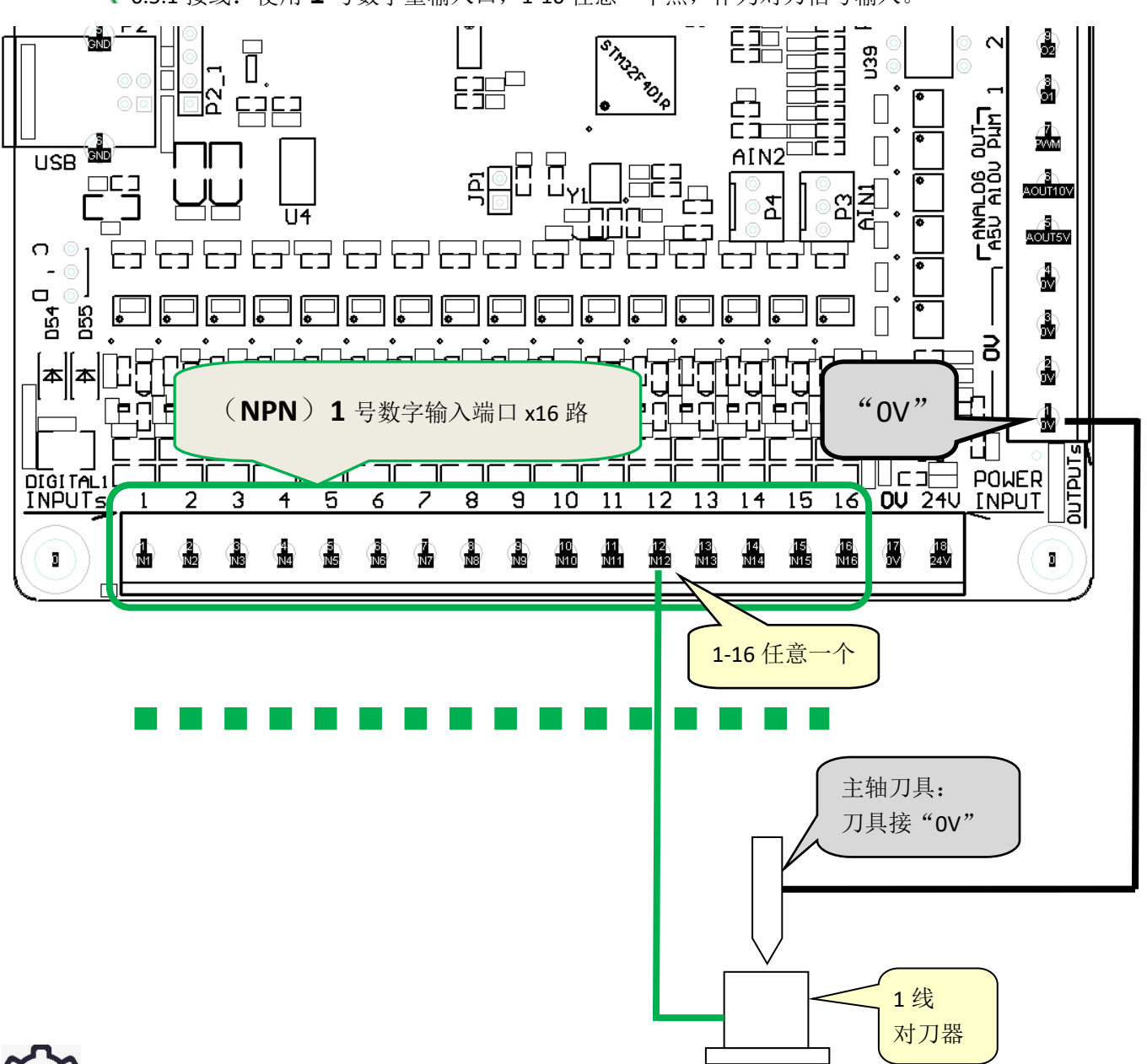

6.5.1 接线:使用 1 号数字量输入口,1-16 任意一个点,作为对刀信号输入。

6.5.2 Mach3 对刀输入信号配置,如下图所示:(Config => Ports and Pins=>Input Signals )

| Encod        | er/MPG's                  | [                | Spindle        | Setup              | Í                             | Mill (           | Options        |
|--------------|---------------------------|------------------|----------------|--------------------|-------------------------------|------------------|----------------|
| Port Setup a | and Axis Selec            | tion             | Motor Outpu    | its                | Input Signals                 |                  | Output Signals |
|              |                           |                  |                |                    |                               |                  |                |
| Signal       | Enabled                   | Port #           | Pin Number     | Active Low         | Emulated                      | HotKey           | ~              |
| Probe        | 4                         | 1                | 12             | 4                  | ] 🗶                           | 0                |                |
| Index        |                           | 1                | 0              | <b>X</b>           |                               | 0                |                |
| "Prot<br>开启  | pe"打勾" <b>√</b> "<br>探针输入 | <b>1</b> 号<br>端口 | 根据实际接<br>输入端子编 | 线<br>号 <b>1-16</b> | 设置为 " <b>√</b> "<br>(0V = 低电平 | <sup>z</sup> 有效) |                |

6.5.3 Mach3 的自动对刀按钮,加载 VB 代码

Mach3 的可以对现有的一些屏幕上的按钮自定义功能,比如将自动刀具对零按钮,设置自动对刀 VB 代码。

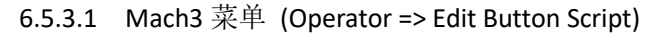

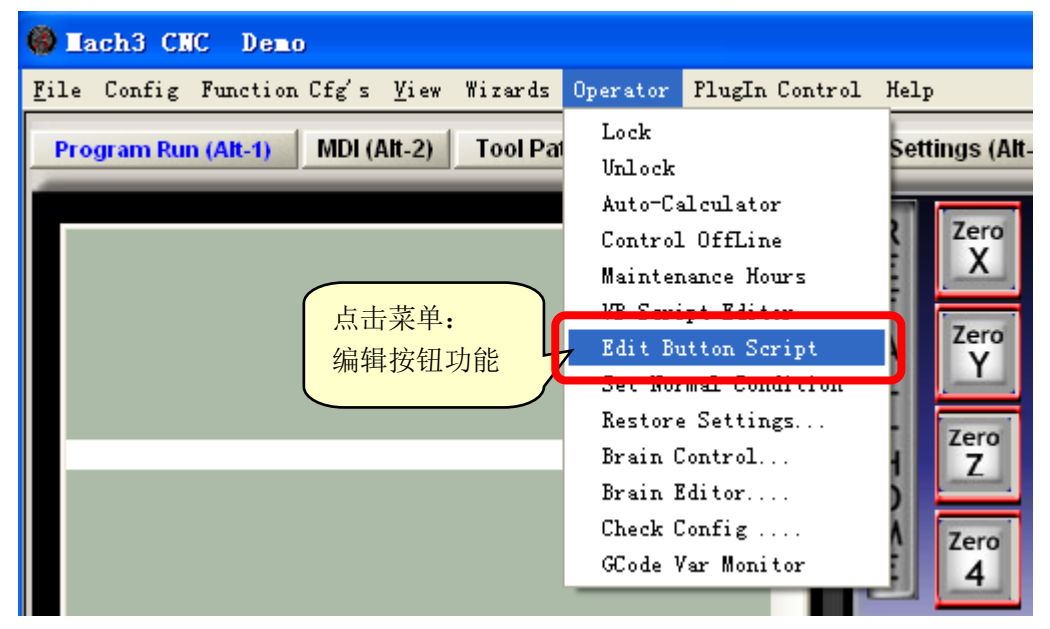

6.5.3.2 点击闪烁中的"Auto Tool Zero"按钮

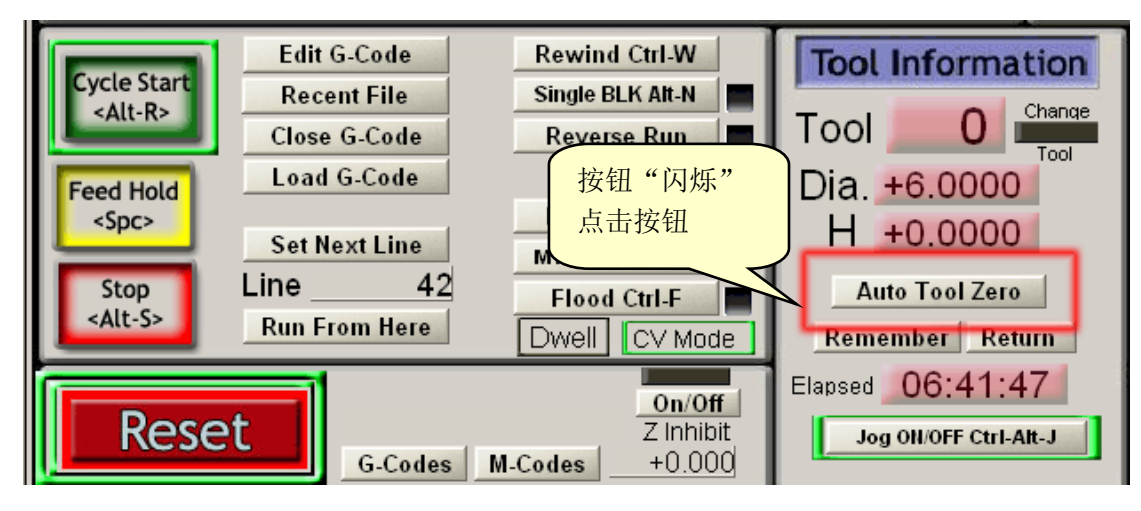

6.5.3.3 弹出 VB 编辑器, 删除代码。

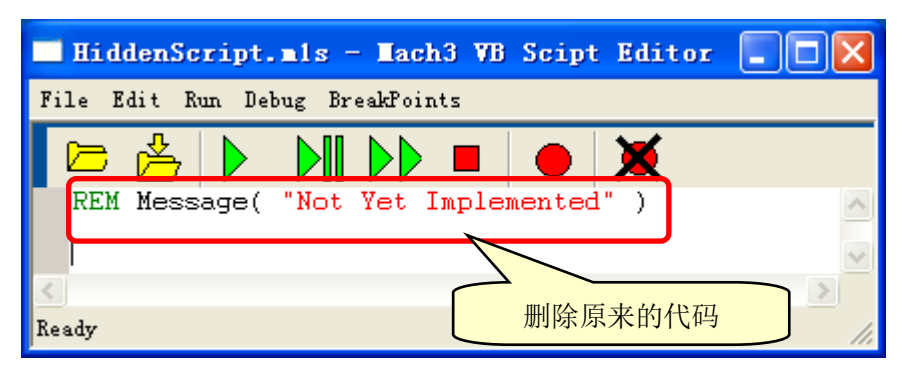

6.5.3.4 将 VB 对刀代码, 输入在 VB 编辑器中。

运动控制卡附带的 eMotionMach3.zip 中提供了 VB 对刀演示代码 "ProbeZ.txt",使用记事本打开。

| E eLotionLach3(VI.U.U.4). zip - VinkAk (evaluation copy)                                                                                                    |
|----------------------------------------------------------------------------------------------------|
| <u>F</u> ile <u>C</u> ommands Tool <u>s</u> Fav <u>o</u> rites Optio <u>n</u> s <u>H</u> elp                                                                                                    |
| AddExtract ToTestViewDeleteFindWizardInfoWirusScan>AddExtract ToTestViewDeleteFindWizardInfoVirusScanC                                                                                                    |
| 💽 💽 eMotionMach3(V1.0.0.4). zip - ZIP archive, unpacked size 474,079 bytes 🛛 💌                                                                                                    |
| Name 🗘 Size Packed Type Modified CRC32                                                                                                    |
| ▲北磁盘 ▲小磁盘 ▲ 470 528 264 821 应田程序扩展 2019-8-25 1 6FB1258C                                                                                                    |
| I ProbeCenterInSide. txt 2,708 782 文本文档 2019-6-25 2 FAA10B80                                                                                                    |
| [] ProbeZ. txt<br>→ VP 对口海云代码                                                                                                    |
| Total 474,079 bytes in 3 files                                                                                                    |
|                                                                                                    |
| 使用记事本打开 "ProbeZ.txt": 鼠标拖入                                                                                                    |
|                                                                                                    |
| 🖡 PrebeZ.txt - 记事本                                                                                                    |
| 文件 (2) 编辑 (2) 格式 (2) 查看 (2) 帮助 (4)                                                                                                    |
| Kem Probe Down by leatboy// 2019-6-22 (Based Un Erniebro & PEU Work)                                                                                                    |
| FeedCurrent = GetOemDRO(818) 'Get the current settings, OEM DROs (818                                                                                                    |
| <                                                                                                    |
|                                                                                                    |
| 夏利: 记事本中代码到 Macn3 VB 编辑器                                                                                                    |
|                                                                                                    |
| Kile dit Run Hebug BreekPoints                                                                                                    |
| File dit Kun Debug Breakfoints                                                                                                    |
| File     dit Run Debug Breakfoints       C     And Comparison       Lach3 VB Scipt Editor     关闭窗口       Ren     Probe Down                                                                                                    |
| File       dit Kun Debug Breakfoints         E       And Kun Debug Breakfoints         E       And Kun Debug Breakfoints         E       And Kun Debug Breakfoints         E       And Kun Debug Breakfoints         E       And Kun Debug Breakfoints         E       And Kun Debug Breakfoints         E       And Kun Debug Breakfoints         E       And Kun Debug Breakfoints         E       And Kun Debug Breakfoints         E       FeedCurrent = GetOemDr         Gat eH = GetOEMDRO(1       Save changes to HiddenScript.mls?         E       E         E       E         E </td |
| File       dit Kun Debug Breakfoints         File       dit Kun Debug Breakfoints         E       Frobe Down         Ren       Probe Down         FeedCurrent = GetOemDr       Save changes to HiddenScript.mls?         Gat eH = GetOemDr(1)       Save changes to HiddenScript.mls?         Code "G90F100"       Stow recorrent to F00 MM/MIN         Code "G4 P1"       Pause 1 second to give time to position                                                                                                    |

6.5.3.5. 测试:点击"Auto Tool Zero"按钮 Auto Tool Zero ,测试对刀动作。

VB 对刀演示代码,根据实际需要更改。

6.6 主轴测速信号输入的接线与配置

**6.6.1** 接线:测速信号输入固定接线在**1** 号数字量输入口的**1** 号输入点。

6.6.1.1 外部供电, NPN 传感器转速信号的接线:

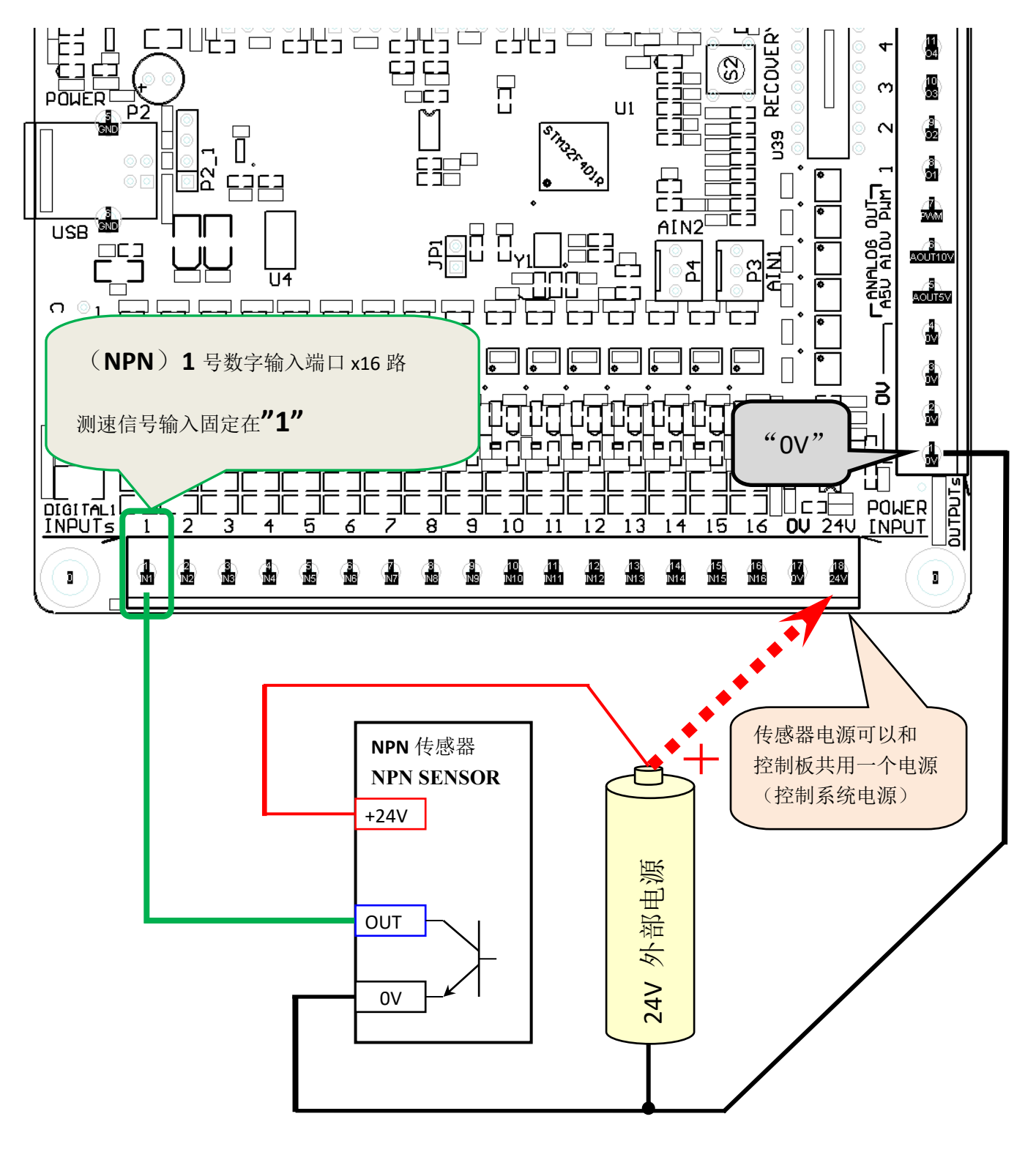

6.6.1.2 霍尔器件 "44E" NPN 传感器等效电路:

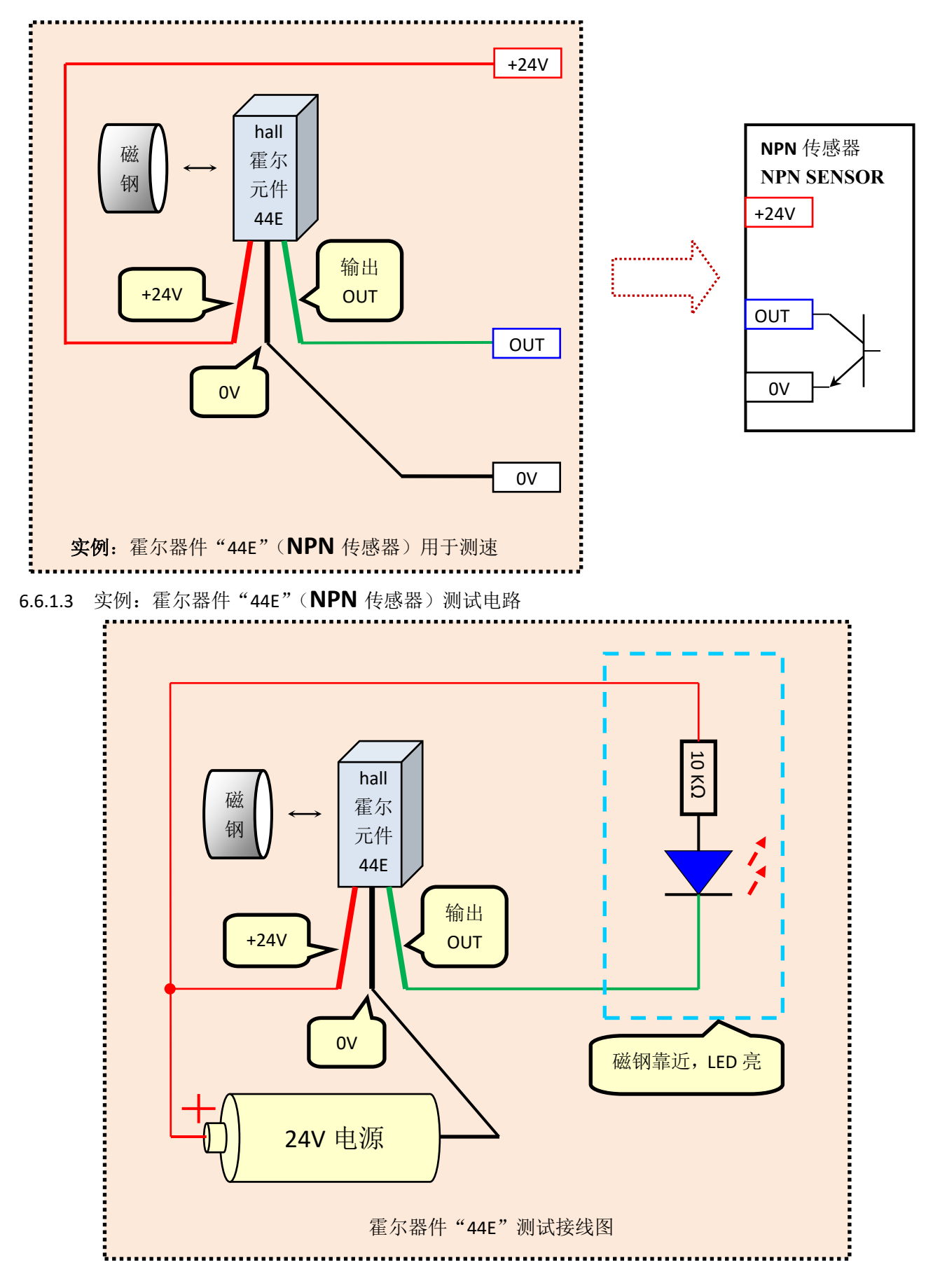

6.6.1.4 测速霍尔元件,主轴转盘安装示意图 注意:磁钢有 SN 极,安装时注意调整。

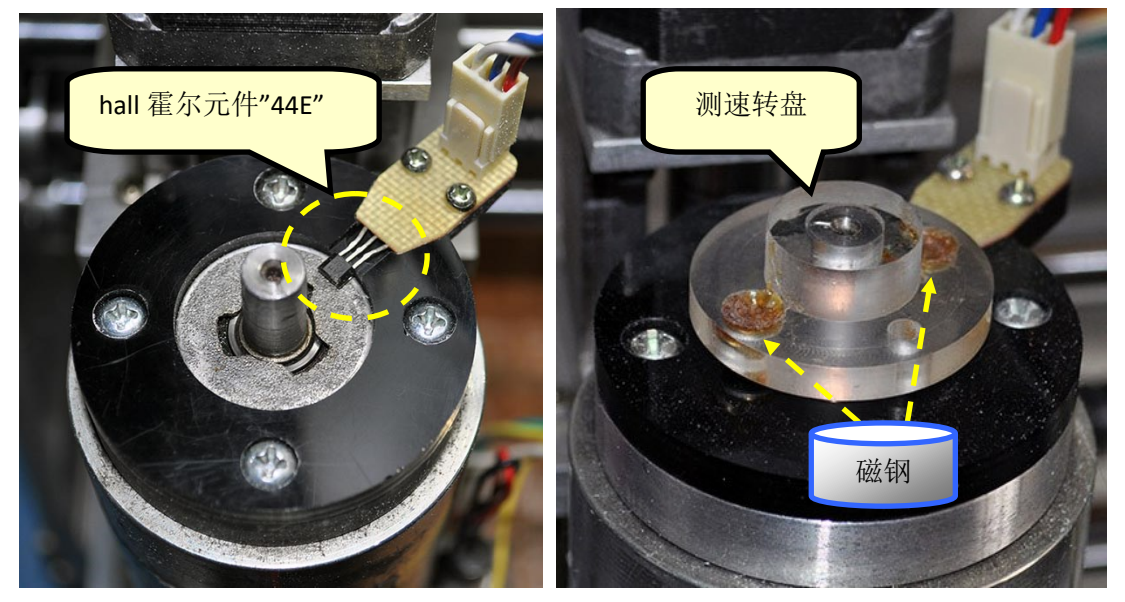

**6.6.2** Mach3 配置 测速 启动 Mach3 并选择外部运动控制板,鼠标右击雕刻机图标,弹出设置对话框,填写"脉冲数"按 OK 保存设置。

| Xu Lifeng I                                                                                                    | lotion Boa                                                                                                    | rd Config                                                                 | (Plugin Versi                                                                                                    |                                                             | ,                                                                                                    |                                                                                                    |                               |                                       |                                                                                              |
|----------------------------------------------------------------------------------------------------|----------------------------------------------------------------------------------------------------|---------------------------------------------------------------------------|----------------------------------------------------------------------------------------------------|-------------------------------------------------------------|----------------------------------------------------------------------------------------------------|----------------------------------------------------------------------------------------------------|-------------------------------|---------------------------------------|----------------------------------------------------------------------------------------------|
| 🎯 Basic 💋 A                                                                                                    | xis Link                                                                                                    |                                                                           |                                                                                                    |                                                             |                                                                                                    |                                                                                                    |                               |                                       |                                                                                              |
| -Infomation-ht                                                                                                    | tp://leafboy7                                                                                                    | 7.com -Conne                                                              | et                                                                                                    |                                                             |                                                                                                    |                                                                                                    |                               | Spi                                   | ndle Spe                                                                                     |
|                                                                                                    |                                                                                                    | _ •                                                                       | ISB Set                                                                                                    | un Motion Bos                                               | and Ethernet                                                                                                    |                                                                                                    | ſ                             | Cnine                                 |                                                                                              |
| Hardware Ver                                                                                                    | 2019-9-1                                                                                                    | 5 01                                                                      | ETHERNET                                                                                                    |                                                             |                                                                                                    | ·                                                                                                    |                               | Spine                                 |                                                                                              |
| Firmware Ver                                                                                                    | 2021-7-1                                                                                                    | 1                                                                         | IP 192                                                                                                    | .168 . 1 . 77                                               | Port 5000                                                                                                    |                                                                                                    |                               | ₽ 1                                   | Reset                                                                                        |
| AxisFreq(KHz)<br>AxisOutput(Po<br>DigitalInput(<br>DigitalOutput<br>AnalogInput(P<br>AnalogOutput(<br>EncoderInput(Port                                                       | 511<br>rt) 5<br>Port) 1<br>(Port) 1<br>ort) 2<br>Port) 1<br>Port) 2<br>) 1                                                                                                    | Spind<br>St<br>Nu<br>Ratio<br>F<br>Spir                                   | le<br>ep and Direction<br>setup in page Ax<br>mber of pulses pe<br>for speed measur<br>Geed% Internal<br>ndle% Internal<br>Jog% Internal                                                                                                    | 主轴结<br>传感器<br>范围:<br>花道:<br>Link<br>er revolution<br>rement | 母转一周,<br>者的脉冲数<br>1-65535<br>1<br>Home<br>Enable Li<br>- when Ho                                                        | 2<br>mit<br>ming                                                                                     | R<br>S-<br>Sr                 | PM<br>ov<br>bind<br>RPM<br>Mach<br>测量 | 6480<br>6500<br>3peed<br>6500<br>·<br>·<br>·<br>·<br>·<br>·<br>·<br>·<br>·<br>·<br>·<br>到的转速 |
|                                                                                                    |                                                                                                    |                                                                           |                                                                                                    |                                                             |                                                                                                    | Cancel                                                                                               | :23                           |                                       |                                                                                              |
| ich3 测速输入<br>Ingine Confi<br>Enco<br>Port Setur                                                                                                    | 信号配置,<br>guration<br>der/MPG's<br>and Axis Sel                                                                                                    | 如下图所示:<br>Ports &                                                         | Config => Por<br>Pins<br>Spindle<br>Motor Outpu                                                                                                    | ts and Pins=                                                | OK<br>1<br>SInput Signal:                                                                                               | Cancel                                                                                               | 23                            | ns<br>nt Sign                         |                                                                                              |
| ich3 测速输入<br><mark>ingine Confi</mark><br>Enco<br>Port Setup                                                                                                    | 信号配 <u>置</u> ,<br>guration<br>der/MFG's<br>and Axis Sel                                                                                                    | 如下图所示:<br>Ports &<br>ection                                               | (Config => Por<br>Pins<br>Spindle<br>Motor Outpu                                                                                                    | ts and Pins=                                                | OK<br>1<br>S>Input Signals                                                                                              | Cancel                                                                                               | 23<br>2<br>1 Option<br>Outpu  | ns<br>ut Sign                         | Nals                                                                                         |
| ach3 测速输入<br>Ingine Confi<br>Enco<br>Port Setup<br>Signal                                                                                                    | 信号配置,<br>guration.,<br>der/MPG's<br>and Axis Sel<br>Enabled                                                                                                    | 如下图所示:<br>Ports &<br>ection<br>Port #                                     | Config => Por<br>Pins<br>Spindle<br>Motor Outpu<br>Pin Number                                                                                                    | ts and Pins=<br>Setup<br>ts<br>Active Low                   | OK<br>1<br>Solnput Signals<br>Input Signals<br>Emulated                                                                 | Cancel                                                                                               | 23<br>1 Option<br>Outpu       | ns<br>it Sign                         | Nals                                                                                         |
| ach3 测速输入<br>Ingine Confi<br>Enco<br>Port Setup<br>Signal<br>Input #1                                                                                                    | 信号配置,<br>guration<br>der/MPG's<br>and Axis Sel<br>Enabled                                                                                                    | 如下图所示:<br>Ports &<br>ection Port # 1                                      | Config => Por<br>Pins<br>Spindle<br>Motor Outpu<br>Pin Number<br>O                                                                                                    | ts and Pins=<br>Setup<br>ts<br>Active Low                   | OK<br>1<br>>Input Signals<br>Input Signals<br>Emulated                                                                  | Cancel                                                                                               | 23<br>2<br>1 Option<br>Outpu  | ns<br>it Sign                         | Nals                                                                                         |
| ach3 测速输入<br>Ingine Confi<br>Enco<br>Port Setup<br>Signal<br>Input #1<br>Input #2                                                                                             | 信号配置,<br>guration<br>der/MFG's<br>and Axis Sel<br>Enabled                                                                                                    | 如下图所示:<br>Ports &<br>ection<br>Port #<br>1                                | Config => Por<br>Pins<br>Spindle<br>Motor Outpu<br>Pin Number<br>0<br>0                                                                                                    | ts and Pins=<br>Setup<br>ts<br>Active Low                   | OK<br>1<br>Solnput Signals<br>Input Signals<br>Emulated                                                                 | Mil<br>HotKey<br>0                                                                                   | 23<br>2<br>1 Option<br>Outpu  | ns<br>ht Sign                         | Nals                                                                                         |
| ach3 测速输入<br>Engine Confi<br>Fort Setup<br>Signal<br>Input #1<br>Input #2<br>Input #3                                                                                         | 信号配置,<br>guration<br>der/MPG's<br>and Axis Sel                                                                                                    | 如下图所示:<br>Ports &<br>ection Port # 1 1 1 1                                | C (Config => Por<br>Pins<br>Spindle<br>Motor Outpu<br>Pin Number<br>0<br>0<br>0                                                                                                    | ts and Pins=<br>Setup<br>ts<br>Active Low                   | OK<br>1<br>Solnput Signals<br>Input Signals<br>Emulated<br>X<br>X                                                       | Mil<br>HotKey<br>0<br>0                                                                              | 23<br>1 Option<br>Outpu       | ns<br>ut Sign                         | Nals                                                                                         |
| ach3 测速输入<br>Engine Confi<br>Fort Setup<br>Signal<br>Input #1<br>Input #2<br>Input #3<br>Input #4                                                                             | 信号配置,<br>guration.,<br>der/MPG's<br>and Axis Sel                                                                                                    | 如下图所示:<br>Ports &<br>ection Port # 1 1 1 1 1 1                            | Config => Por<br>Pins<br>Spindle<br>Motor Outpu<br>Pin Number<br>0<br>0<br>0<br>0<br>0<br>0<br>0                                                                                                    | ts and Pins=<br>Setup<br>ts<br>Active Low                   | OK<br>1<br>>Input Signals<br>Emulated<br>X<br>X<br>X                                                                    | Cancel<br>11<br>5)<br>Mil<br>HotKes<br>0<br>0<br>0<br>0<br>0                                         | 23<br>2<br>1 Option<br>Outpu  | ns<br>ut Sign                         | ials                                                                                         |
| ach3 测速输入<br>Engine Confi<br>Enco<br>Port Setup<br>Signal<br>Input #1<br>Input #2<br>Input #3<br>Input #4<br>Probe                                                            | 信号配置,<br>guration<br>der/MPG's<br>and Axis Sel<br>Enabled<br>派                                                                                                    | 如下图所示:<br>Ports &<br>ection Port # 1 1 1 1 1 1 1 1 1 1 1 1 1 1 1 1 1 1 1  | Config => Por<br>Pins<br>Spindle<br>Motor Outpu<br>Pin Number<br>0<br>0<br>0<br>0<br>0<br>0<br>0<br>0<br>0<br>0<br>0<br>0<br>0                                                                                                    | ts and Pins=<br>Setup<br>ts<br>Active Low                   | OK<br>1<br>>Input Signals<br>Input Signals<br>Emulated<br>X<br>X<br>X<br>X<br>X                                         | Cancel<br>11<br>5)<br>Mil<br>HotKey<br>0<br>0<br>0<br>0<br>0<br>0<br>0<br>0<br>0<br>0<br>0           | 23<br>1 Option<br>Outpu       | ns<br>it Sign                         | sals                                                                                         |
| ach3 测速输入<br>Engine Confi<br>Enco<br>Port Setup<br>Signal<br>Input #1<br>Input #2<br>Input #3<br>Input #4<br>Probe<br>Index                                                   | 信号配置,<br>guration.,<br>der/MPG's<br>and Axis Sel<br>Enabled                                                                                                    | 如下图所示:<br>Ports &<br>ection Port # 1 1 1 1 1 1 1 1 1 1 1 1 1 1 1 1 1 1 1  | Config => Por<br>Pins<br>Spindle<br>Motor Outpu<br>Pin Number<br>0<br>0<br>0<br>0<br>0<br>0<br>0<br>0<br>0<br>0<br>0<br>0<br>0                                                                                                    | ts and Pins=                                                | OK<br>1<br>>Input Signals<br>Input Signals<br>Emulated<br>X<br>X<br>X<br>X<br>X<br>X                                    | Cancel<br>11<br>5)<br>Mil<br>HotKey<br>0<br>0<br>0<br>0<br>0<br>0<br>0<br>0<br>0<br>0<br>0<br>0<br>0 | 23<br>1 Option<br>Outpu       | ns<br>it Sign                         | Nals                                                                                         |
| ach3 测速输入<br>Engine Confi<br>Enco<br>Port Setup<br>Signal<br>Input #1<br>Input #2<br>Input #3<br>Input #4<br>Probe<br>Index<br>Limit Ovrd                                     | 信号配置,<br>guration<br>der/MPG's<br>and Axis Sel<br>Enabled<br>派<br>》                                                                                                    | 如下图所示:<br>Ports &<br>ection  Port # 1 1 1 1 1 1 1 1 1 1 1 1 1 1 1 1 1 1 1 | C (Config => Por<br>Pins<br>Spindle<br>Motor Outpu<br>Pin Number<br>0<br>0<br>0<br>0<br>0<br>0<br>0<br>0<br>0<br>0<br>0<br>0<br>0                                                                                                    | ts and Pins=                                                | OK<br>1<br>Solution<br>Input Signals<br>Emulated<br>X<br>X<br>X<br>X<br>X<br>X<br>X<br>X<br>X<br>X<br>X<br>X<br>X       | Cancel<br>11<br>5<br>Mil<br>HotKey<br>0<br>0<br>0<br>0<br>0<br>0<br>0<br>0<br>0<br>0<br>0<br>0<br>0  | 23<br>1 Option<br>Outpu       | ns<br>it Sign                         | Nals                                                                                         |
| ach3 测速输入<br>Engine Confi<br>Fort Setup<br>Signal<br>Input #1<br>Input #2<br>Input #3<br>Input #4<br>Probe<br>Index<br>Limit Ovrd<br>EStop                                    | 信号配置,<br>guration<br>der/MPG's<br>and Axis Sel<br>Enabled<br>派                                                                                                    | 如下图所示:<br>Ports &<br>ection Port # 1 1 1 1 1 1 1 1 1 1 1 1 1 1 1 1 1 1 1  | Config => Por Pins Spindle Motor Output Pin Number 0 0 <td>ts and Pins=</td> <td>OK<br/>1<br/>SINput Signals<br/>Input Signals<br/>Emulated<br/>X<br/>X<br/>X<br/>X<br/>X<br/>X<br/>X<br/>X<br/>X<br/>X<br/>X<br/>X<br/>X</td> <td>Cancel<br/>11<br/>5)<br/>Mil<br/>HotKey<br/>0<br/>0<br/>0<br/>0<br/>0<br/>0<br/>0<br/>0<br/>0<br/>0<br/>0<br/>0<br/>0</td> <td>23<br/>20<br/>1 Option<br/>Outpu</td> <td>ns<br/>ut Sign</td> <td>ials</td>                                                                                                    | ts and Pins=                                                | OK<br>1<br>SINput Signals<br>Input Signals<br>Emulated<br>X<br>X<br>X<br>X<br>X<br>X<br>X<br>X<br>X<br>X<br>X<br>X<br>X | Cancel<br>11<br>5)<br>Mil<br>HotKey<br>0<br>0<br>0<br>0<br>0<br>0<br>0<br>0<br>0<br>0<br>0<br>0<br>0 | 23<br>20<br>1 Option<br>Outpu | ns<br>ut Sign                         | ials                                                                                         |
| ach3 测速输入<br>Engine Confi<br>Enco<br>Port Setup<br>Signal<br>Input #1<br>Input #2<br>Input #3<br>Input #4<br>Probe<br>Index<br>Limit Ovrd<br>EStop<br>THC 0                   | 信号配置,<br>guration.,<br>der/MPG's<br>and Axis Sel<br>Enabled<br>》<br>》                                                                                                    | 如下图所示:<br>Ports &<br>ection  Port # 1 1 1 1 1 1 1 1 1 1 1 1 1 1 1 1 1 1 1 | <ul> <li>(Config =&gt; Por</li> <li>Pins</li> <li>Spindle</li> <li>Motor Outpu</li> <li>Pin Number</li> <li>0</li> <li>0</li></ul> | ts and Pins=                                                | OK<br>1<br>>Input Signals<br>Input Signals<br>Emulated<br>X<br>X<br>X<br>X<br>X<br>X<br>X<br>X<br>X<br>X<br>X<br>X<br>X | Cancel<br>11<br>5)<br>Mil<br>HotKey<br>0<br>0<br>0<br>0<br>0<br>0<br>0<br>0<br>0<br>0<br>0<br>0<br>0 | 23<br>2<br>1 Option<br>Outpu  | ns<br>it Sign                         | Nals                                                                                         |
| ach3 测速输入<br>Engine Confi<br>Enco<br>Port Setup<br>Signal<br>Input #1<br>Input #2<br>Input #3<br>Input #4<br>Probe<br>Index<br>Limit Ovrd<br>EStop<br>THC 0<br>Ind            | 信号配置,<br>guration<br>der/MFG's<br>and Axis Sel<br>Enabled                                                                                                    | 如下图所示:<br>Ports &<br>ection  Port # 1 1 1 1 1 1 1 1 1 1 1 1 1 1 1 1 1 1 1 | Config => Por<br>Pins<br>Spindle<br>Motor Outpu<br>Pin Number<br>0<br>0<br>0<br>0<br>0<br>0<br>0<br>0<br>0<br>0<br>0<br>0<br>0<br>0<br>0<br>0<br>0<br>0<br>0                                                                                                    | ts and Pins=                                                | OK<br>1<br>SInput Signals<br>Input Signals<br>Emulated<br>X<br>X<br>X<br>X<br>X<br>X<br>X<br>X<br>X<br>X<br>X<br>X<br>X | Cancel<br>11<br>5<br>Mil<br>HotKey<br>0<br>0<br>0<br>0<br>0<br>0<br>0<br>0<br>0<br>0<br>0<br>0<br>0  | 1 Option<br>Outpu             | ns<br>it Sign                         | Nals                                                                                         |
| ach3 测速输入<br>Engine Confi<br>Enco<br>Port Setup<br>Signal<br>Input #1<br>Input #2<br>Input #3<br>Input #4<br>Probe<br>Index<br>Limit Ovrd<br>EStop<br>THC 0<br>THC 0<br>Ind   | 信号配置,<br>guration<br>der/MPG's<br>and Axis Sel<br>Enabled<br>》<br>》<br>》<br>》<br>》<br>》<br>ex 打勾"√"<br>i Mach3 的                                                                                                    | 如下图所示:<br>Ports &<br>ection Port # 1 1 1 1 1 1 1 1 1 1 1 1 1 1 1 1 1 1 1  | Config => Por<br>Pins<br>Spindle<br>Motor Outpu<br>Pin Number<br>0<br>0<br>0<br>0<br>0<br>0<br>0<br>0<br>0<br>0<br>0<br>0<br>0<br>0<br>0<br>0<br>0<br>0<br>0                                                                                                    | ts and Pins=                                                | OK<br>1<br>SInput Signals<br>Input Signals<br>Emulated<br>X<br>X<br>X<br>X<br>X<br>X<br>X<br>X<br>X<br>X<br>X<br>X<br>X | Cancel<br>11<br>5)<br>Mil<br>HotKey<br>0<br>0<br>0<br>0<br>0<br>0<br>0<br>0<br>0<br>0<br>0<br>0<br>0 | 23<br>1 Option<br>Outpu       | ns<br>it Sign                         | Nals                                                                                         |
| ach3 测速输入<br>Engine Confi<br>Enco<br>Port Setup<br>Signal<br>Input #1<br>Input #2<br>Input #3<br>Input #4<br>Probe<br>Index<br>Limit Ovrd<br>EStop<br>THC 0<br>THC 0<br>THC 0 | 信号配置,<br>guration<br>der/MPG's<br>and Axis Sel<br>Enabled<br>》<br>》<br>●<br>Exabled<br>》<br>●<br>Exabled<br>》<br>Exabled<br>》<br>Exabled<br>Exabled<br>Exabled<br>Ex | 如下图所示:<br>Ports &<br>ection Port # 1 1 1 1 1 1 1 1 1 1 1 1 1 1 1 1 1 1 1  | Config => Por<br>Pins<br>Spindle<br>Motor Outpu<br>Pin Number<br>0<br>0<br>0<br>0<br>0<br>0<br>0<br>0<br>0<br>0<br>0<br>0<br>0<br>0<br>0<br>0<br>0<br>0<br>0                                                                                                    | ts and Pins=                                                | OK<br>1<br>SINput Signals<br>Input Signals<br>Emulated<br>X<br>X<br>X<br>X<br>X<br>X<br>X<br>X<br>X<br>X<br>X<br>X<br>X | Cancel<br>11<br>5)<br>Mil<br>HotKey<br>0<br>0<br>0<br>0<br>0<br>0<br>0<br>0<br>0<br>0<br>0<br>0<br>0 | 23<br>1 Option<br>Outpu       | ns<br>it Sign                         | Nals                                                                                         |

### 7. 数字量输出

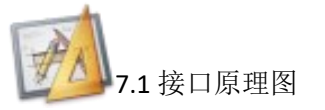

1 号数字量输出口: OC 输出 x7 点, 光耦隔离

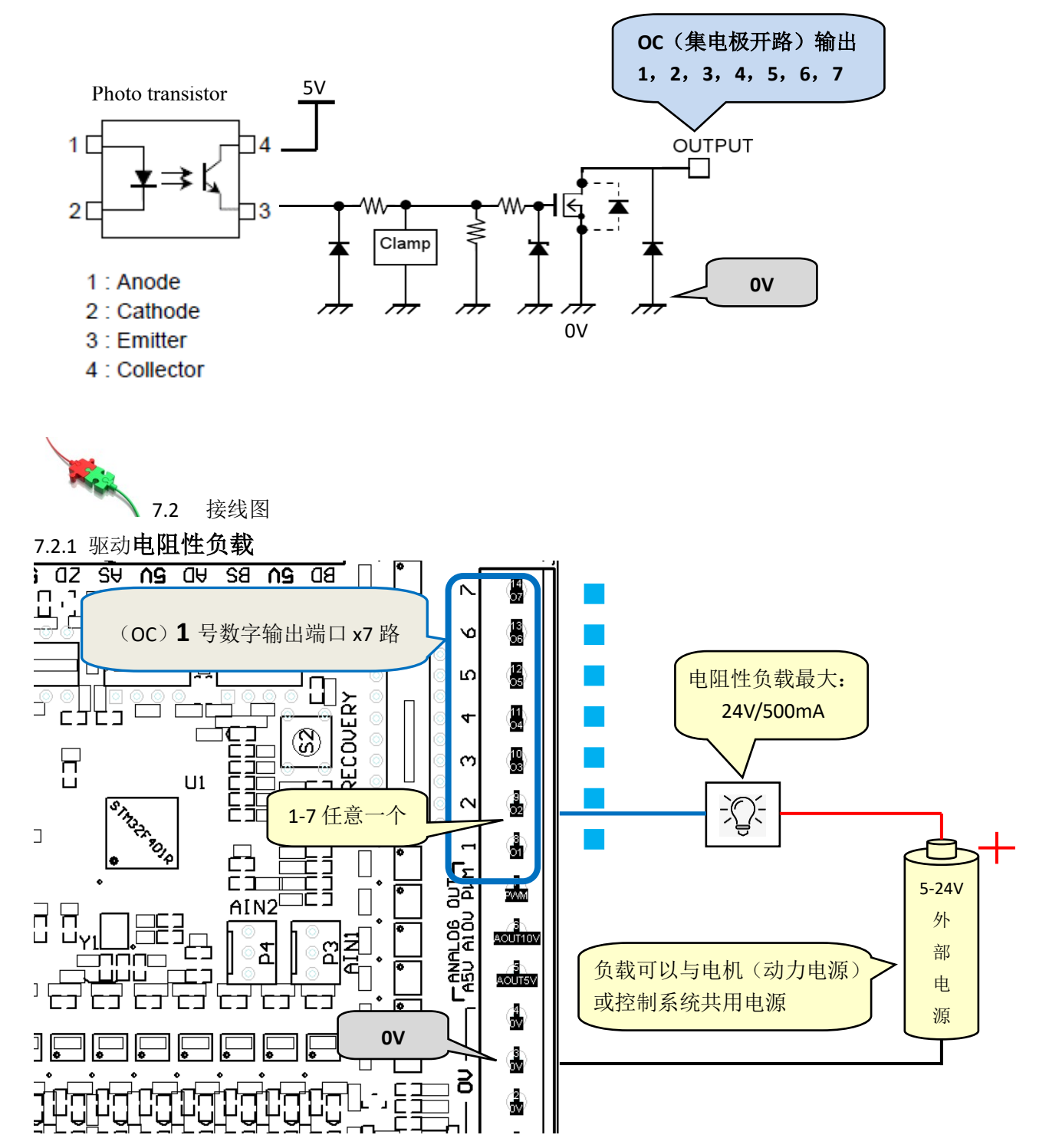

7.2.2 驱动电感性负载 (比如继电器,电磁阀): 必须安装外部续流二极管

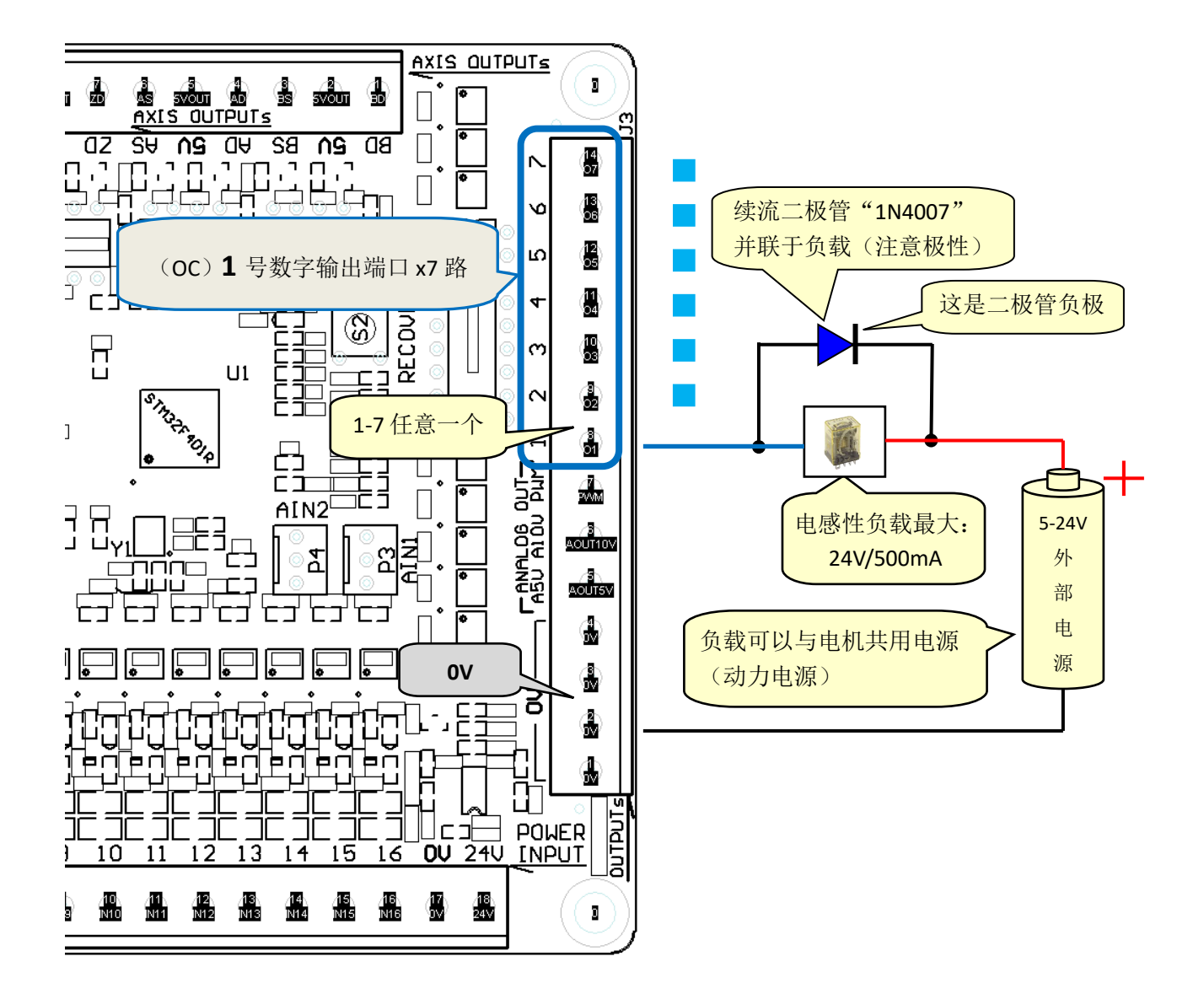

**<sup>1</sup>**Ø7.3 Mach3 输出信号配置,如下图所示:(Config => Ports and Pins=>Output Signals)

| En | gine Configurat | tion Ports | & Pins     |            | <u> </u>   | X              |
|----|-----------------|------------|------------|------------|------------|----------------|
|    | 需要的项目           | 打勾"✔" 】    | 1号 s 根     | 据实际接线      |            | Mill Sprions   |
|    | 该行设置起伯          | 作用         | L 端口 Jor 输 | 出端子编号1-7   | gnals      | Output Signals |
|    |                 |            |            |            |            |                |
|    | Signal          | Enabled    | Port #     | Pin Number | Active Low | 一般设置为 "✔"      |
|    | Output #1       | 4          | 1          | 1          | 4          | (低电平有效输出)      |
|    | Output #2       | 4          | 1          | 2          | 4          |                |

<u>J</u>

## 8. 主轴调速模拟量 PWM 输出

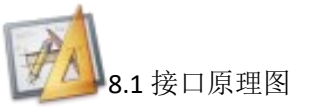

PWM 模拟量(脉冲宽度调制)输出口: OC 输出 x1 点,光耦隔离

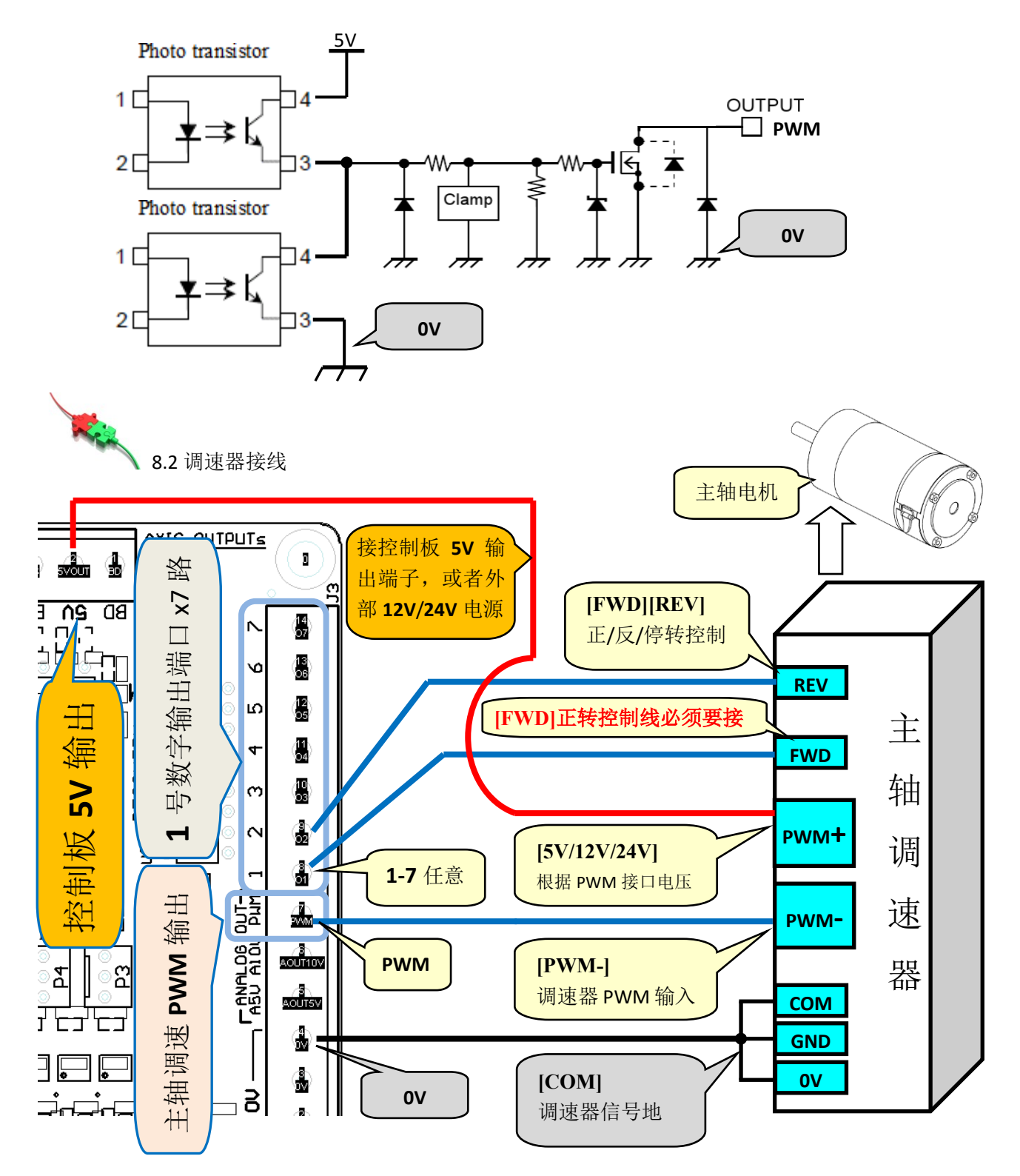

<u>J</u>

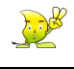

**行**3.3 配置

8.3.1 进入主轴设置(Config => Ports and Pins=> Spindle Setup)

勾选"Use Spindle Motor Output"、"PWM Control",在"PWMBase Freq."中填写所需频率,其单位为 Hz.

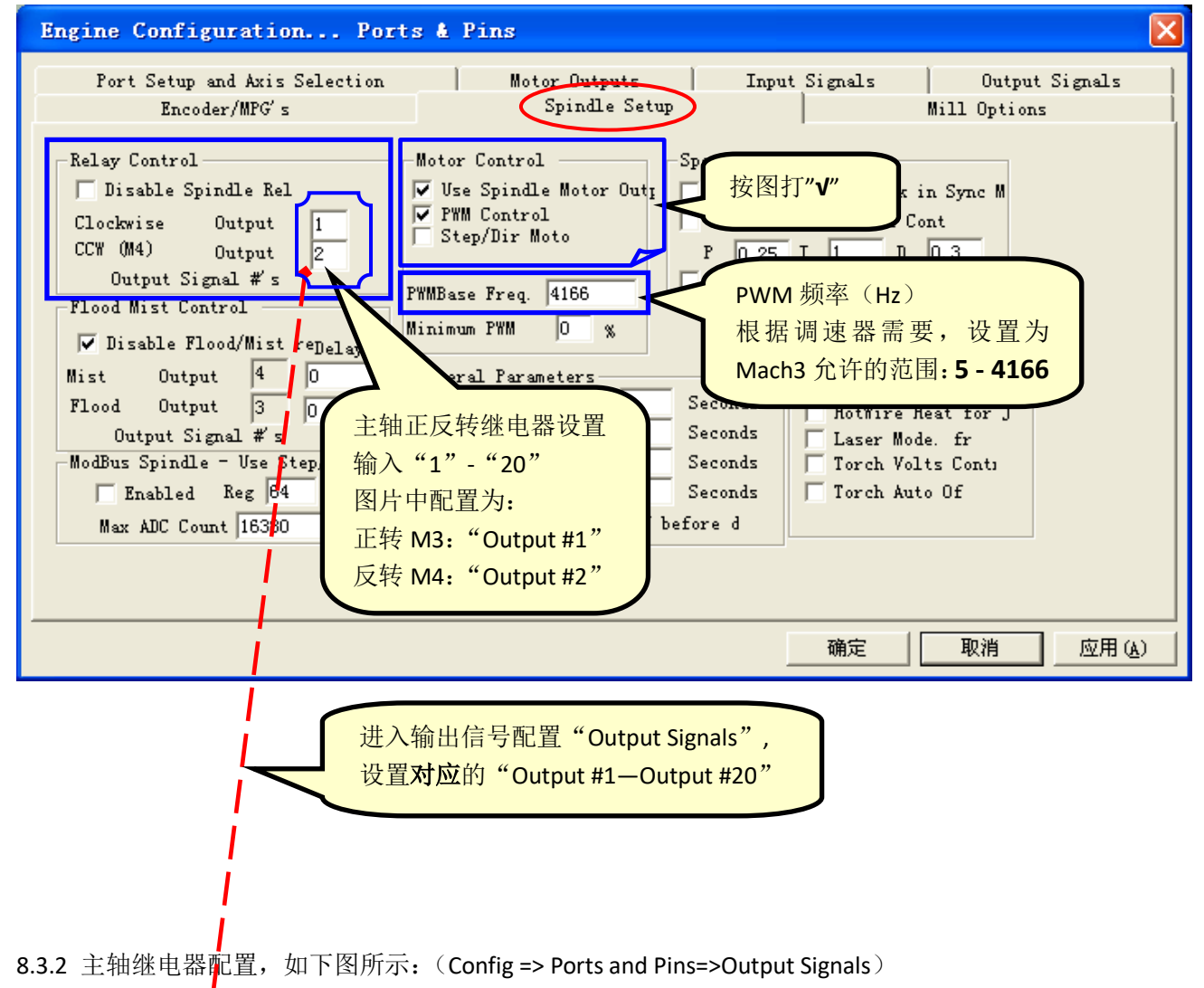

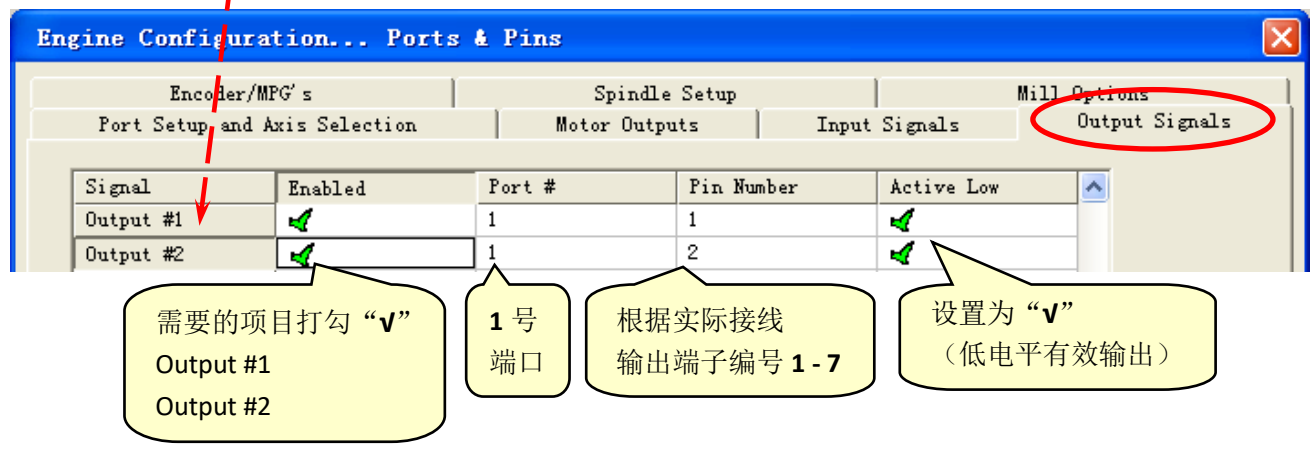

8.3.3 主轴调速信号 PWM 的相位配置,如下图所示: (Config => Ports and Pins=>Motor Outputs)

| En | gine Confi                                    | guration                   | . Ports & | Pins               |                  |                  |                   |                          | × |
|----|-----------------------------------------------|----------------------------|-----------|--------------------|------------------|------------------|-------------------|--------------------------|---|
| E  | Enco<br>Port Setup                            | der/MPG's<br>and Axis Sele | ction     | Spind<br>Motor Out | le Setup<br>puts | <br>Input Signal | Mill 0;<br>.s   0 | ptions<br>Dutput Signals |   |
|    | Signal                                        | Enabled                    | Step Pin# | Dir Pin#           | Dir Low          | Step Low         | Step Port         | Dir Port                 |   |
|    | X Axis                                        | 4                          | 0         | 0                  | ×                | X                | 0                 | 0                        |   |
|    | Y Axis                                        | 4                          | 0         | 0                  | ×                | X                | 0                 | 0                        |   |
|    | Z Axis                                        | 4                          | 0         | 0                  | ×                | X                | 0                 | 0                        |   |
|    | A Axis                                        | 4                          | 0         | 0                  | X                | X                | 0                 | 0                        |   |
|    | B Axis                                        | 4                          | 0         | 0                  | X                | X                | 0                 | 0                        |   |
|    | C Axis                                        | X                          | 0         | 0                  | ×                |                  | 0                 | 0                        |   |
|    | Spindle                                       | 4                          | 0         | 0                  | × :              | ×                | 0                 | 0                        |   |
|    | 根据调速器的相位需要设置:打"X"或"√"     确定     取消     应用(A) |                            |           |                    |                  |                  |                   | <u>A)</u>                |   |

8.3.4 Mach3 菜单"Config=>Spindle Pulleys..", 进入"Pulley Selection"

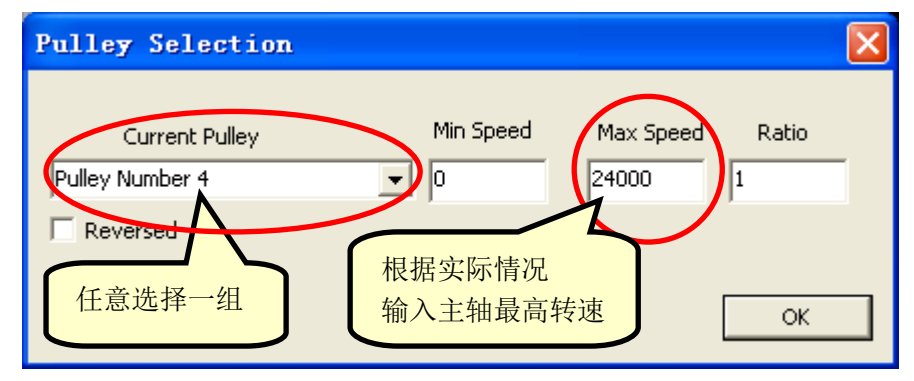

8.3.5 主轴其他的配置说明,请参考 "Mach3Chinese-Documents.pdf"中 "5.5.6 主轴电机设置"

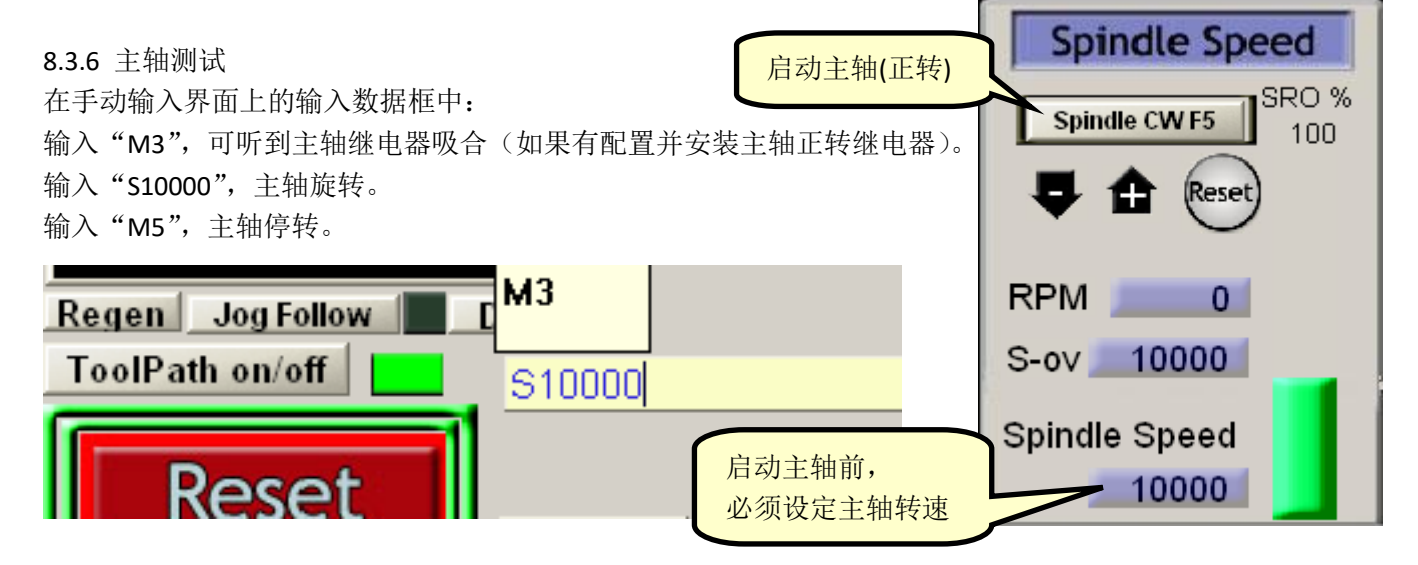

D

#### 9. 主轴调速模拟量电压输出

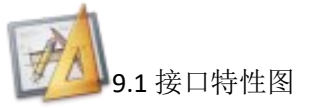

模拟量电压输出口: 0-10V 输出 x1 点, 0-5V 输出 x1 点, 光耦隔离。

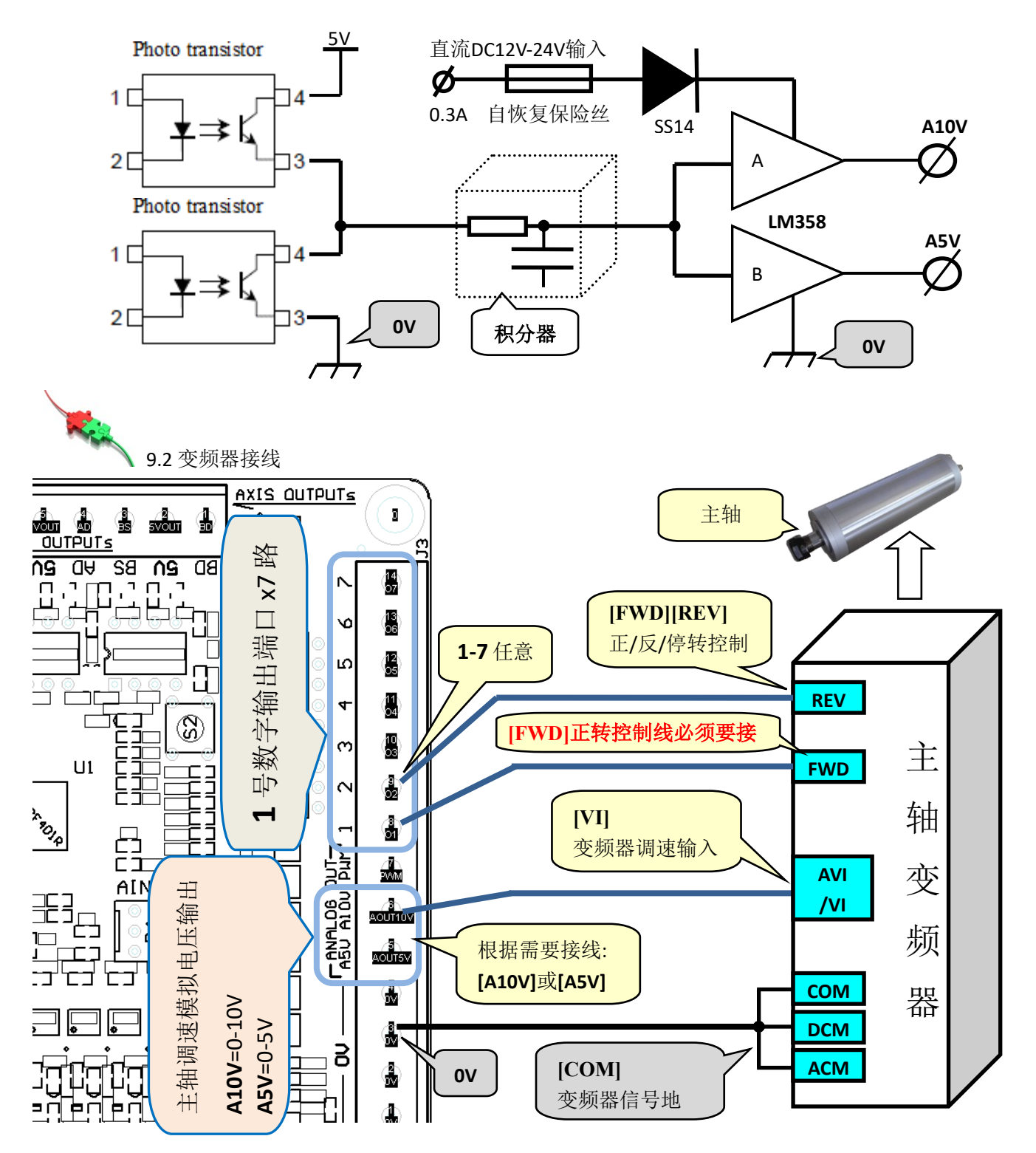

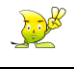

**に** 9.3 配置

9.3.1 进入主轴设置(Config => Ports and Pins=> Spindle Setup)

勾选"Use Spindle Motor Output"、"PWM Control",在"PWMBase Freq."中填写 **4166**,其单位为 Hz.

| Engine Configuration Ports & Pins                                                                                                    |
|----------------------------------------------------------------------------------------------------|
| Port Setup and Axis Selection Motor Outputs Input Signals Output Signals<br>Encoder/MPG's Spindle Setup Mill Options                                                                                                    |
| Relay Control       Motor Control       Sp       按图打"√"       in Sync M         Disable Spindle Rel       Use Spindle Motor Out       PWM Control       Cont         Clockwise       Output       Step/Dir Moto       Cont       P       Cont         Output Signal #'s       PWMBase Freq. 4166       PWM 频率 (Hz)       PWM 频率 (Hz)         Flood Mist Control       Minimum FWM       %       Nach3 允许的最大值: 4166         Flood Output 3       Eth E反转继电器设置       Seconds       Laser Mode. fr         ModBus Spindle - Use Step       mh ADC Count 16300       B片中配置为:       Seconds       Torch Volts Conts         Eth M3: "Output #1"       Cyt M4: "Output #1"       Cyt M4: "Output #1"       Seconds       Torch Auto Of |
| 确定 取消 应用 ( <u>A</u> )                                                                                                    |
| 进入输出信号配置"Output Signals",<br>设置对应的"Output #1—Output #20"                                                                                                    |

9.3.2 主轴继电器配置,如下图所示: (Config => Ports and Pins=>Output Signals)

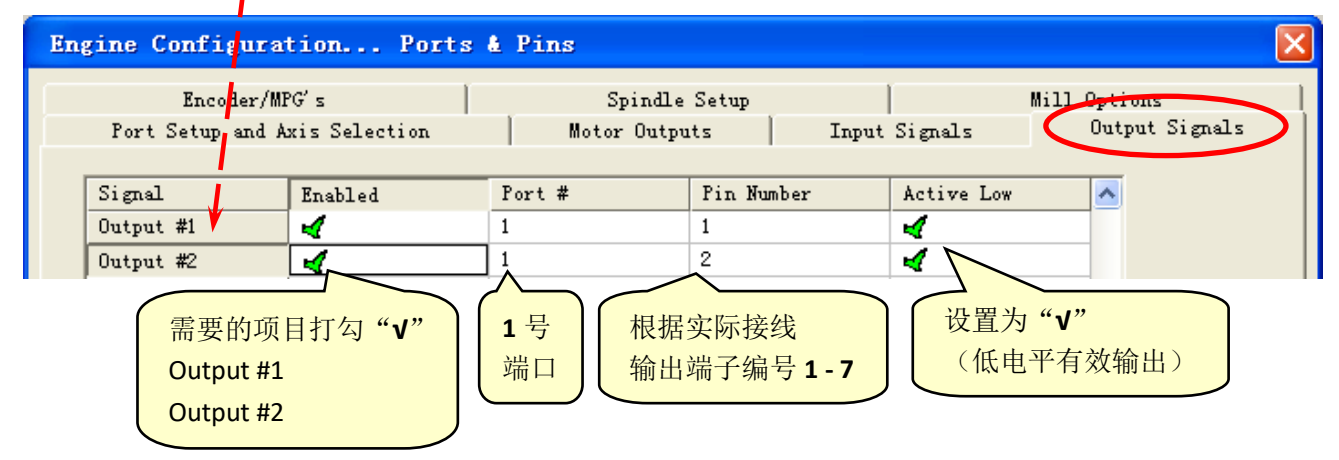

9.3.3 主轴调速信号 A10V/A5V 的相位配置,如下图所示: (Config => Ports and Pins=>Motor Outputs)

| Eng | Engine Configuration Ports & Pins |                           |           |           |                   |                  | ×                |                          |             |
|-----|-----------------------------------|---------------------------|-----------|-----------|-------------------|------------------|------------------|--------------------------|-------------|
|     | Enco<br>Port Setup                | der/MPG's<br>and Axis Sel | ection    | Motor Out | le Setup<br>tputs | <br>Input Signal | Mill O<br>Ls   ( | ptions<br>Dutput Signals |             |
|     | Signal                            | Enabled                   | Step Pin# | Dir Pin#  | Dir Low           | Step Low         | Step Port        | Dir Port                 |             |
|     | X Axis                            | 4                         | 0         | 0         | X                 | X                | 0                | 0                        |             |
|     | Y Axis                            | 4                         | 0         | 0         | X                 | ×                | 0                | 0                        |             |
|     | Z Axis                            | 4                         | 0         | 0         | X                 | ×                | 0                | 0                        |             |
|     | A Axis                            | 4                         | 0         | 0         | X                 | ×                | 0                | 0                        |             |
|     | B Axis                            | 4                         | 0         | 0         | X                 | ×                | 0                | 0                        |             |
|     | C Axis                            | X                         | 0         | 0         | X                 | . <b>X</b> .     | 0                | 0                        |             |
|     | Spindle                           | 4                         | 0         | 0         | X (               | 4                | 0                | 0                        |             |
|     | 打 "٧"                             |                           |           |           |                   |                  |                  |                          |             |
|     |                                   |                           |           |           |                   |                  | E Di             | 肖 应用(                    | <u>(A</u> ) |

9.3.4 Mach3 菜单"Config=>Spindle Pulleys..", 进入"Pulley Selection"

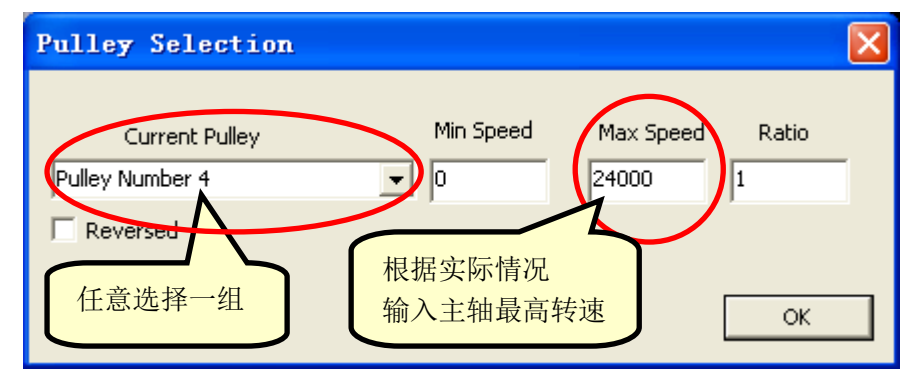

9.3.5 主轴其他的配置说明,请参考 "Mach3Chinese-Documents.pdf"中 "5.5.6 主轴电机设置"

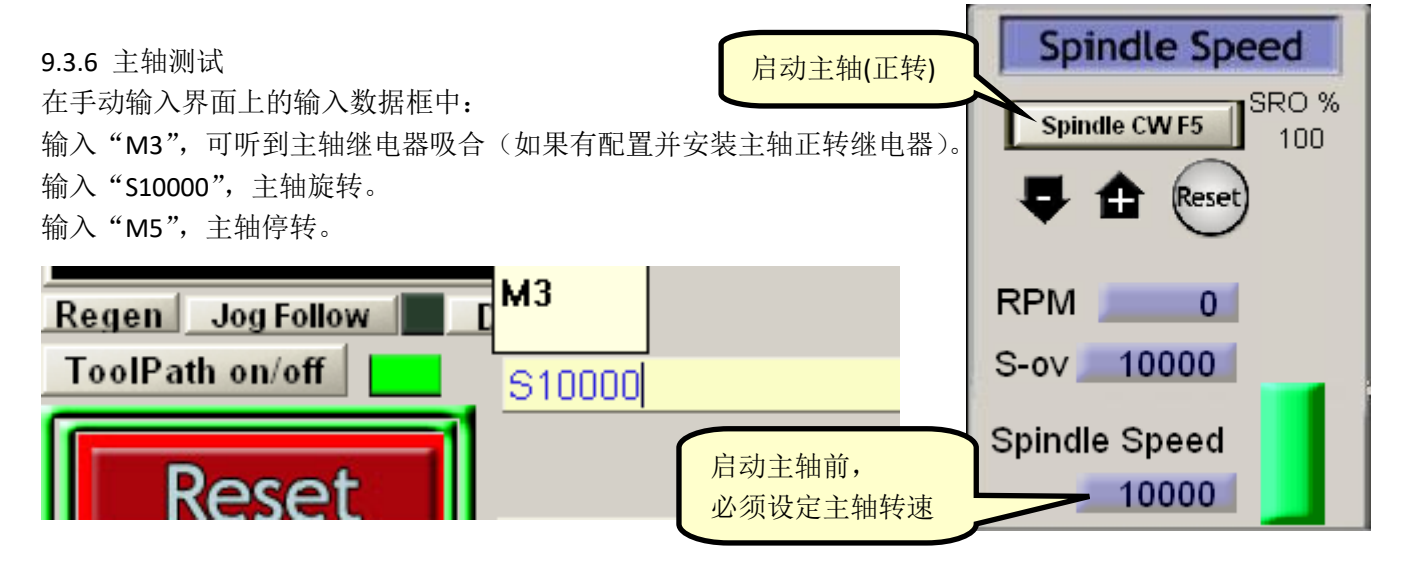

Jose Contraction

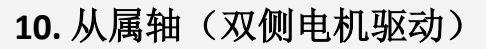

10.1 **泛**从属轴配置

10.1.1 从属轴功能 需要控制板插件版本 2.0.0.0 (或以上), 先查看核对插件版本:

| <ul> <li>Basic Axis Link<br/>Infomation-http://leafboy77.com         Hardware Ver 2019-9-15         Firmware Ver 2021-7-11         AxisFreq(KHz) 511         </li> <li>Firmware Ker 2021-7-11         </li> </ul>                                                                                                    |
|----------------------------------------------------------------------------------------------------|
| AxisOutput (Port)       5         DigitalInput (Port)       1         DigitalOutput (Port)       1         AnalogInput (Port)       2         AnalogOutput (Port)       1         EncoderInput (Port)       2         Spindle       Step and Direction spindle controller         Particle       Step and Direction spindle controller         Step and Direction spindle controller       Image: Axis Link         Number of pulses per revolution       1         For speed measurement       1         Internal       Image: Feed% Internal         Spindle% Internal       Image: Feed% Internal |

Restart Mach3 after resetting these selections

ΟK

**10.1.3** Mach3 的轴运行方向,建议在下图所示界面中配置: Mach3 主菜单=〉Config =〉Homing/Limits

| otor Home/SoftLi                                   | nits             |           |                   |                |          |      |         |
|----------------------------------------------------|------------------|-----------|-------------------|----------------|----------|------|---------|
|                                                    |                  | Entries a | are in setup ur   | nits.          |          |      |         |
| Axis Reversed                                      | Soft Max 3       | Soft Min  | Slow              | Home           | Home Neg | Auto | Speed % |
| X 🔀                                                | 100.00           | -100.00   | 1 00              | <u>n. 0000</u> | X        | 4    | 20      |
| т 🛛 🗶                                              | 控制板 Y            | 端口,车      | 市向设置              | . )            | X        | 4    | 20      |
| Z 🗶                                                | 根据实际             | 需要, 打     | J″ <b>√</b> ″或″X″ | •              | X        | 4    | 20      |
| A X                                                | 100.00           | -100.00   | 1.00              | 0.0000         | X        | 4    | 20      |
| в 🗶 💙                                              | 控制板A             | 端口,车      | 由方向设置             |                | X        | 4    | 20      |
| с 🔀                                                | 根据实际             | 需要, 打     | [″ <b>√</b> ″或″X″ | )              | X        | 4    | 20      |
| G28 home location coord<br>X 0 A<br>Y 0 B<br>Z 0 C | 0<br>0<br>0<br>0 |           |                   |                |          |      | ОК      |

10.1.4 电机参数配置(Config =) Motor Tuning): 必须将 Y 轴电机和 A 轴电机(从属轴) 配置为相同 参数。

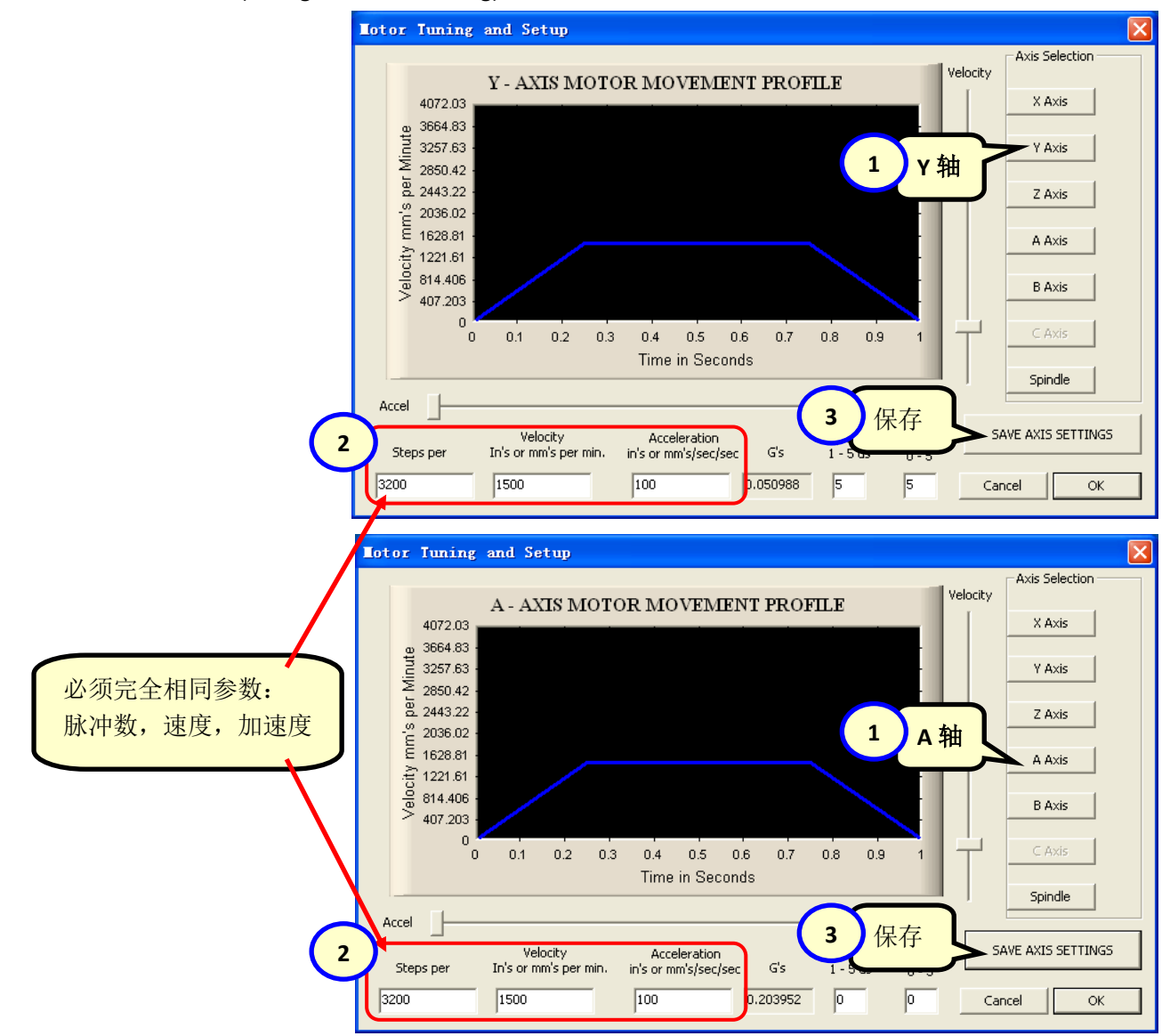

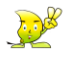

**10.2** 论 单零点开关配置

10.2.1 单零点开关(Y轴)安装示意图

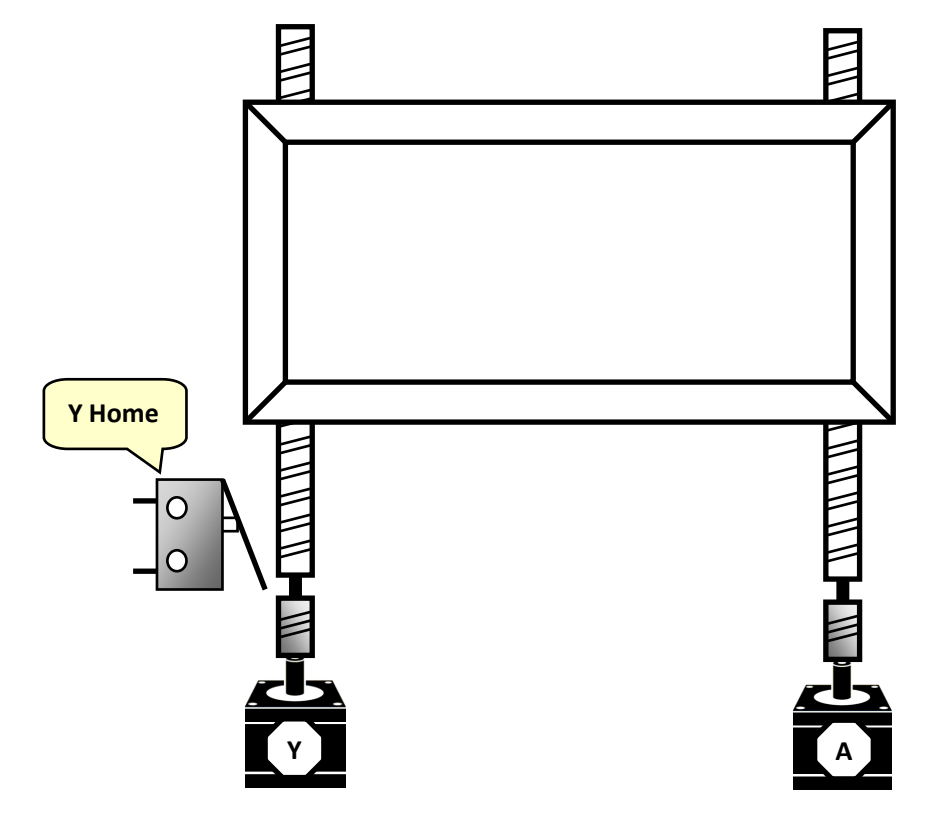

**10.2.2 只开启** Mach3 的 Y 轴零点开关,配置如下图所示: (Config => Ports and Pins=>Input Signals)

| Engine Confi                                                                                                    | guration                                               | Ports & P                                                                                                    | ins                                                             |              |                                                                 |                                                                                                    | X                  |
|----------------------------------------------------------------------------------------------------|--------------------------------------------------------|----------------------------------------------------------------------------------------------------|-----------------------------------------------------------------|--------------|-----------------------------------------------------------------|----------------------------------------------------------------------------------------------------|--------------------|
| Enco<br>Port Setup                                                                                                   | der/MPG's<br>and Axis Selec                            | tion [                                                                                                    | Spindle<br>Motor Outpu                                          | Setup<br>1ts | <br>Input Signals                                               | Mill Option                                                                                                | ns  <br>nt Signals |
| Signal<br>Y ++<br>Y<br>Y Home<br>Z ++<br>Z<br>Z Home<br>A ++<br>A<br>A Home<br>B ++<br>-<br><br><br><br><br><br><br> | Enabled<br>¥<br>Y Home"<br>"√ "开启<br>A Home"<br>"X "关闭 | Port #<br>0<br>0<br>1<br>1<br>1<br>0<br>1<br>5<br>3<br>1<br>5<br>3<br>1<br>5<br>3<br>1<br>5<br>3<br>1<br>5<br>3<br>1<br>5<br>3<br>1<br>5<br>3<br>1<br>5<br>3<br>1<br>5<br>3<br>1<br>5<br>3<br>5<br>5<br>5<br>5 | Pin Number<br>0<br>0<br>2<br>根据实际接<br>输入端子编<br>0<br>0<br>0<br>0 | Active Low   | Emulated<br>根据需要说<br>NPN 传感器<br>(OV = 低)<br>may be<br>Automated | HotKey<br>0<br>0<br>0<br>2<br>2<br>3<br>3<br>3<br>3<br>3<br>3<br>3<br>3<br>3<br>3<br>3<br>3<br>3<br>3<br>3 | ✓<br>X"            |
|                                                                                                    |                                                        |                                                                                                    |                                                                 |              | 确定                                                              | 取消                                                                                                    | 应用 (A)             |

10.3 双零点开关配置(自动调平)

10.3.1 双零点开关(Y 轴和 A 轴)安装示意图

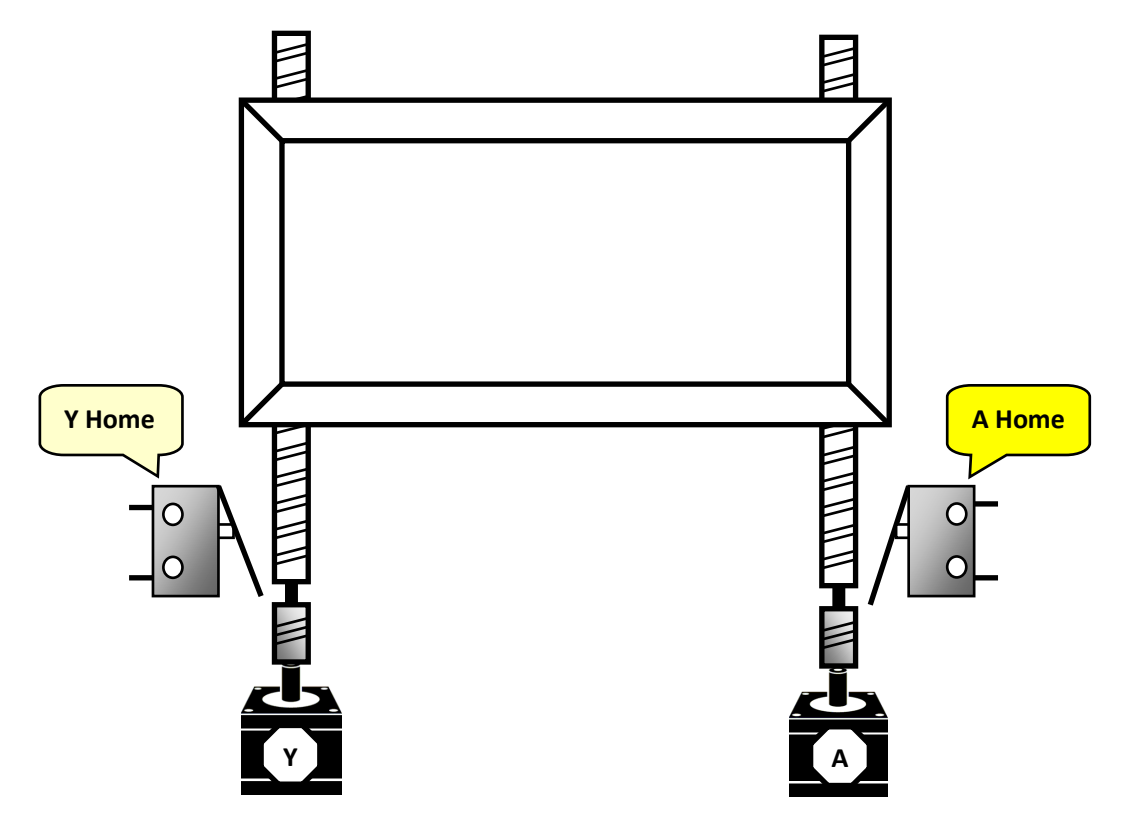

10.3.2 同时开启 Mach3 的 Y 轴和 A 轴零点开关, 配置如下图所示: (Config => Ports and Pins=>Input Signals)

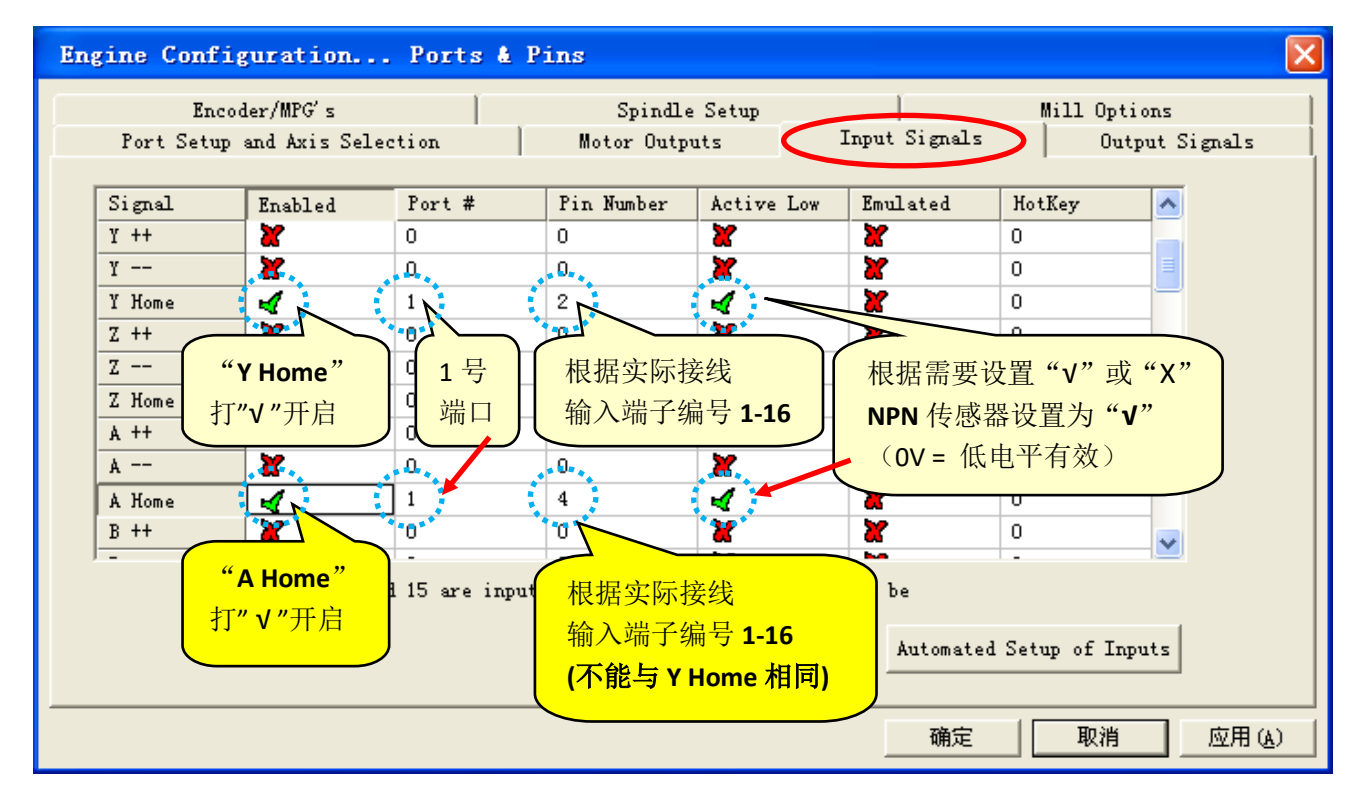

<u>Jo</u>ger

## 11. 外部倍率旋钮

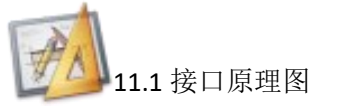

#### AIN1、AIN2 模拟量输入口: 0-3.3V, 非隔离

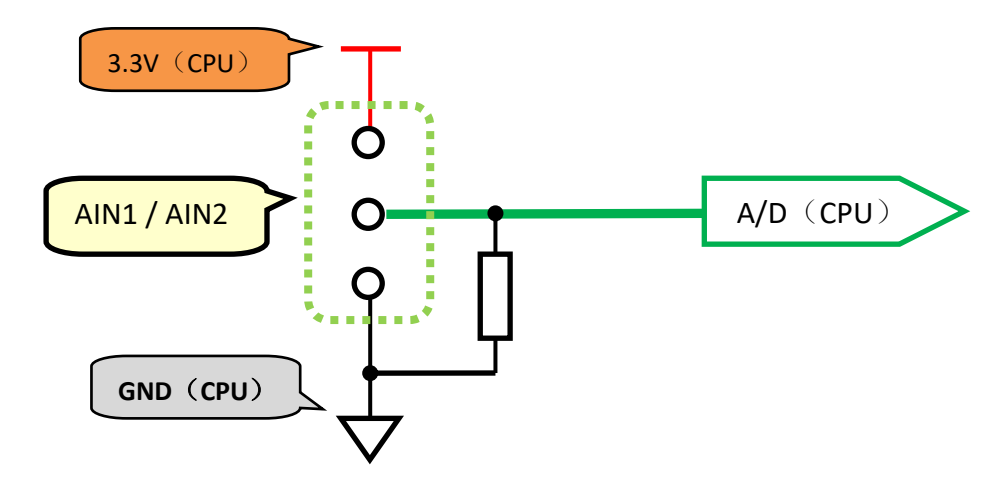

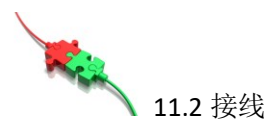

将倍率旋钮与控制卡的模拟量输入口 AIN1 连接。

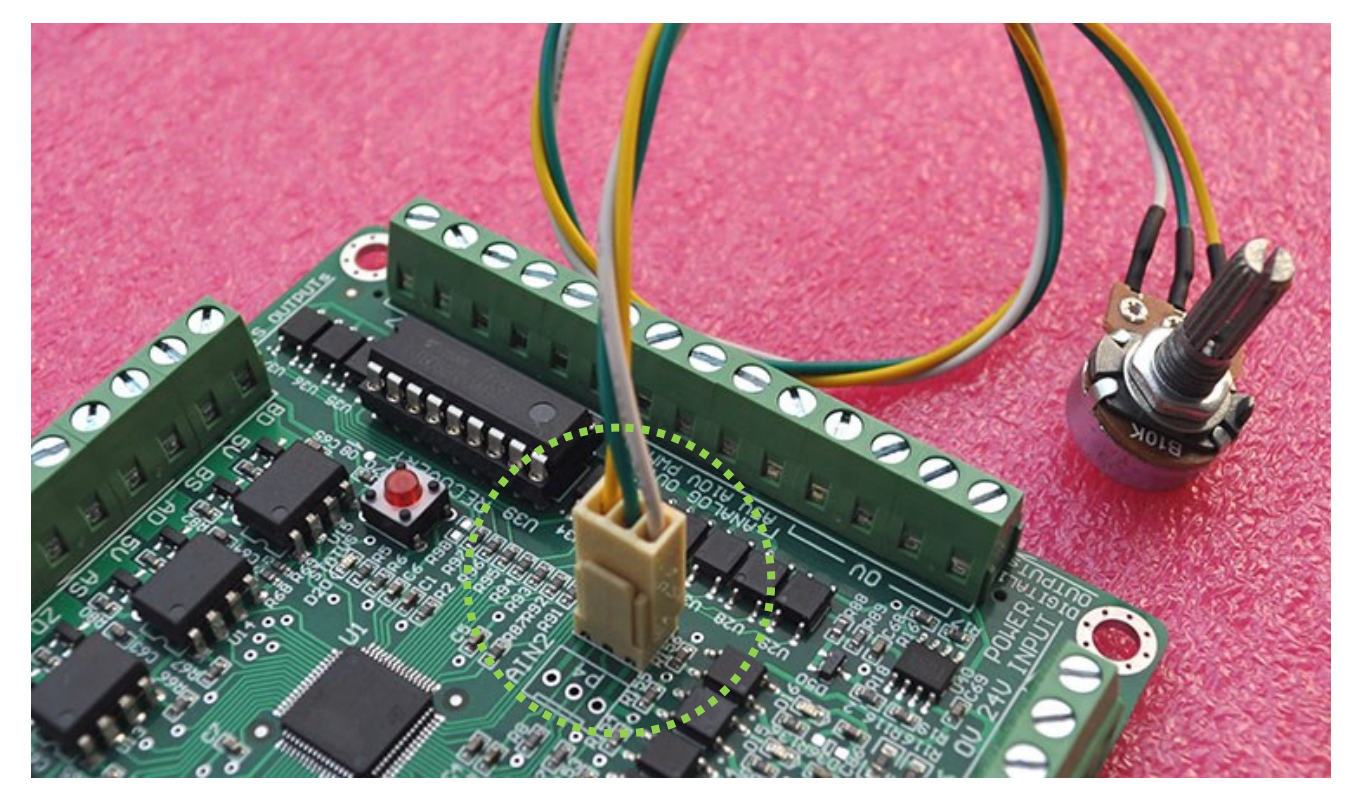

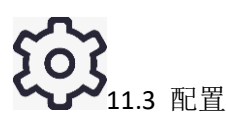

启动 Mach3 并<u>选择外部运动控制板</u>,鼠标右击雕刻机图标,弹出设置对话框。 将 FRO%(进给率 F),SRO%(主轴转速倍率),Jog%(点动倍率)设置为外部倍率 "AIN1-External"。

| ڬ Xu Lifeng Motion Board Co                                                                                                    | nfig (Plugin Version: 2.0.0.0)                                                                               |
|----------------------------------------------------------------------------------------------------|----------------------------------------------------------------------------------------------------|
| Basic Axis Link<br>Infomation-http://leafboy77.com<br>Hardware Ver 2019-9-15<br>Firmware Ver 2021-7-11                                                                                                    | Connect<br>© USB Setup Motion Board Ethernet<br>© ETHERNET IP 192.168.1.77 Port 5000                         |
| AxisFreq(KHz)     511       AxisOutput(Port)     5       DigitalInput(Port)     1       DigitalOutput(Port)     1       Analog     FRO% (进给倍率 F)       AnalogUutput Gort)     1       Spindle%(主轴转速倍率 S)       Npminput (rort)     1 | Spindle<br>G 率设置:<br>Internal<br>AIN1-External<br>Feed% AINI -External<br>Spindle% Internal<br>Jog% Internal |
| Jog %(点动倍率)                                                                                                    | 3 OK Cancel                                                                                                  |
|                                                                                                    |                                                                                                    |

配置完成后按 OK 保存设置。

旋转倍率旋钮,Mach3界面对应的FRO%,SRO%,Slow Jog Rate%数值立刻变化。

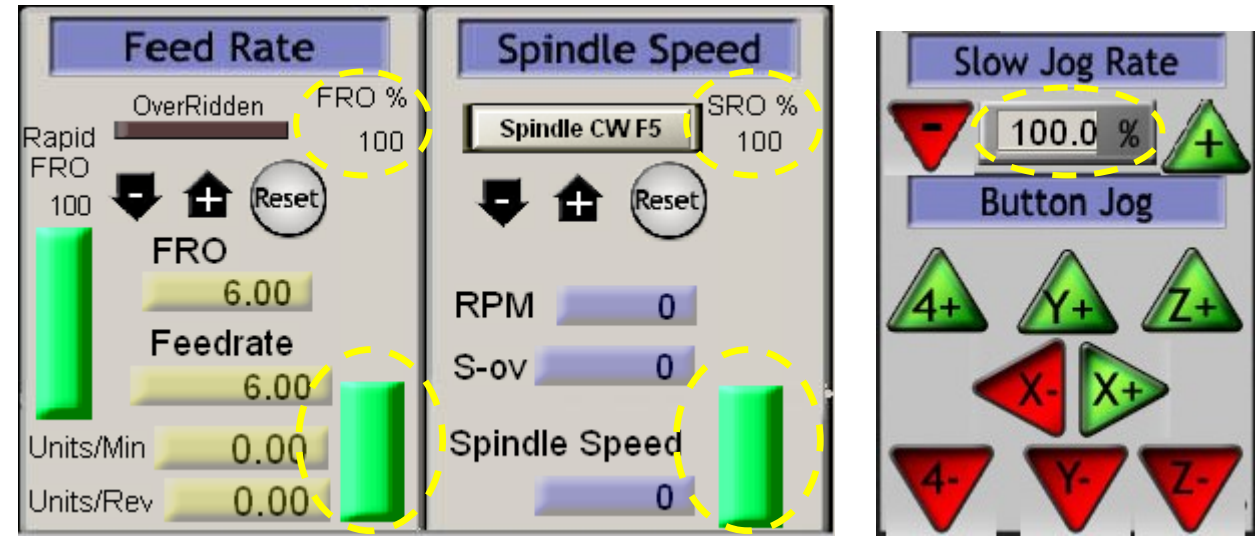